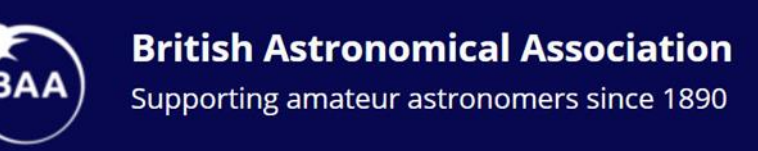

# Infinite Worlds

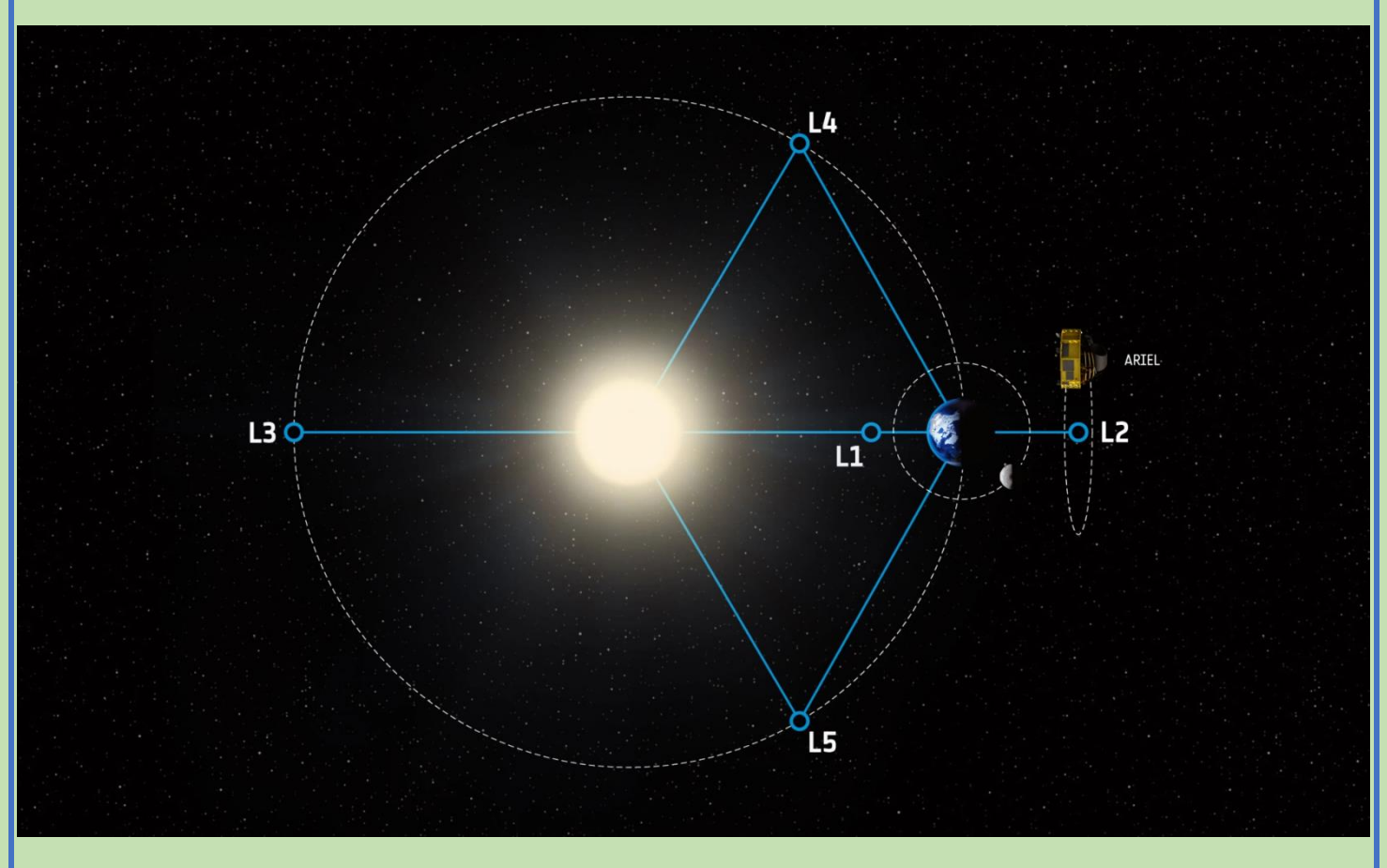

Credit:ESA/STFCRAL Space/UCL/Europlanet-Science Office

# **ARIEL Space Mission Special Issue**

The e-magazine of the Exoplanets Division Of the Asteroids and Remote Planets Section Issue 5

#### Section officers

**ARPS Section Director** Assistant Director (Astrometry) Assistant Director (Occultations) Assistant Director (Exoplanets)

Dr Richard Miles Peter Birtwhistle **Tim Haymes** Roger Dymock Exoplanet Technical Advisory Group (ETAG)

Peta Bosley, Simon Downs, George Faillace, Steve Futcher, Paul Leyland, David Pulley, Mark Salisbury, Americo Watkins

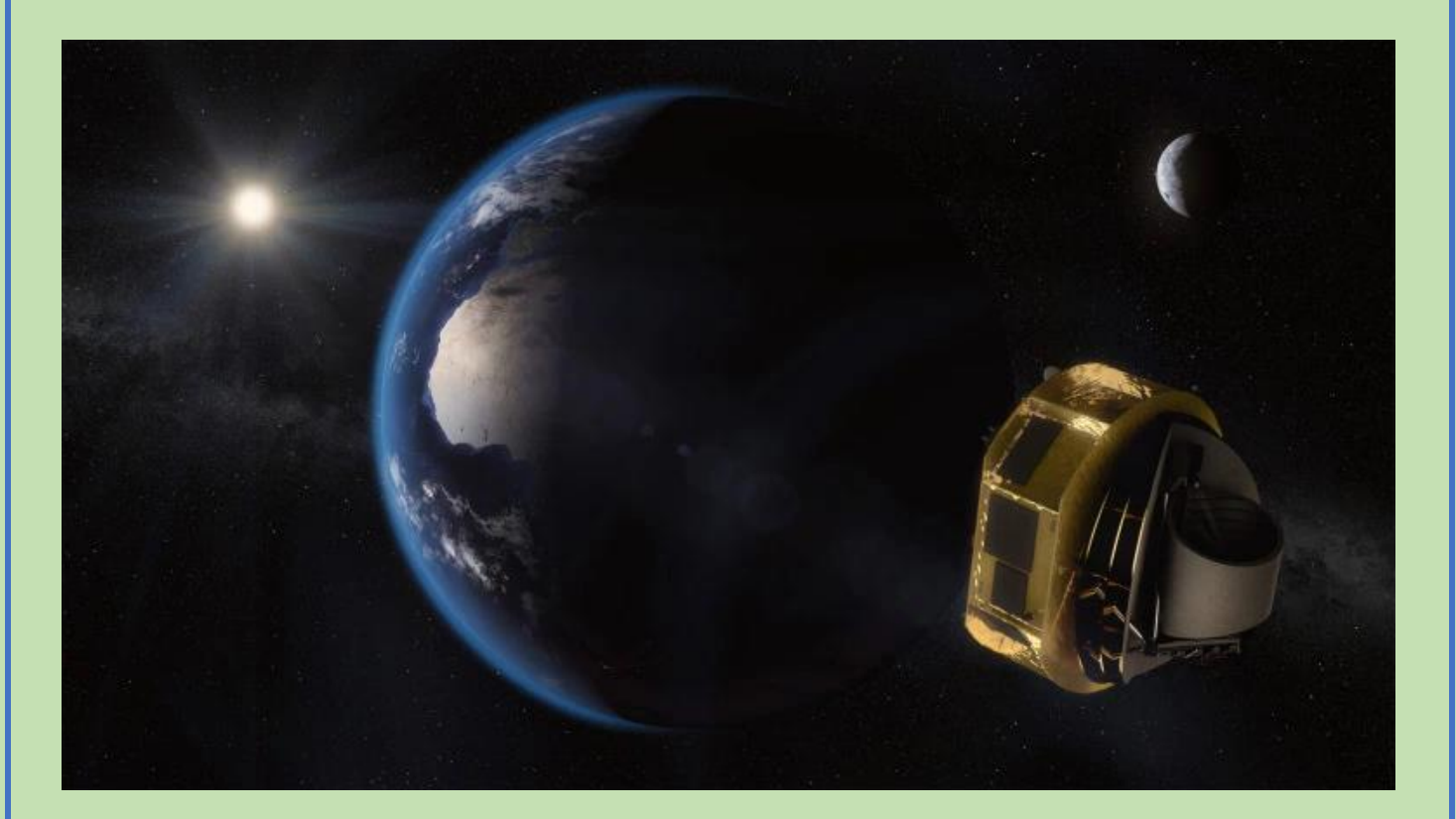

#### **Introduction to this special issue**

This issue is devoted to the ARIEL Space Mission's ExoClock Project. Observers are invited to participate in ground-based observations of exoplanet transits in support of the project.

Please do let me have your comments and whether or not you have found the information included here of use.

This document plus related presentations from the ARPS meeting held recently will be uploaded to the Exoplanets website.

#### **ARIEL Space Mission**

#### The ExoClock Project

Originated 2019 December 5

#### Contents

- 1.0 Introduction
- 2.0 The ARIEL space mission
  - 2.1 The ExoClock project
  - 2.2 Exoworldsspies
- 3.0 Imaging and analysis process
- 4.0 Workshop
- 5.0 ARIEL targets
  - 5.1 Target selection
  - 5.2 Comparison stars

Appendix A Target data

Appendix B Python/HOPS installation notes

#### 1.0 Introduction

The Exoplanet Division is participating in a pro-am project supporting the ARIEL space mission with ground-based exoplanet observations. This is a great opportunity to get started in exoplanet transit observations and make a significant contribution to the mission.

The objective of this document is to encourage participation in this project and provide help in installing the Python/HOPS software, imaging and generating transit light-curves.

Data for an initial selection of target stars is shown in the appendices. More can be found on the ExoWorlds Spies Transit Scheduler.

Mark Salisbury is our contact point with Ariel for this project.

#### 2.0 The ARIEL space mission

The mission website is at ARIEL Space Mission - <u>https://arielmission.space/</u> ARIEL will use transit spectroscopy to characterise the atmospheres of ~1000 exoplanet.

Relevant documentation;

ESA Assessment Study Report - <u>https://sci.esa.int/documents/34375/36249/1567260310680-</u> ESA\_SCI-2017-2\_ARIEL.pdf

A chemical study of exoplanets with ARIEL - <u>https://link.springer.com/article/10.1007/s10686-</u>018-9598-x

Those interested in astrobiology may find much of interest in the above-mentioned documents. The presentation, 'An Introduction to Astrobiology' given by Peta Bosley at the ARPS meeting held on 2019 September 29 can be found here (link to be added when this document is finalised and uploaded to Exoplanets website).

#### 2.1 The ExoClock project

Ground-based exoplanet observations in support of the ARIEL space mission - <u>https://ariel-gbfu.azurewebsites.net/</u>

There is a need to confirm the ephemerides, transit times, of the approximately 1000 ARIEL targets. Some of these targets will not have been observed for a several years, therefore their predicted transit times could be in error and thus missed by ARIEL when imaging that particular event.

The project offers observers;

- ephemerides
- target prioritisation with alert system
- personalised observation schedule
- direct publications for participants
- continuous feedback to observers

To participate;

- register you telescope and sign up/login at <a href="https://ariel-gbfu.azurewebsites.net/users/login/">https://ariel-gbfu.azurewebsites.net/users/login/</a>
- check your schedule at <a href="https://ariel-gbfu.azurewebsites.net/schedule/today">https://ariel-gbfu.azurewebsites.net/schedule/today</a>
- observe a transit; beginners guide at <u>https://exoworldsspies.com/en/observers/</u>
- analyse your observation; software at https://exoworldsspies.com/en/software/
- upload your light curve; login required

A transit light-curve of WASP-52b obtained by Steve Futcher, Hampshire Astronomical Group, and Portsmouth University students is shown in Figure 2.1.1. It can also be viewed on the ExoClock Observations webpage at

https://ariel-gbfu.azurewebsites.net/database/observations

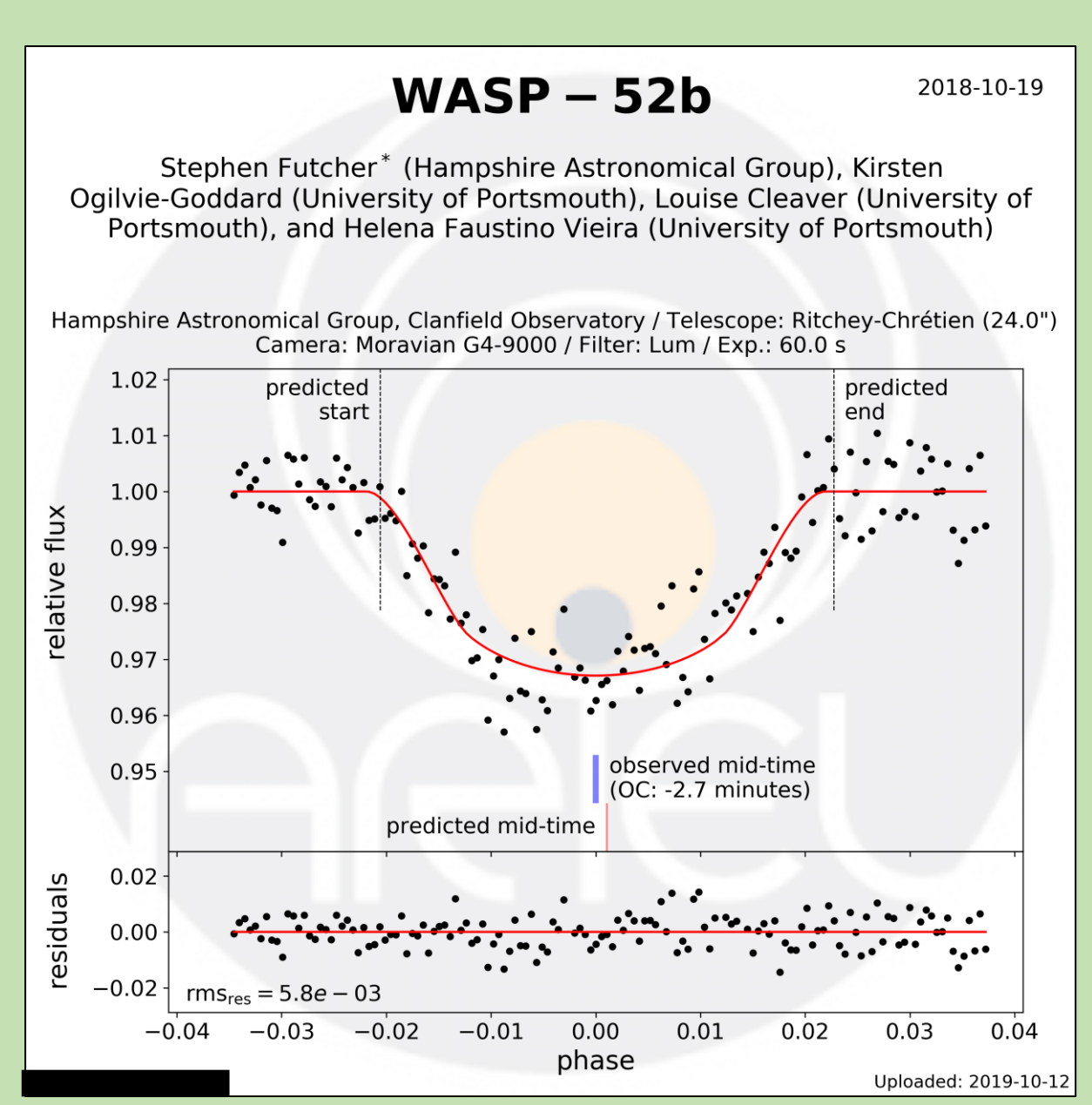

Figure 2.1.1. WASP-52b transit light-curve

You don't have to own your own telescope to participate. Martin Fowler uses the <u>MicroObservatory robotic telescope</u> to obtain a light-curve of HAT-P-32b – Figure 2.1.2. It can also be viewed on the ExoClock Observations webpage at <u>https://ariel-gbfu.azurewebsites.net/database/observations</u>

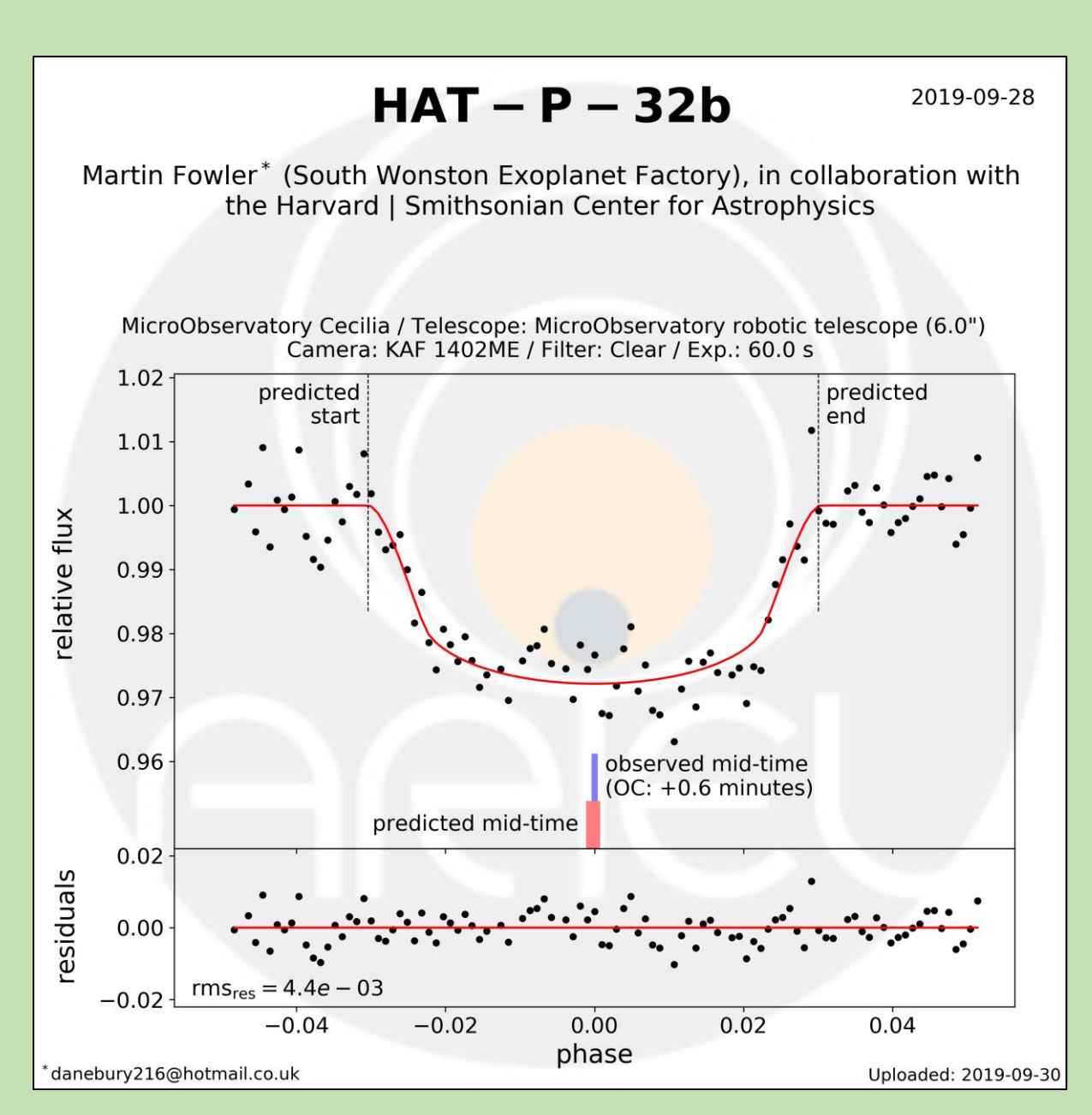

Figure 2.1.2. HAT-P-32b transit light-curve

#### 2.2 ExoWorlds Spies

Website at <u>www.exoworldsspies.com</u>. Here observers can find information on;

- installation and use of HOPS software (Software and For observers) see Appendix B
- practice targets (NAV/For observers) see Appendix C

#### 3.0 Imaging and analysis process

The ExoWorlds Spies website <u>Observing an exoplanet transit webpage</u> describes the ExoClock projects preferred imaging process. There is a link to the <u>HOPS user manual</u> – HOPS is the software to be used for image analysis.

The forthcoming workshop – section 4.0. may bring about some modifications to these processes – as they say, watch this space.

It may help observers to obtain consistent results if comparison stars are defined for the ARIEL targets - <u>https://ariel-gbfu.azurewebsites.net/database/</u>See appendix A for finder charts

(Guide) and comparison stars plus a link to the relevant entry in the Exoplanet Transit Database. Transit times can be obtained from the ExoWorlds Spies Transit Scheduler, the Exoplanet Transit Database or Find Exoplanet Transits

#### 4.0 Workshop

A workshop, hosted by ARIEL personnel, is planned for 2020 January, Topics under consideration include;

- ARIEL mission update
- understanding of how amateurs can assist the ARIEL mission
- coordination of observing programs of suggested targets
- targets. A list is available at https://ariel-gbfu.azurewebsites.net/database/
- comparison stars
- timing e.g. Barycentric Julian Date (BJD) or Heliocentric Julian Day (HJD)
- equipment requirements; e.g. 8in reflector, 6in refractor
- use of robotic telescopes e.g. the MicroObservatory robotic telescope
- imaging techniques
- use of filters e.g. R (Cousin Rc or Sloan r' for example) or Clear
- the photometry process
- familiarisation with HOLomon Photometric Software (HOPS)

#### 5.0 **ARIEL** targets

#### 5.1 **Target selection**

Plan is to select a number of targets suitable for UK observers and provide finder charts and comparison star data. See appendices for data for stars listed in Table 5.5.1. If this proves successful, then more charts and data will be generated.

The **ExoWorlds Spies Transit Scheduler** can be used to provide targets depending on location and telescope size. The targets listed in Table 5.5.1 were selected using;

- latitude; 54 degrees
- (Approx UK centre) - longitude; -1.0 degrees (Approx UK centre)
- telescope aperture; 8 ins
- preferred time zone; 0 hrs
- Next 12 Months

From the list Targets were selected using the following criteria;

- high priority (prediction uncertainty higher than 10 minutes for 2020) A1 to A8
- medium priority (prediction uncertainty lower than 10 minutes for 2020 but higher than 10 minutes for 2028, or reference older than 2016) - A8 to A10
- V mag brighter than 13
- transit depth >=10
- altitude >30 degrees during transit

For transit times for a specific planet access;

- Exoworlds Spies Transit Scheduler

```
or
```

- Exoplanet Transit Database

or

- Find Exoplanet Transits

| Appendix no. | Target           | RA          | Dec        | V mag | Depth (mmag) |
|--------------|------------------|-------------|------------|-------|--------------|
| A1           | HAT-P-20b        | 07 27 39.95 | 24 20 11.9 | 11.34 | 20           |
| A2           | <u>XO-6b</u>     | 06 19 10.39 | 73 49 39.7 | 10.25 | 14           |
| A3           | HAT-P-6b         | 23 39 05.81 | 42 27 57.5 | 10.44 | 10           |
| A4           | WASP-13b         | 09 20 24.71 | 33 52 56.8 | 10.42 | 10           |
| A5           | <u>XO-4b</u>     | 07 21 33.17 | 58 16 05.2 | 10.67 | 10           |
| A6           | HAT-P-8b         | 22 52 09.86 | 35 26 49.6 | 10.30 | 11           |
| A7           | <u>HAT-P-17b</u> | 21 38 08.74 | 30 29 19.4 | 10.54 | 20           |
| A8           | HAT-P-3b         | 13 44 22.59 | 48 01 43.2 | 11.58 | 16           |
| A9           | WASP-11b         | 03 09 28.55 | 30 40 24.9 | 11.60 | 23           |
| A10          | HAT-P-12b        | 13 57 33.48 | 43 29 36.7 | 12.84 | 28           |

The link under Target in Table 5.5.1 takes you to the relevant appendix. The link in the table at the beginning of each appendix is to the Exoplanet Transit Database.

Table 5.5.1. Selected targets

Clicking on 'More' displays a finder chart and star and transit data – included in appendices.

STScI DSS charts are obtained from <u>http://archive.stsci.edu/cgi-bin/dss\_form</u> using the HST Phase 2 (GSC1) option.

The best time of the year to observe the selected targets can be ascertained using the Object Visibility facility at <u>http://catserver.ing.iac.es/staralt/</u> using the Starobs option.

#### 5.2 Comparison stars

Comparison star were selected to be close to the target star in both magnitude and colour i.e.; V mag +/- 1.5 and (B-V) +/- 0.2. Stars may be selected outside these ranges to give a spread of comparison stars across the image and if there are few that meet these criteria. Data extracted from Vizier/APASS catalogue at <u>http://vizier.u-strasbg.fr/viz-bin/VizieR-3?-source=II/336/apass9&-out.max=50&-out.form=HTML%20Table&-out.add=\_r&-out.add=\_RAJ, DEJ&-sort=\_r&-oc.form=sexa The AAVSO Variable Star Plotter at <u>https://www.aavso.org/apps/vsp/</u> was accessed to check for variable and comparison stars near the target.</u>

## Appendix A1

| Target                                                       | RA                         | Dec                       | V mag                          | g E           | B-V De                | epth (m | mag)       |        |
|--------------------------------------------------------------|----------------------------|---------------------------|--------------------------------|---------------|-----------------------|---------|------------|--------|
| <u>HAT-P-20b</u>                                             | 07 27 39.95                | 24 20 11.9                | 11.34                          | -             | 1.2                   | 20      |            |        |
| Table A1.1. Ta                                               | rget data                  |                           |                                |               |                       |         |            |        |
| Poturn to targe                                              | t list                     |                           |                                |               |                       |         |            |        |
| Keturn to targe                                              | <u>at iist</u>             |                           |                                |               |                       |         |            |        |
|                                                              |                            |                           |                                |               |                       |         |            |        |
| ExoWorlds Spies                                              | × 🛞 ExoClo                 | x x                       | +                              |               |                       |         | - 0        | ×      |
| $\leftrightarrow$ $\rightarrow$ C $\widehat{\mathbf{n}}$ ari | el-gbfu.azurewebsites.net/ | /database/planets/HAT-P-2 | 20b/                           |               | Q 🕁                   |         | R e        | •      |
| Apps G Google                                                |                            |                           |                                |               |                       |         | Other bool | kmarks |
|                                                              |                            |                           |                                |               |                       |         |            | ^      |
| CREC European Space                                          | Agency M4 Mission          | Ехослоск 👻 Ерһете         | rides                          |               |                       |         |            |        |
|                                                              |                            | HAT                       | F-P-20b                        |               |                       |         |            |        |
|                                                              |                            |                           |                                |               |                       |         |            |        |
|                                                              |                            |                           |                                |               |                       |         |            |        |
| The                                                          | Ephemeris - Bakos et al    | 2011                      |                                | Th            | Star                  |         |            |        |
| T (D.1)                                                      |                            | 0.00001                   | DA (12000)                     | 7.27.20.05    | Transmitter (K)       | 4505    |            |        |
| 10 [BJ]                                                      | OTDBJ 2455080.92661        | ± 0.00021                 | RA [J2000]                     | /:2/:39.95    | Temperature [K]       | 4595    |            |        |
| Period                                                       | [days] 2.875317 ±          | 4e-06                     | DEC [J2000]                    | 24:20:11.9    | Log(g) [cgs units]    | 4.64    |            |        |
| J2000 T                                                      | 07-27-39.953+24-20-11.87   | 77                        | V magnitude                    | 11.34         | Metallicity [dex Fe/H | 0.35    |            |        |
|                                                              |                            | 3                         |                                | The           | Transit               |         |            |        |
| Q                                                            |                            |                           | Depth [mmag]                   | 20.03         | Duration [hours]      | 1.85    |            |        |
| 1.1                                                          |                            |                           | R <sub>n</sub> /R <sub>s</sub> | 0.12898551    |                       |         |            |        |
|                                                              | +                          | ä                         | 2/P                            | 11.25         | Inclination [dos]     | 96.9    |            |        |
|                                                              |                            |                           | d/R <sub>s</sub>               | 11.25         | mennation [deg]       | 00.0    |            |        |
|                                                              |                            |                           | Eccentricity                   | 0.015         | Periastron [deg]      | 317.0   |            |        |
| -                                                            |                            | Ø                         | 1                              | Discovered by | Bakos et al. 2010     |         |            |        |
| LOVETING                                                     |                            |                           |                                |               |                       |         |            |        |

Figure A1.1. Star and transit data

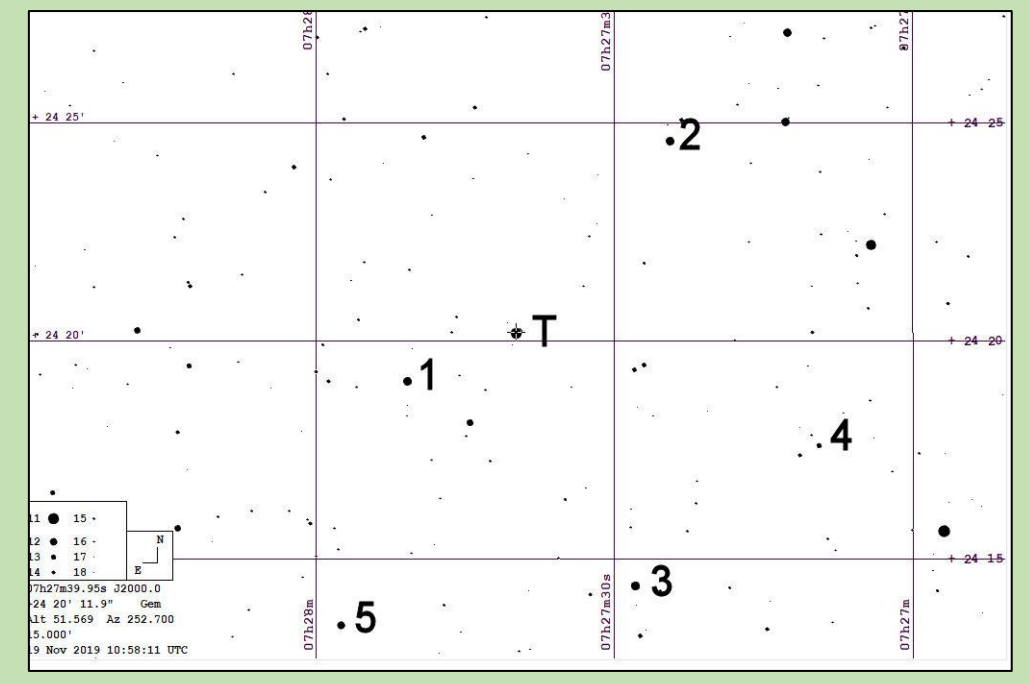

Figure A1.2. Finder chart

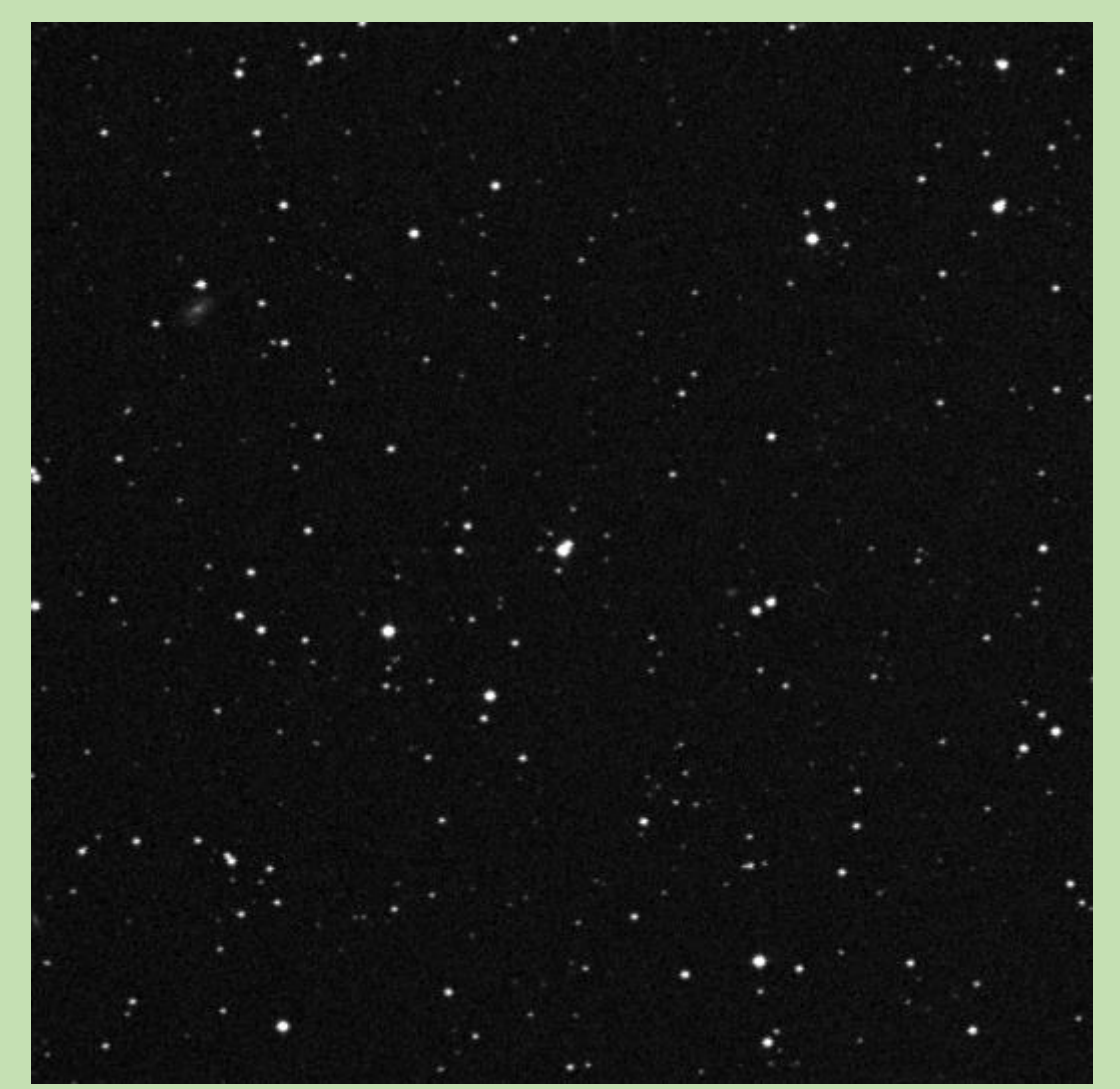

Figure A1.3. STScI DSS chart

Nominal criteria for comparison star selection (can exceeded to obtain spread and number of comparison stars).

1.0<(B-V=1.2)<1.4 9.84<(V=11.34)<12.84

| <b>Comparison star</b> | RA          | Dec          | V      | B-V   |
|------------------------|-------------|--------------|--------|-------|
| 1                      | 07 27 50.80 | +24 19 04.82 | 11.481 | 0.526 |
| 2                      | 07 27 24.40 | +24 24 36.64 | 11.891 | 1.291 |
| 3                      | 07 27 27.88 | +24 14 23.82 | 11.770 | 1.264 |
| 4                      | 07 27 09.47 | +24 17 38.48 | 13.128 | 0.769 |
| 5                      | 07 27 57.44 | +24 13 29.72 | 12.089 | 0.771 |

Table A1.2. Comparison star data

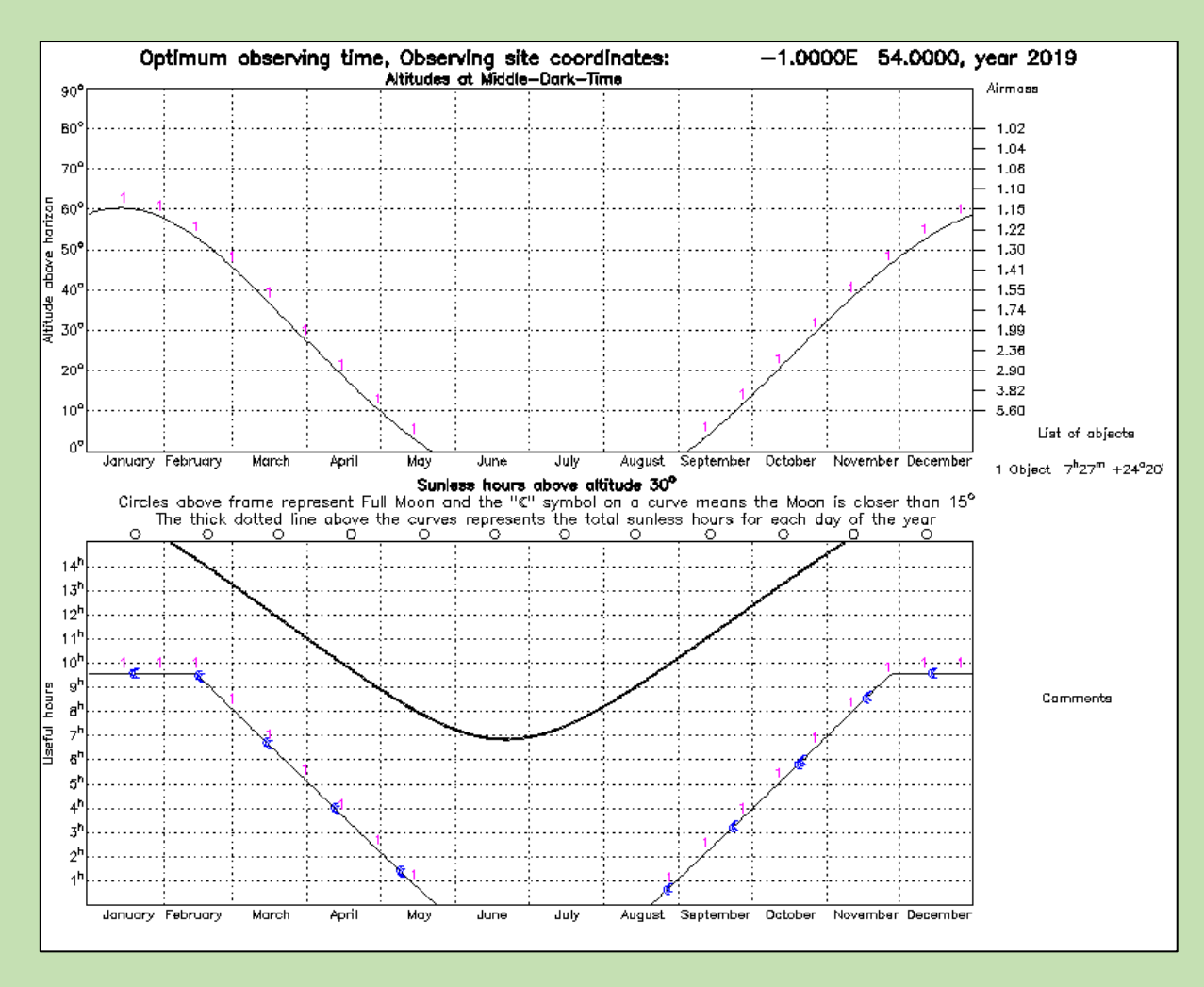

Figure A1.4. Object visibility

## Appendix A2

| Target       | RA          | Dec        | V mag | B-V   | Depth (Mmag) |
|--------------|-------------|------------|-------|-------|--------------|
| <u>XO-6b</u> | 06 19 10.39 | 73 49 39.7 | 10.25 | 0.360 | 14           |

## Return to target list

## Table A2.1. Target data

| 🐞 ETD - Exoplanet Transit Database 🗙 🛛 🧕 ExoWorlds Spies 🛛 🗙                          | S ExoClock       |                | × +                    |       | - 0 X           |
|---------------------------------------------------------------------------------------|------------------|----------------|------------------------|-------|-----------------|
| $\leftarrow$ $\rightarrow$ C ( a ariel-gbfu.azurewebsites.net/database/planets/XO-6b/ |                  |                | Q \$                   |       |                 |
| 🔛 Apps 🕝 Google                                                                       |                  |                |                        |       | Other bookmarks |
| ARIEL SPACE MISSION ExoClock - Ephemer                                                | rides            |                |                        |       | *               |
| X                                                                                     | 0-6b             |                |                        |       |                 |
|                                                                                       |                  |                |                        |       |                 |
| The Ephemeris - Crouzet et al. 2017                                                   |                  | The            | Star                   |       |                 |
| T <sub>0</sub> [BJD <sub>TDB</sub> ] 2456652.71245 ± 0.00055                          | RA [J2000]       | 6:19:10.39     | Temperature [K]        | 6720  |                 |
| <b>Period [days]</b> 3.7650007 ± 8.1e-06                                              | DEC [J2000]      | 73:49:39.7     | Log(g) [cgs units]     | 4.03  |                 |
| J2000 🔻 06 19 10 202-73 49 59 56                                                      | V magnitude      | 10.25          | Metallicity [dex Fe/H] | -0.07 |                 |
|                                                                                       |                  | The            | Fransit                |       |                 |
|                                                                                       | Depth [mmag]     | 14.15          | Duration [hours]       | 2.9   |                 |
|                                                                                       | $R_p/R_s$        | 0.11036269     |                        |       |                 |
|                                                                                       | a/R <sub>s</sub> | 9.08           | Inclination [deg]      | 86.0  |                 |
|                                                                                       | Eccentricity     | 0.0            | Periastron [deg]       | 0.0   |                 |
| 674-17-44                                                                             | D                | iscovered by C | Crouzet et al. 2017    |       |                 |
|                                                                                       |                  |                |                        |       |                 |

Figure A2.1 Star and transit data

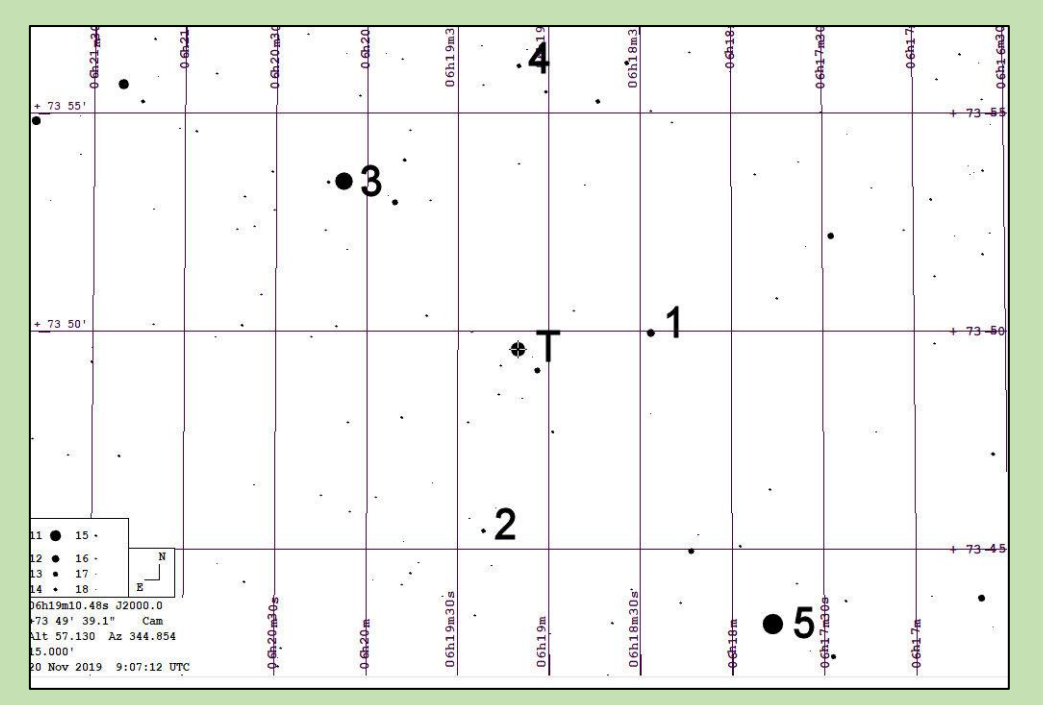

Figure A2.1. Finder chart

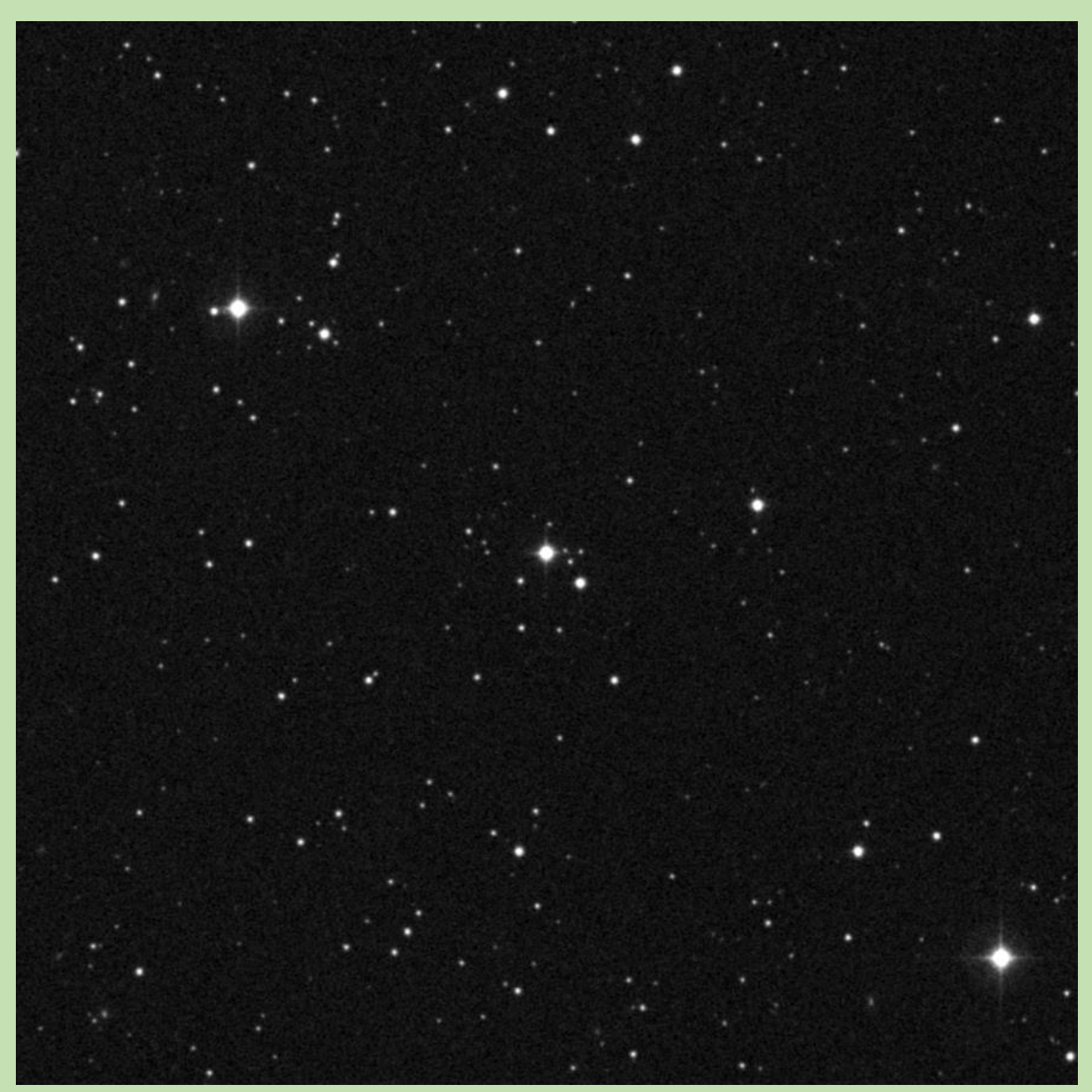

Figure A2.2. STScI DSS chart

Nominal criteria for comparison star selection. 0.160<(B-V=0.360)<0.560 8.75<(V=10.25)<11.75

| Comp star | RA          | Dec          | V mag  | B-V   |
|-----------|-------------|--------------|--------|-------|
| 1         | 06 18 26.80 | +73 50 02.07 | 12.012 | 0.996 |
| 2         | 06 19 50.99 | +73 53 02.01 | 12.510 | 0.657 |
| 3         | 06 20 07.82 | +73 53 29.85 | 9.843  | 0.471 |
| 4         | 06 19 10.14 | +73 56 09.75 | 13.302 | 0.960 |
| 5         | 06 17 47.11 | +73 43 20.58 | 9.450  | 0.995 |

Table A2.2. Comparison star data

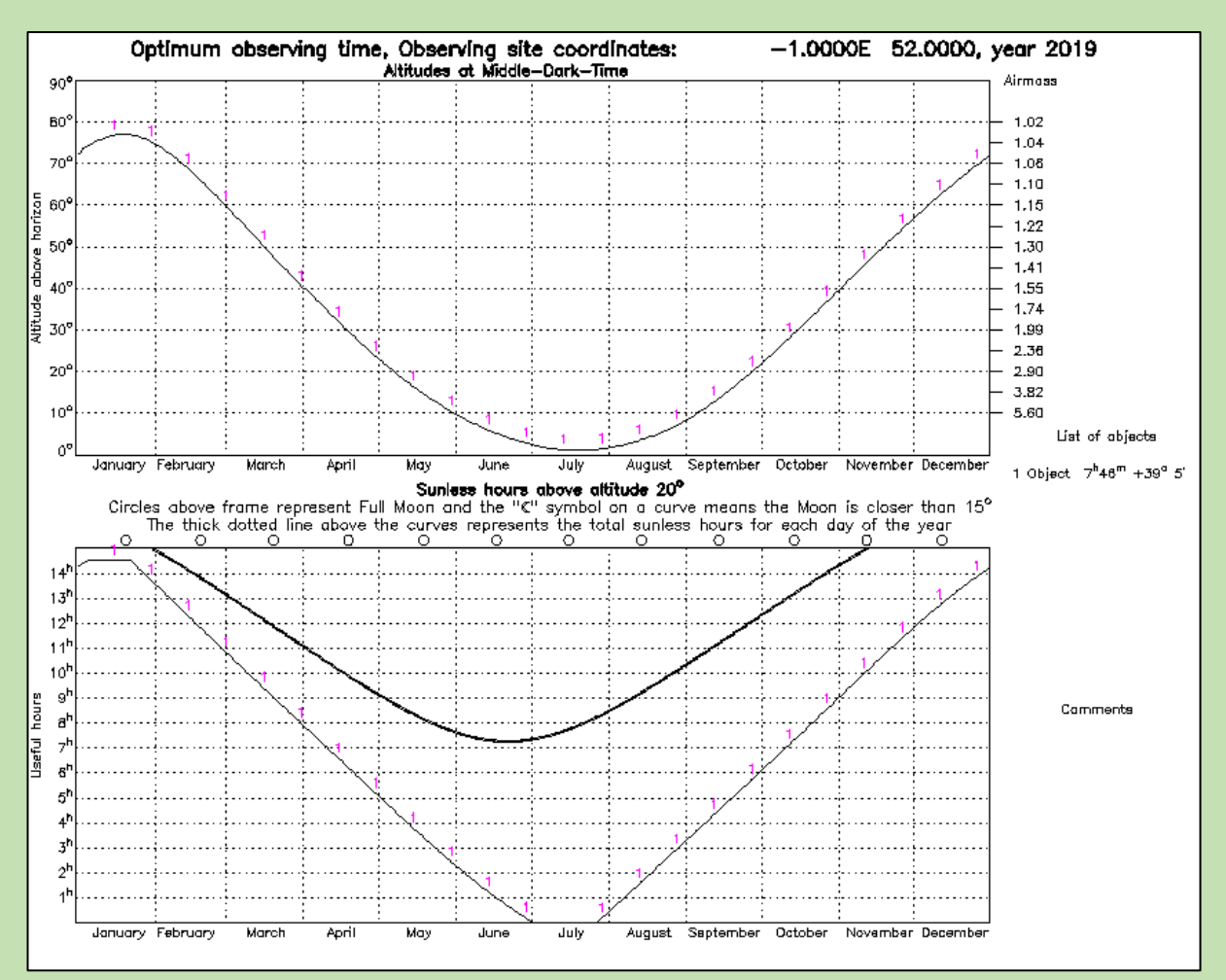

Figure A2.3. Object visibility

#### Appendix A3

| Target        | RA                      | Dec        | V mag | B-V   | Depth (mmag) |  |  |  |  |
|---------------|-------------------------|------------|-------|-------|--------------|--|--|--|--|
| HAT-P-6b      | 23 39 05.81             | 42 27 57.5 | 10.44 | 0.469 | 14           |  |  |  |  |
| Table A3.1. 7 | Table A3.1. Target data |            |       |       |              |  |  |  |  |

Return to target list

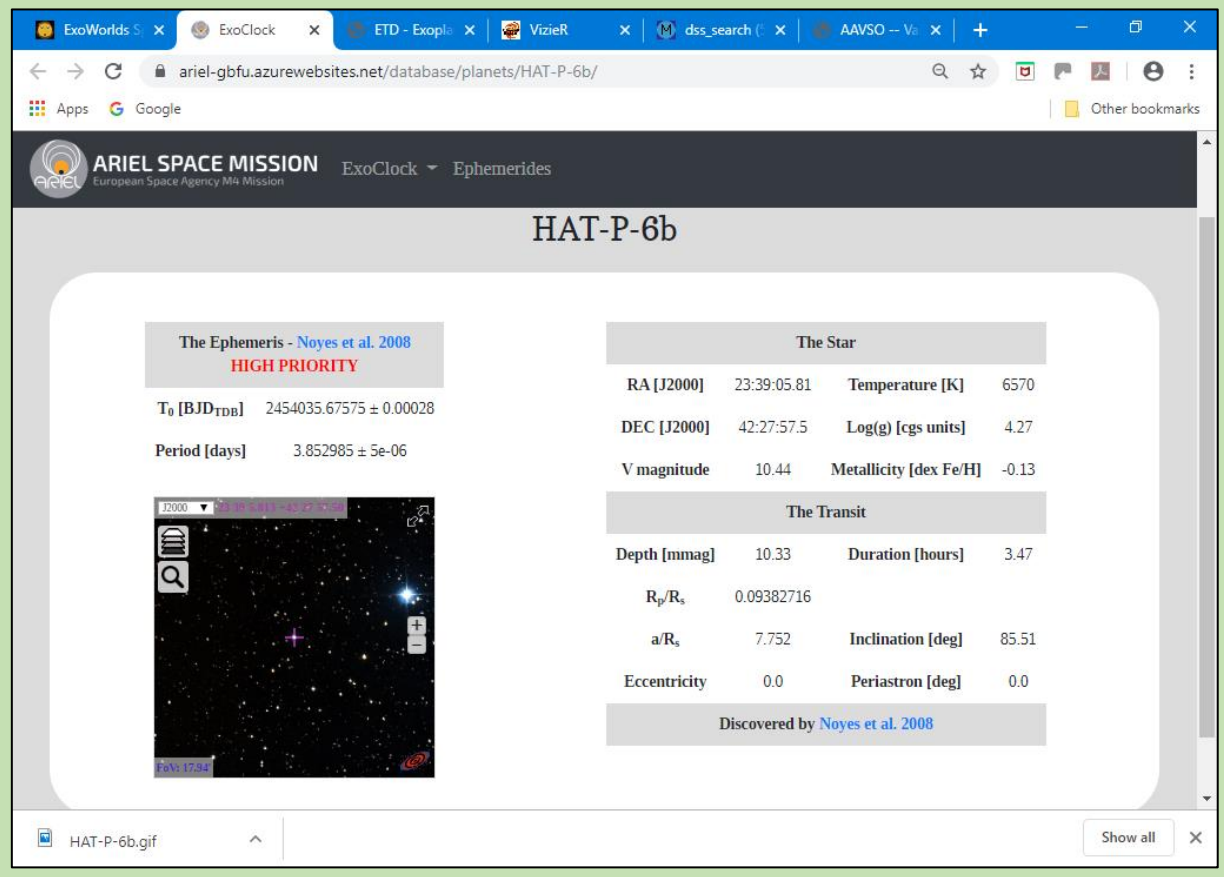

Figure A3.1 Star and transit data

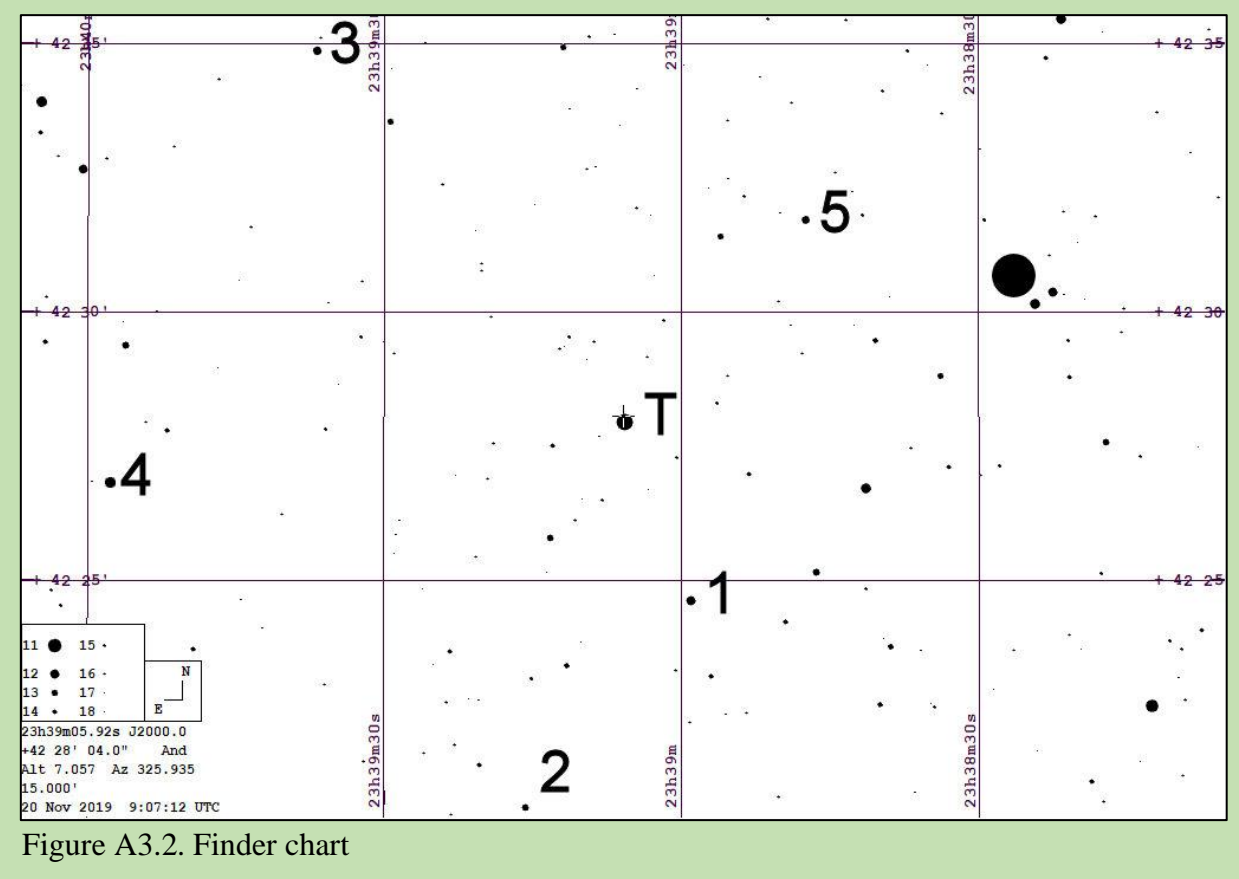

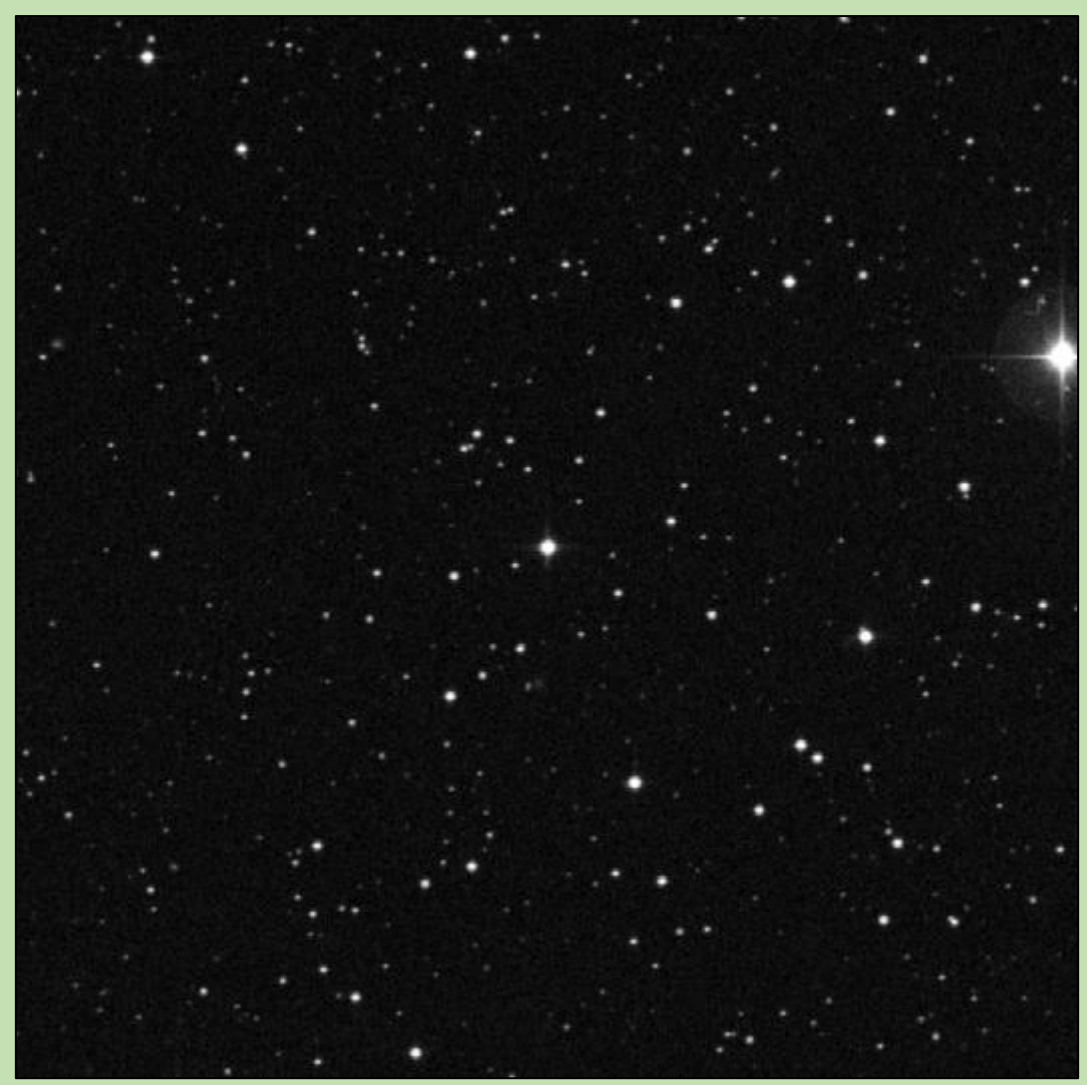

## Figure A3.3. STScI DSS chart

Nominal criteria for comparison star selection. 0.269<(B-V=0.469)<0.669 8.94<(V=10.44)<11.94

| Comp star | RA          | Dec          | V mag  | B-V   |
|-----------|-------------|--------------|--------|-------|
| 1         | 23 38 59.06 | +42 24 38.09 | 11.710 | 0.736 |
| 2         | 23 39 15.75 | +42 20 47.60 | 12.752 | 0.724 |
| 3         | 23 39 36.79 | +42 34 51.92 | 11.826 | 0.377 |
| 4         | 23 39 37.67 | +42 26 49.11 | 11.450 | 0.339 |
| 5         | 23 38 47.40 | +42 31 44.1  | 12.451 | 1.028 |

Table A3.2. Comparison star data

Note. Data for Comparison star 4 are from Guide and Comparison star 5 from the AAVSO

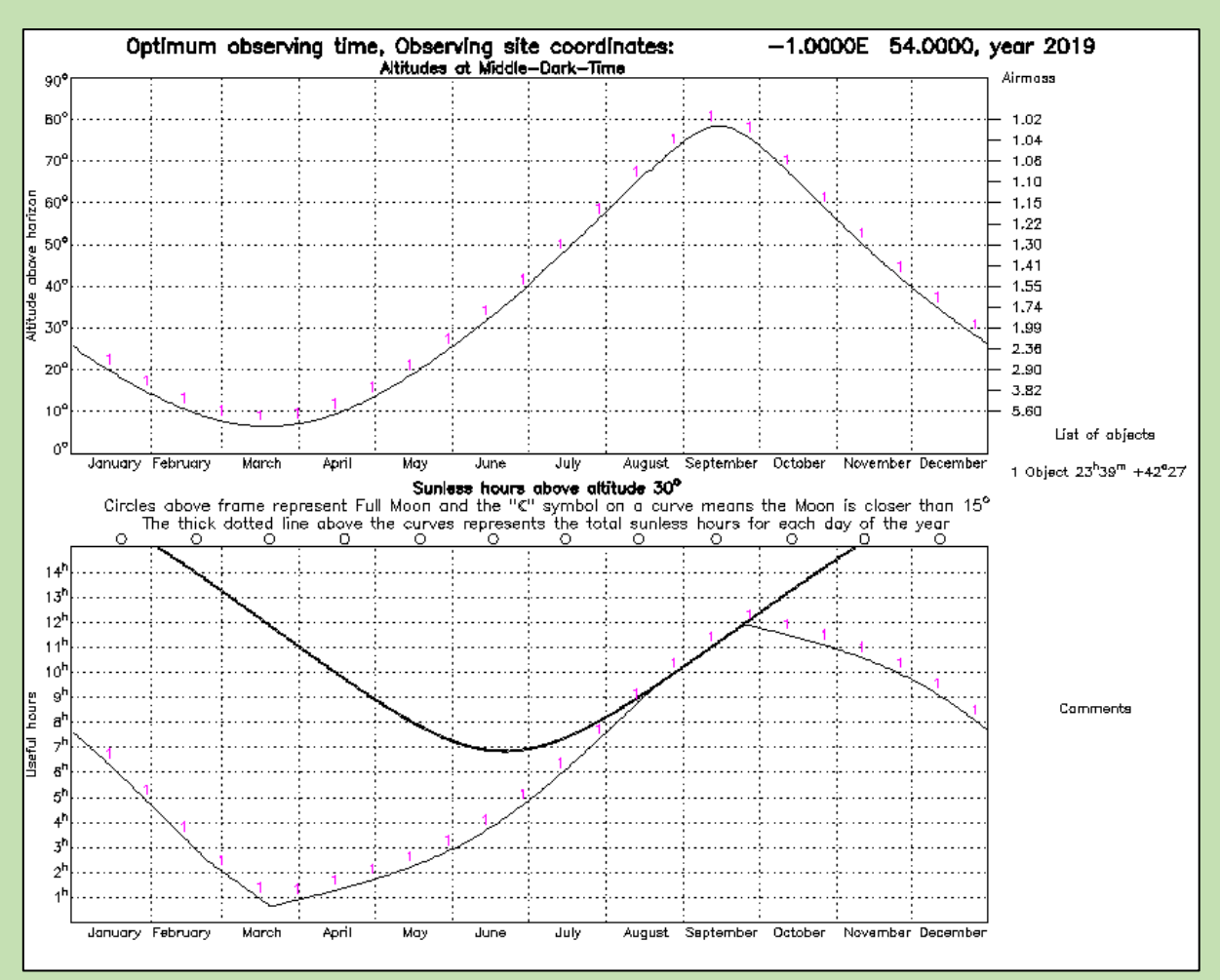

Figure A3.4. Object visibility

#### **Appendix A4**

| Target   | RA          | Dec        | V mag | B-V   | Depth (mmag) |
|----------|-------------|------------|-------|-------|--------------|
| WASP-13b | 09 20 24.71 | 33 52 56.8 | 10.42 | 0.459 | 10           |

Table A4.1. Target data

#### Return to target list

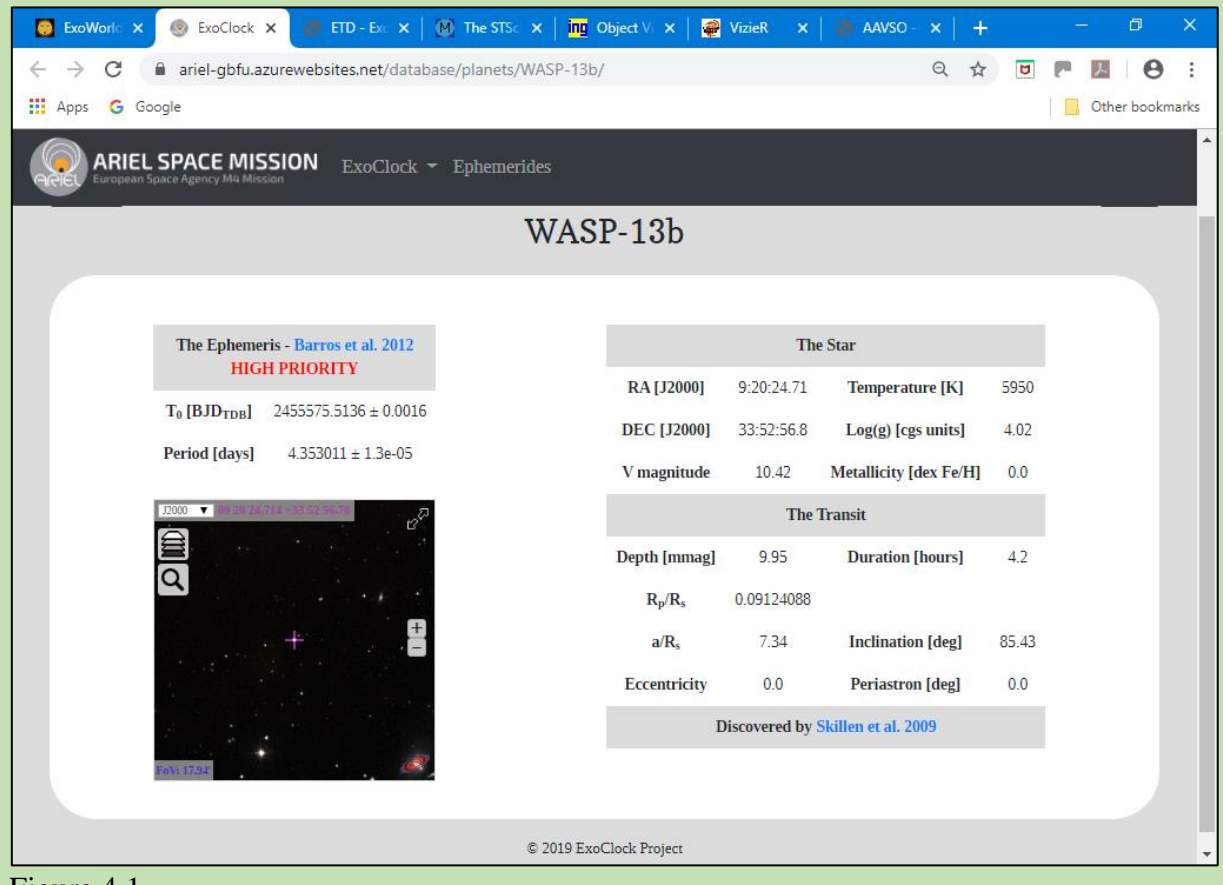

Figure 4.1

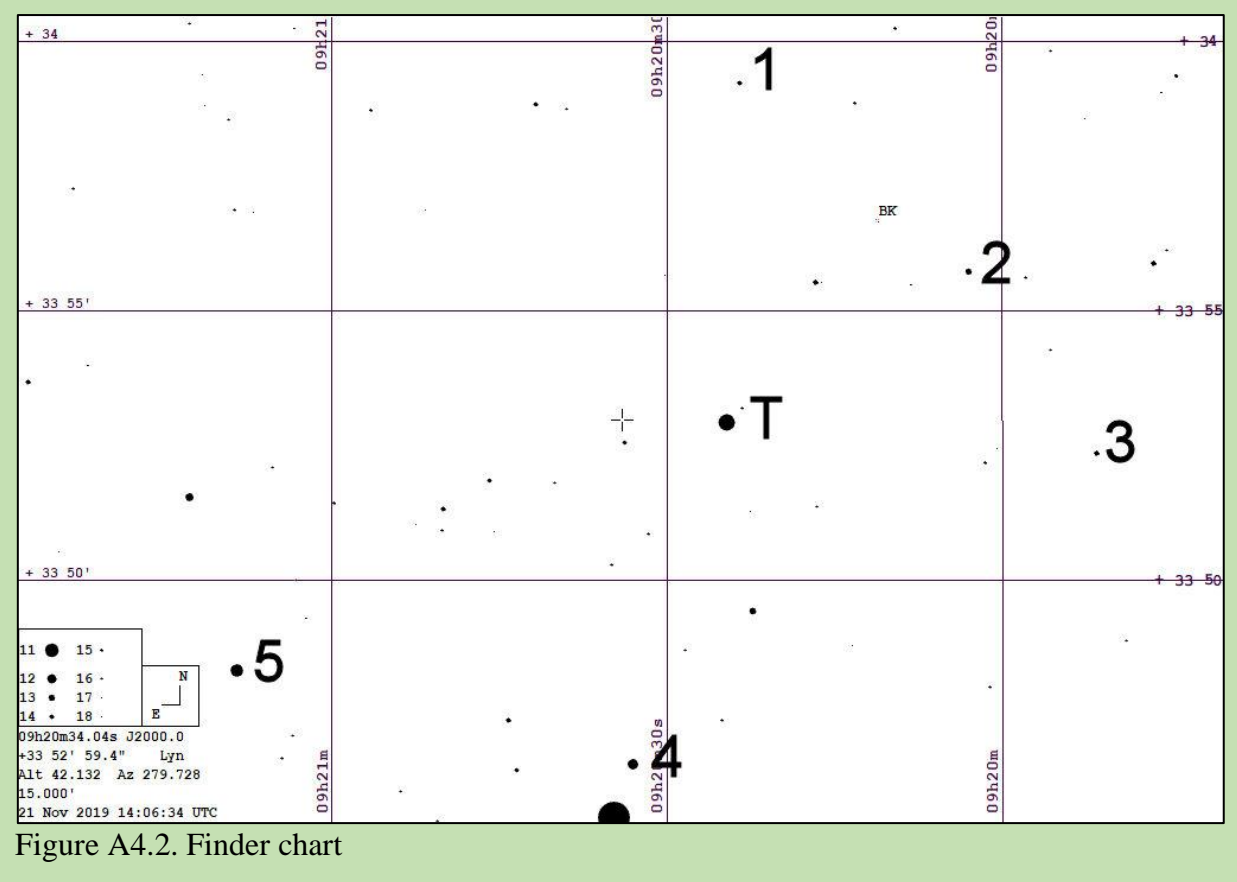

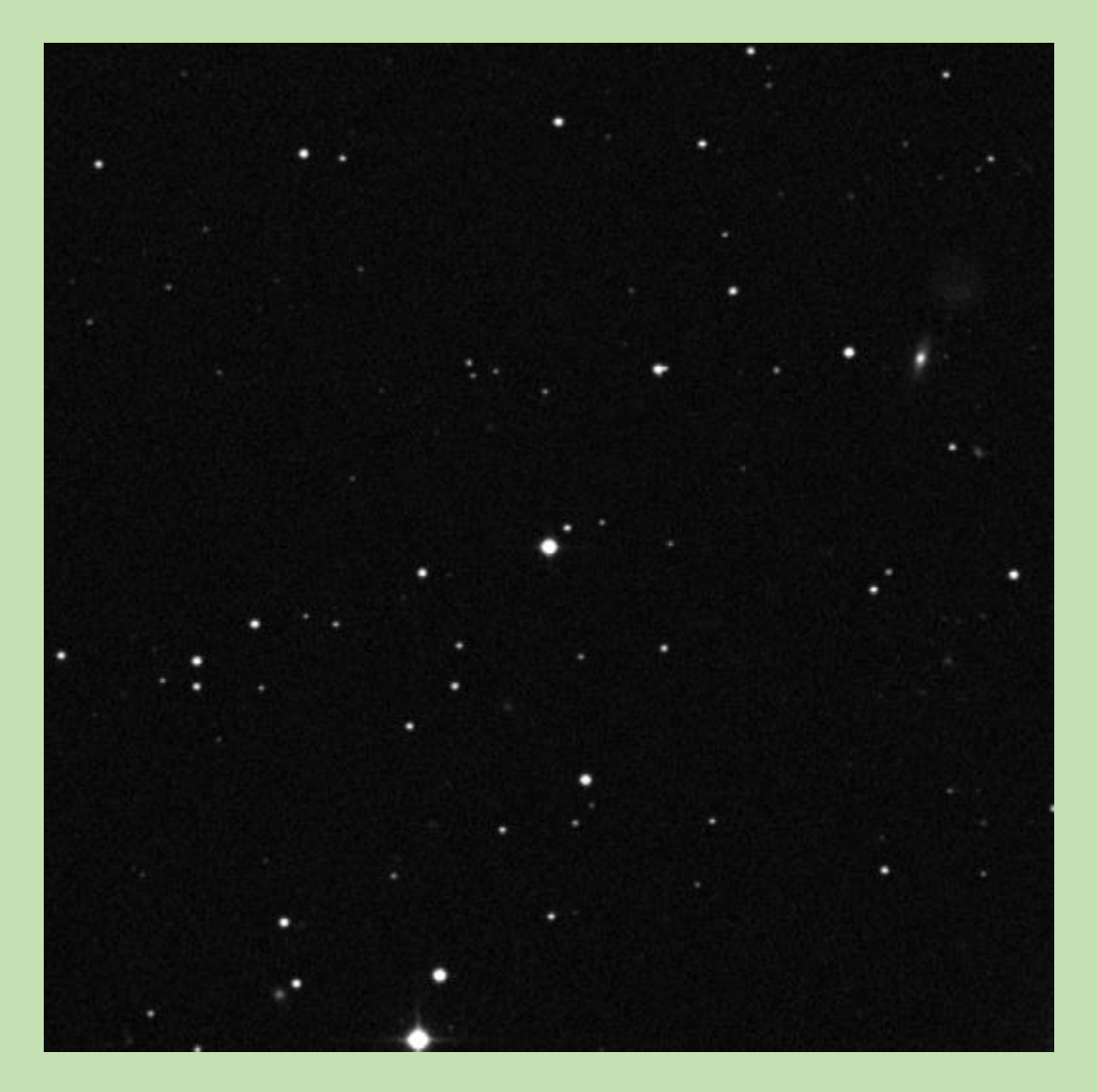

Figure A4.3. STScI DSS chart

Nominal criteria for comparison star selection. 0.259<(B-V=0.492)<0.659 8.92<(V=10.42)<11.92

| Comp star | RA          | Dec          | V mag  | B-V   |
|-----------|-------------|--------------|--------|-------|
| 1         | 09 20 23.48 | +33 59 16.04 | 13.872 | 0.565 |
| 2         | 09 20 02.97 | +33 55 45.60 | 13.240 | 0.933 |
| 3         | 09 19 51.49 | +33 52 23.82 | 13.867 | 0.385 |
| 4         | 09 20 33.07 | +33 46 36.50 | 11.653 | 0.467 |
| 5         | 09 21 08.51 | +33 48 20.72 | 11.092 | 0.939 |

Table A4.2. Comparison star data

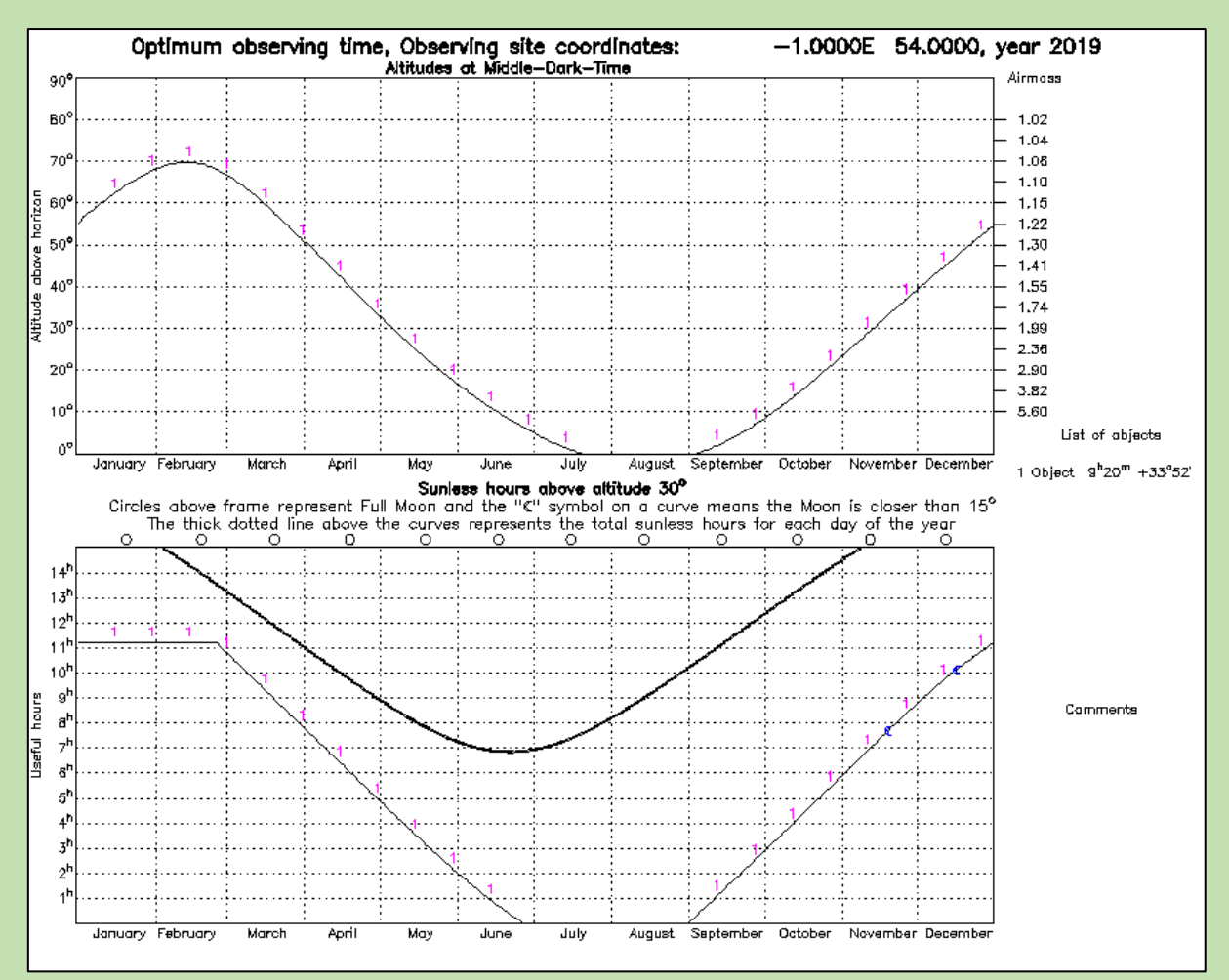

Figure A4.4. Object visibility

#### Appendix A5

| Target       | RA          | Dec         | V mag | B-V   | Depth (mmag) |
|--------------|-------------|-------------|-------|-------|--------------|
| <u>XO-4b</u> | 07 21 33.17 | 58 16 05.20 | 10.67 | 0.492 | 10           |
| <br>         |             |             |       |       |              |

Table A5.1. Target data

Return to target list

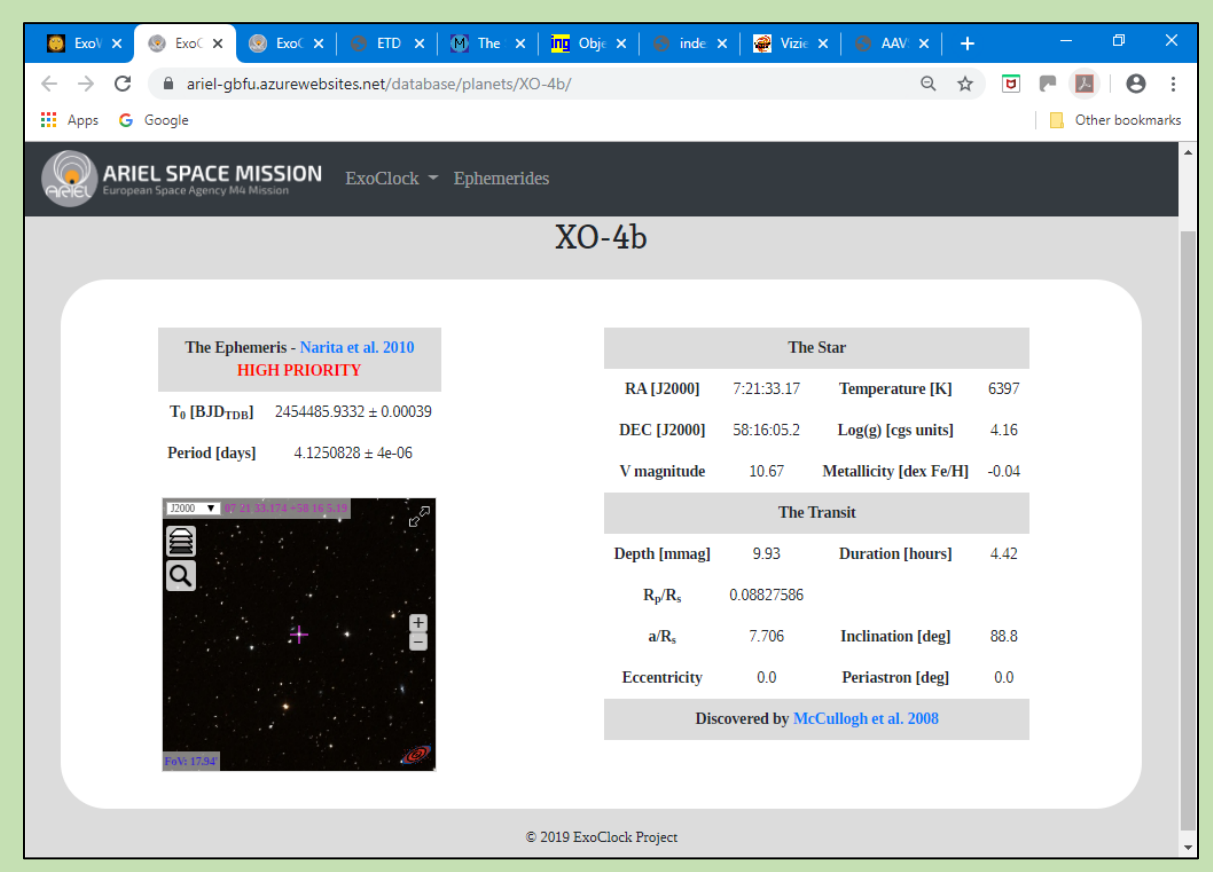

Figure A5.1

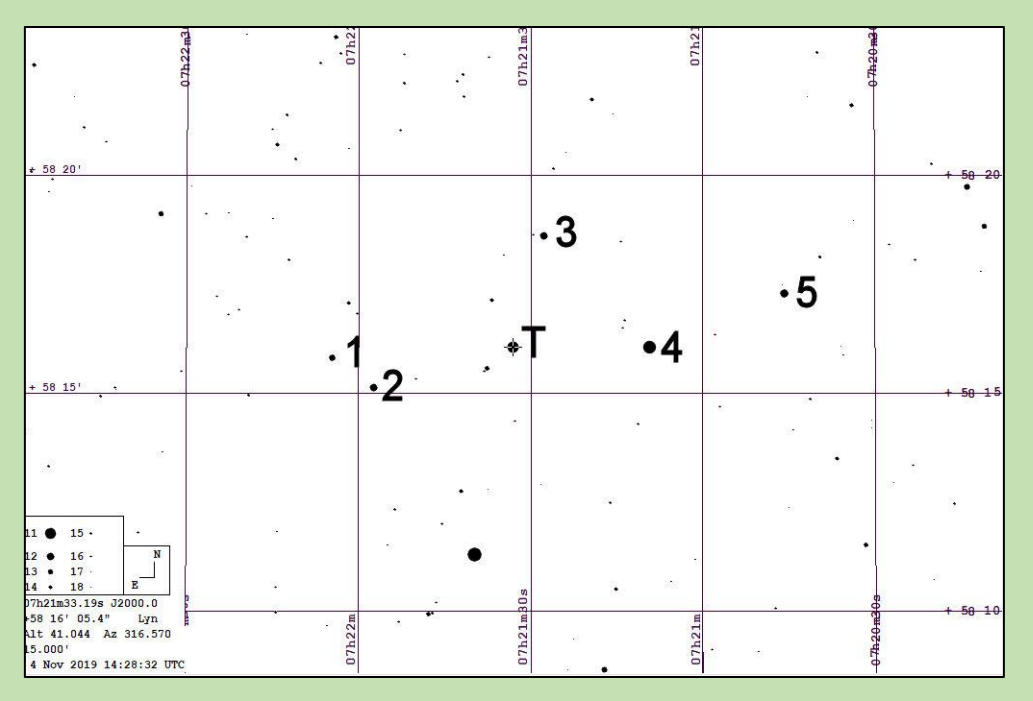

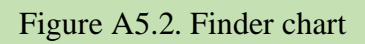

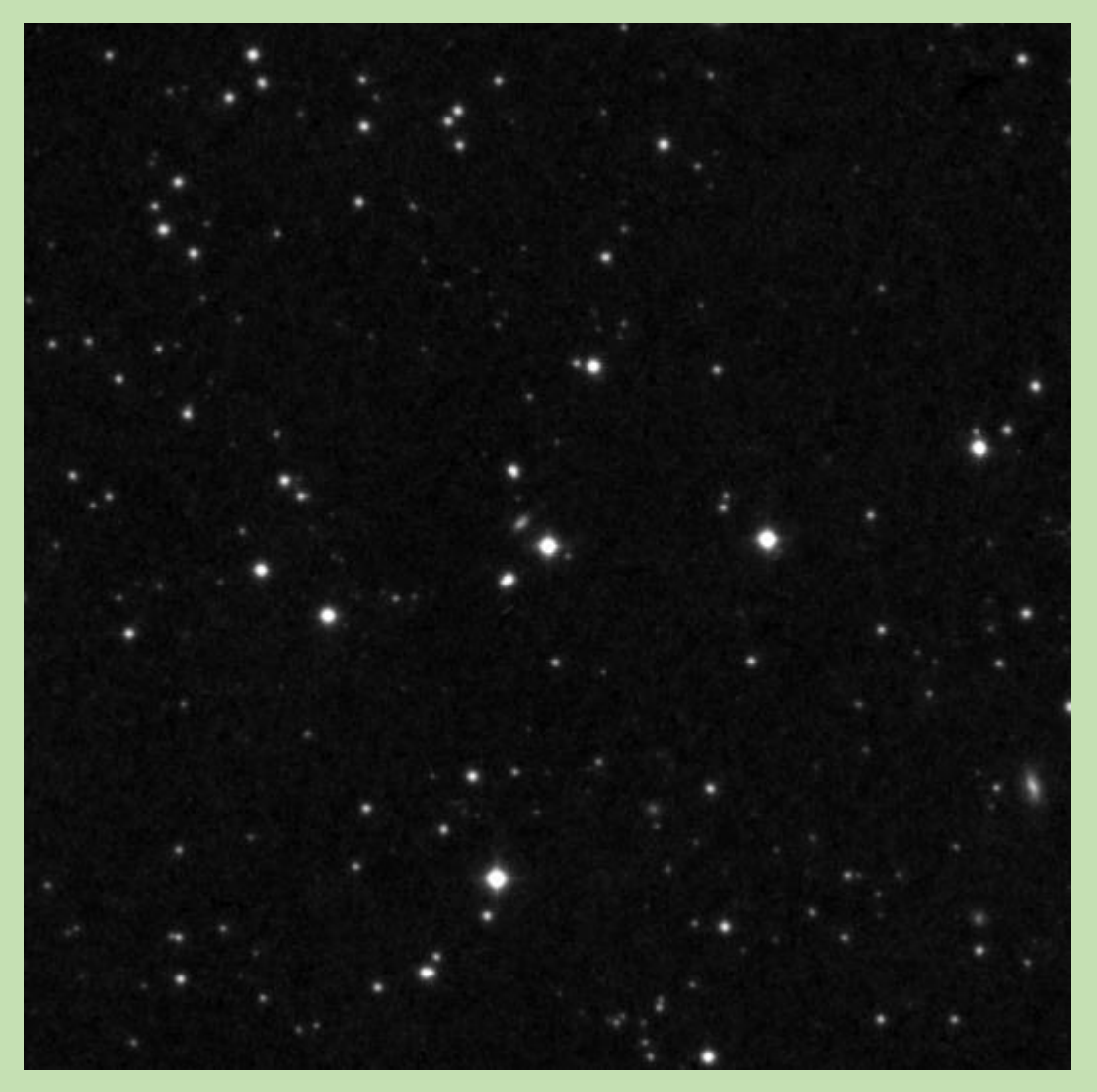

Figure A5.3. STScI DSS chart

Nominal criteria for comparison star selection. 0.292<(B-V=0.492)<0.692 9.162<(V=10.662)<12.162

| Comp star | RA          | Dec          | V mag  | B-V   |
|-----------|-------------|--------------|--------|-------|
| 1         | 07 21 27.73 | +58 18 38.25 | 12.319 | 0.665 |
| 2         | 07 21 09.31 | +58 16 05.17 | 10.510 | 0.719 |
| 3         | 07 21 57.40 | +58 15 10.08 | 11.622 | 0.412 |
| 4         | 07 21 39.81 | +58 11 20.18 | 10.318 | 1.553 |
| 5         | 07 20 45.90 | +58 17 18.44 | 11.512 | 1.106 |

Table A5.2. Comparison star data

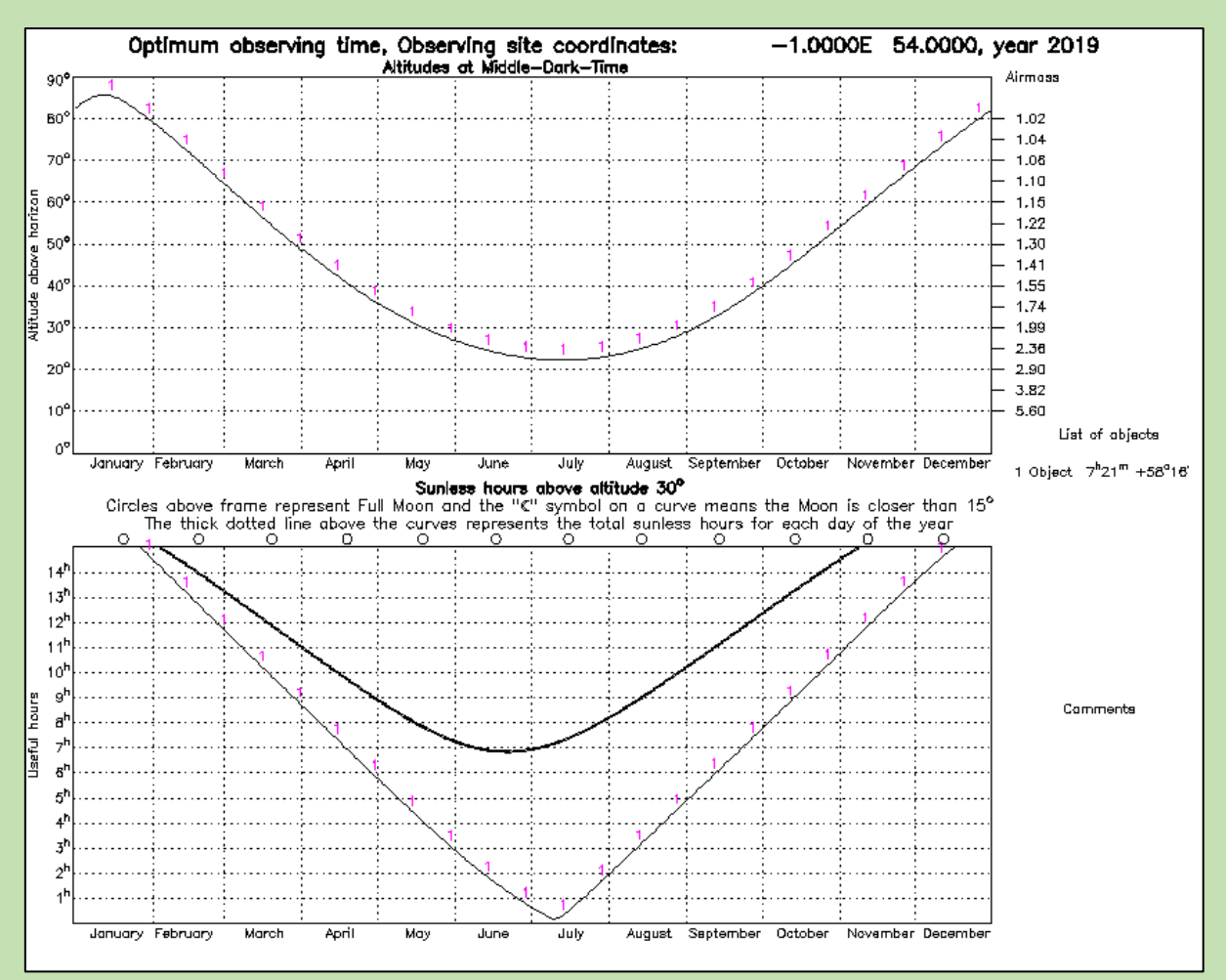

Figure A5.4. Object visibility

## Appendix A6

| Target   | RA          | Dec         | V mag | B-V   | Depth<br>(mmag) |
|----------|-------------|-------------|-------|-------|-----------------|
| HAT-P-8b | 22 52 09.86 | 35 26 49.60 | 10.30 | 0.506 | 11              |

Table A6.1. Target data

Return to target list

| 💽 ExoWorld X 💿 ExoClock X 📑 ETD - Ext X 🕅 dss_seart X   🏧 Obj                             | ject V 🗙 📔 👰                   | VizieR 🗙 🛛     | aavso - 🗙              | +           | <br>٥    | ×                      |
|-------------------------------------------------------------------------------------------|--------------------------------|----------------|------------------------|-------------|----------|------------------------|
| $\leftarrow$ $\rightarrow$ C $\ $ ariel-gbfu.azurewebsites.net/database/planets/HAT-P-8b/ |                                |                | Q ·                    | 1<br>1<br>1 | 入        | 9 :                    |
| H Apps G Google                                                                           |                                |                |                        |             | Other bo | okma <mark>rk</mark> s |
| ARIEL SPACE MISSION ExoClock - Ephemerides                                                |                                |                |                        |             |          |                        |
| HAT-I                                                                                     | P-8b                           |                |                        |             |          |                        |
|                                                                                           |                                |                |                        |             |          |                        |
| The Ephemeris - Mancini et al. 2013<br>HIGH PRIORITY                                      |                                | The            | Star                   |             |          |                        |
|                                                                                           | RA [J2000]                     | 22:52:09.86    | Temperature [K]        | 6200        |          |                        |
| Pariad Idaws 2 0762459 + 2 4a.06                                                          | DEC [J2000]                    | 35:26:49.6     | Log(g) [cgs units]     | 4.15        |          |                        |
| renou (uays) 5.0/03436 ± 2.4e-00                                                          | V magnitude                    | 10.3           | Metallicity [dex Fe/H] | 0.01        |          |                        |
| 12000 🔻 (2015) S. Maria - S. Alandaria                                                    |                                | The 7          | Fransit                |             |          |                        |
|                                                                                           | Depth [mmag]                   | 10.73          | Duration [hours]       | 4.1         |          |                        |
|                                                                                           | R <sub>p</sub> /R <sub>s</sub> | 0.09171975     |                        |             |          |                        |
| 1. · · · · · · · · · · · · · · · · · · ·                                                  | a/R <sub>s</sub>               | 6.14           | Inclination [deg]      | 87.8        |          |                        |
|                                                                                           | Eccentricity                   | 0.0            | Periastron [deg]       | 0.0         |          |                        |
|                                                                                           | D                              | iscovered by L | atham et al. 2009      |             |          |                        |
| 160V:17:04                                                                                |                                |                |                        |             |          |                        |
|                                                                                           |                                |                |                        |             |          |                        |
| © 2019 ExoCle                                                                             | ock Project                    |                |                        |             |          |                        |
| XO-4b.gif                                                                                 |                                |                |                        |             | Show a   | II ×                   |

Figure A6.1

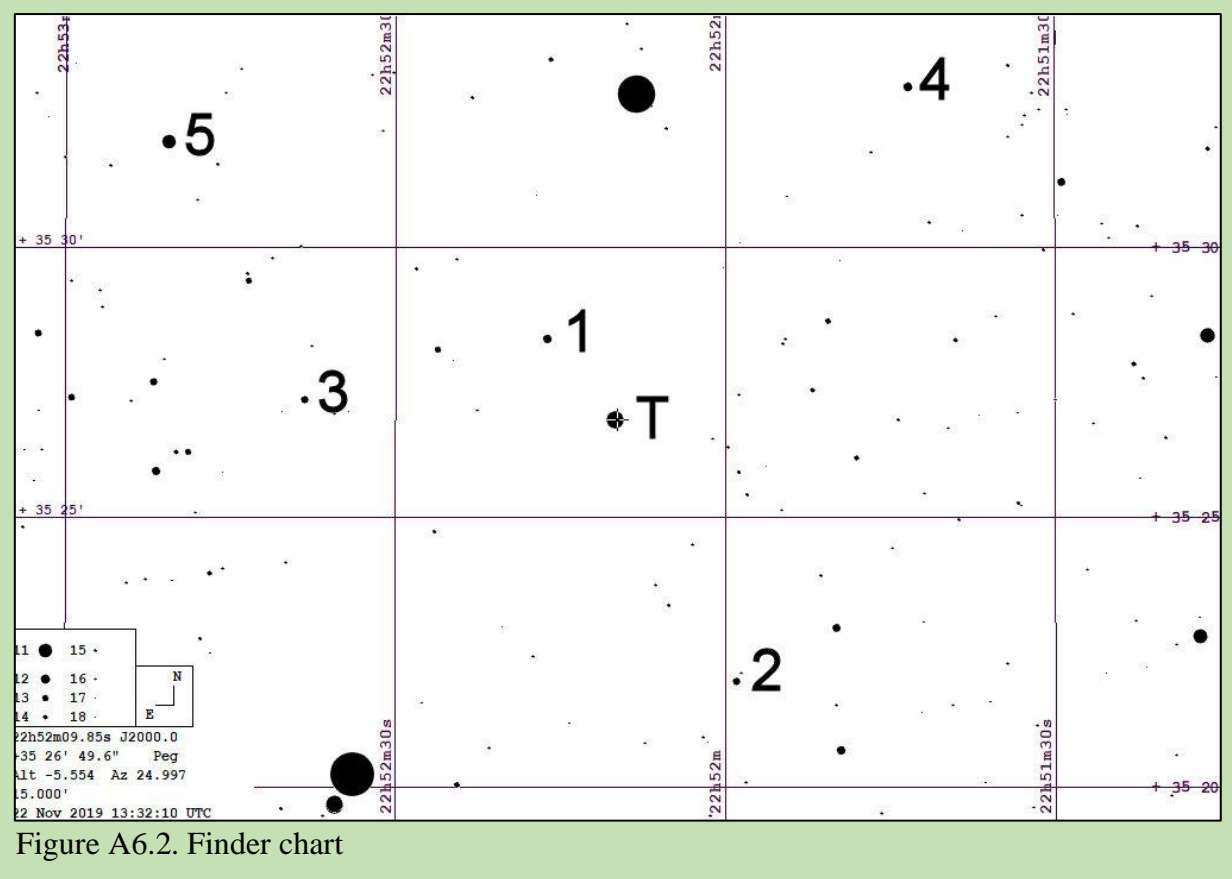

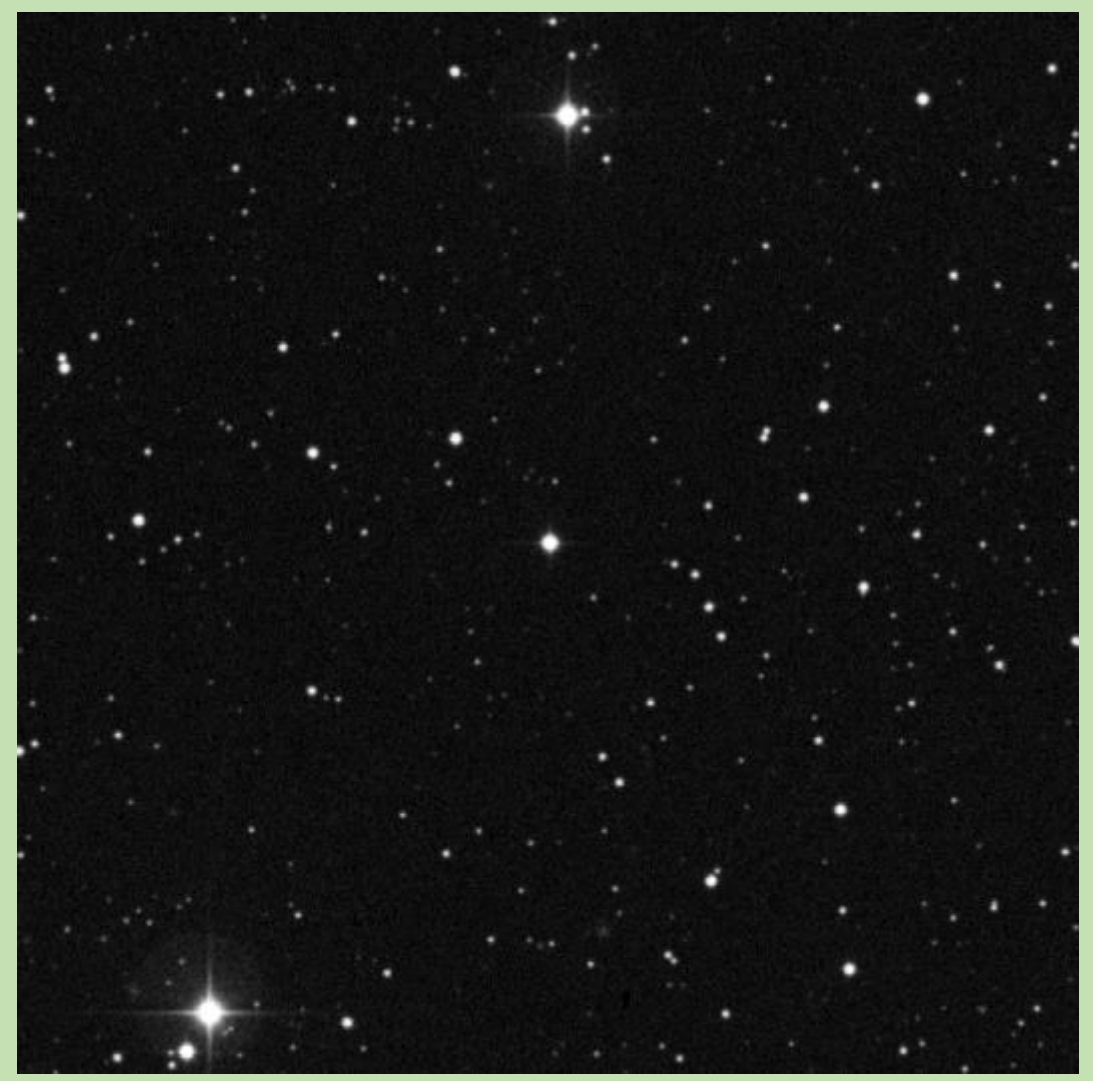

Figure A6.3. STScI DSS chart

Nominal criteria for comparison star selection. 0.306<(B-V=0.506)<0.706 8.80<(V=10.30)<11.80

| Comp star | RA          | Dec          | B-V   | V mag  |
|-----------|-------------|--------------|-------|--------|
| 1         | 22 52 16.18 | +35 28 19.57 | 0.464 | 12.430 |
| 2         | 22 51 58.98 | +35 22 00.86 | 0.557 | 12.612 |
| 3         | 22 52 38.29 | +35 27 13.96 | 0.745 | 12.704 |
| 4         | 22 51 43.33 | +35 33 00.20 | 0.541 | 12.394 |
| 5         | 22 52 50.66 | +35 31 58.99 | 0.452 | 10.904 |

Table A6.2. Comparison star data

Note. Data for Comparison star 5 is from Guide

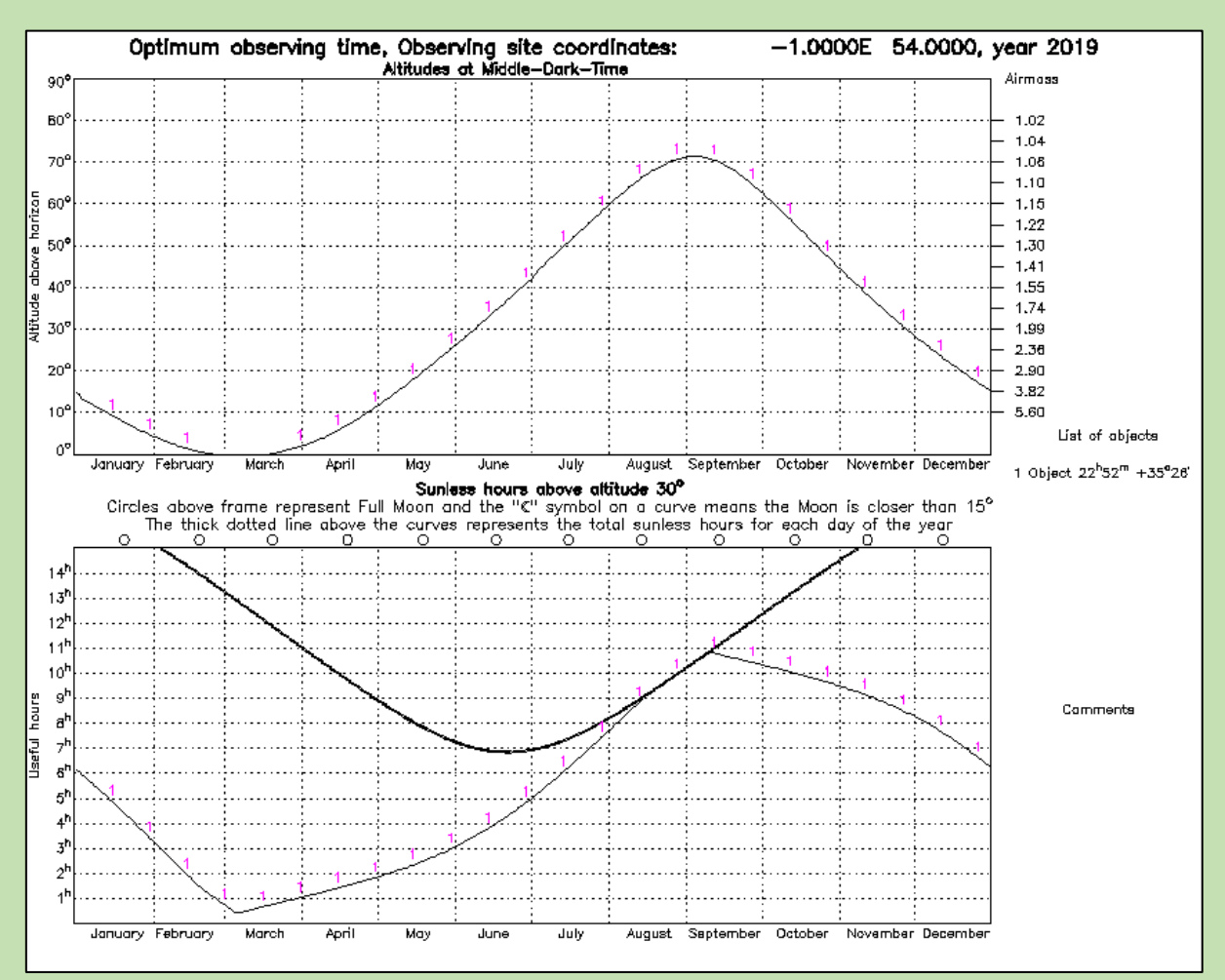

Figure A6.4. Object visibility

#### Appendix A.7

| Target           | RA          | Dec        | V mag | B-V   | Depth (mmag) |
|------------------|-------------|------------|-------|-------|--------------|
| <u>HAT-P-17b</u> | 21 38 08.74 | 30 29 19.4 | 10.54 | 0.802 | 20           |
| <br>             |             |            |       |       |              |

Table A7.1. Target data

Return to target list

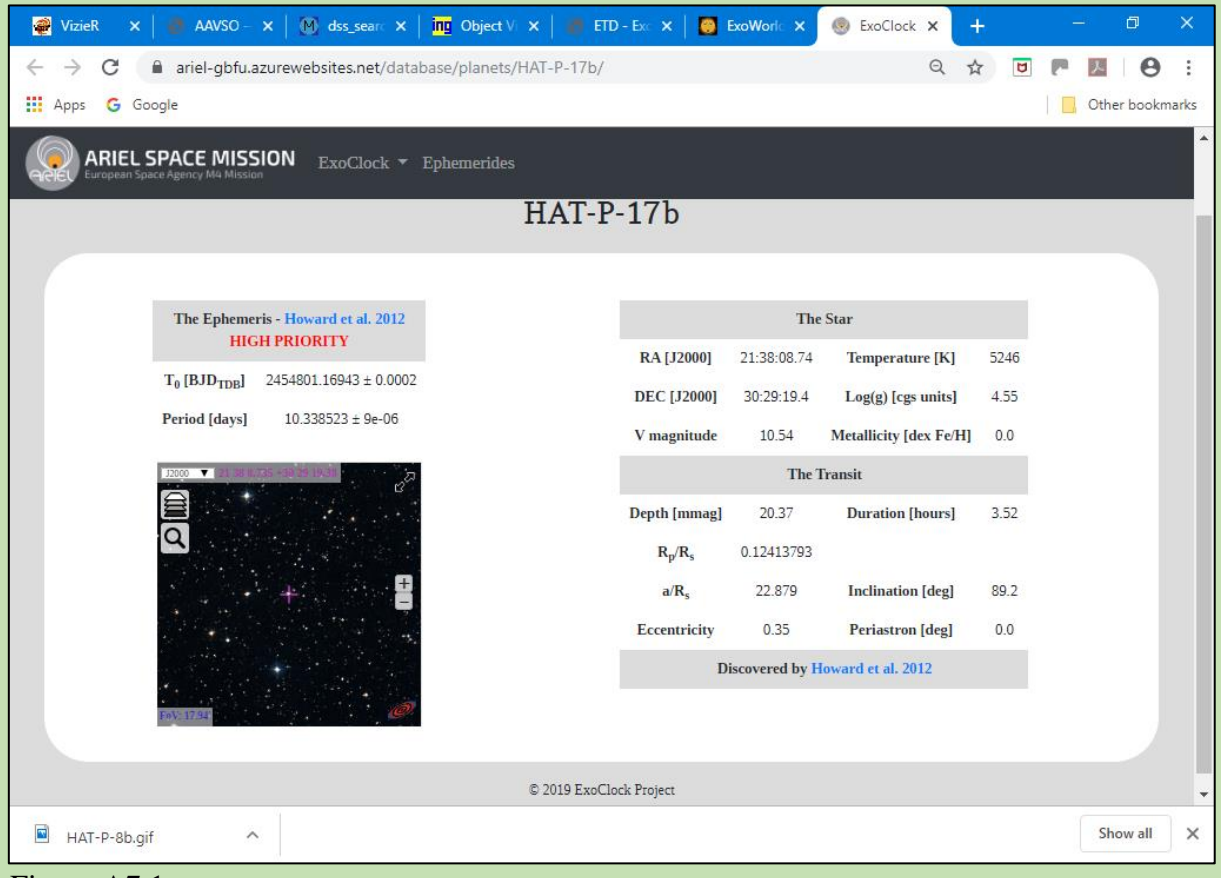

Figure A7.1

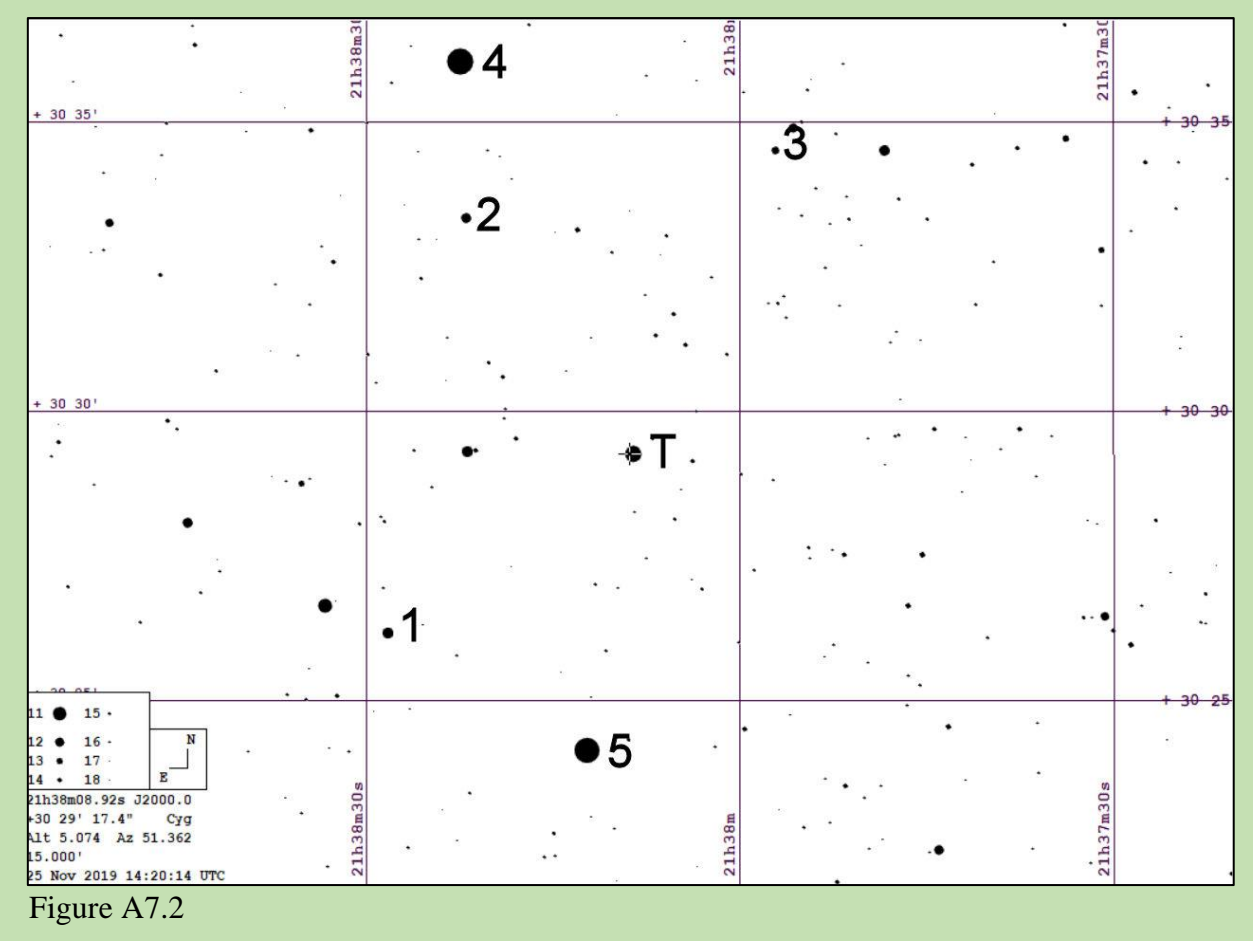

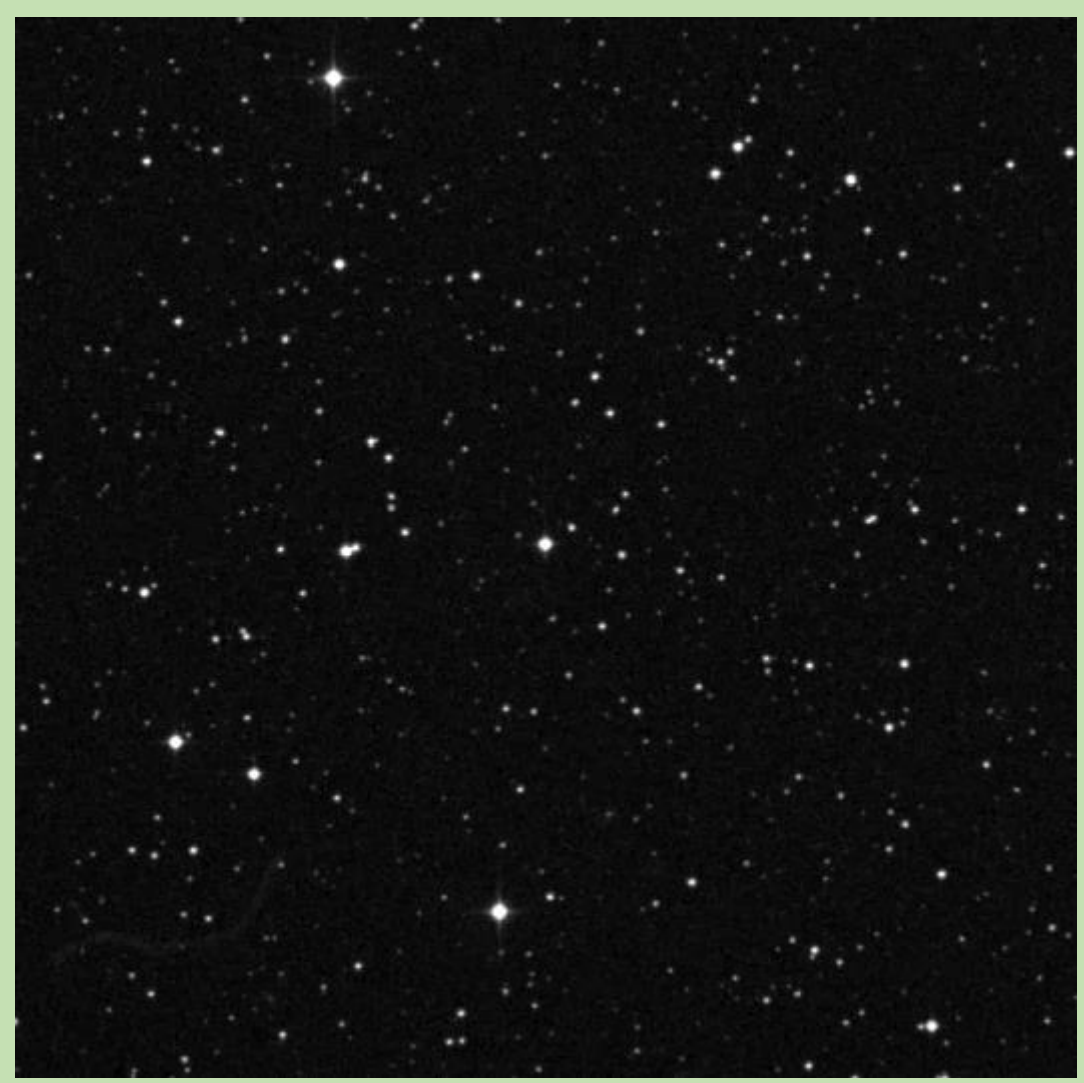

## Figure A7,3

Nominal criteria for comparison star selection. 0.602<(B-V=0.802)<0.1.002 9.04<(V=10.54)<12.04

| Comp star | RA          | Dec          | V mag  | B-V   |
|-----------|-------------|--------------|--------|-------|
| 1         | 21 38 21.99 | +30 33 22.11 | 11.921 | 0.270 |
| 2         | 21 38 28.25 | +30 26 11.03 | 11.322 | 0.400 |
| 3         | 21 37 57.21 | +30 34 33.34 | 12.494 | 0.598 |
| 4         | 21 38 22.39 | +30 36 03.02 | 9.050  | 0.503 |
| 5         | 21 38 12.33 | +30 24 09.88 | 9.397  | 0.301 |

Table A7.2

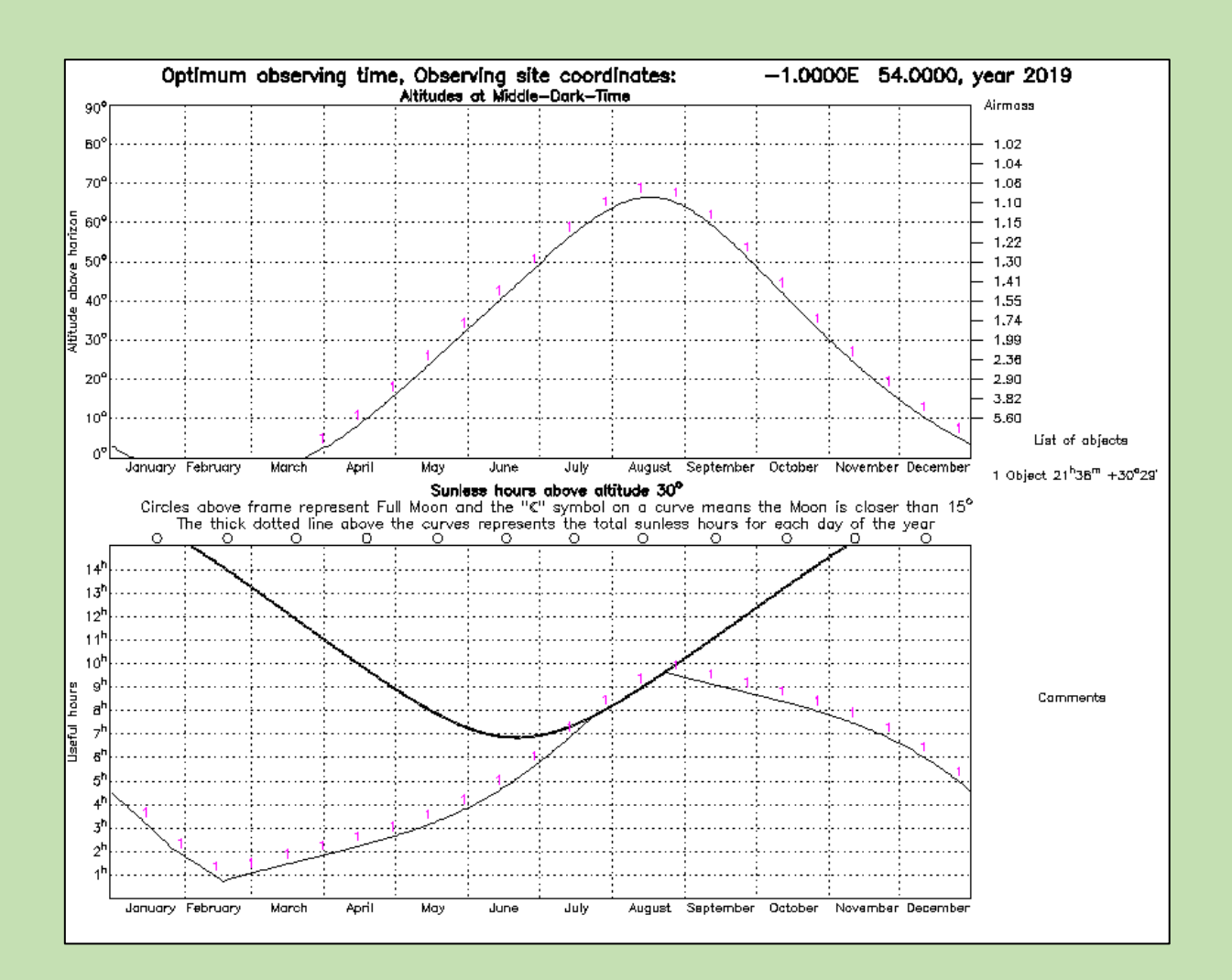

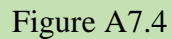

#### **Appendix A.8**

| Target   | RA          | Dec        | V mag | B-V   | Depth (mmag) |
|----------|-------------|------------|-------|-------|--------------|
| HAT-P-3b | 13 44 22.59 | 48 01 43.2 | 11.58 | 0.817 | 16           |
| <br>     |             |            |       |       |              |

Table A8.1

Return to target list

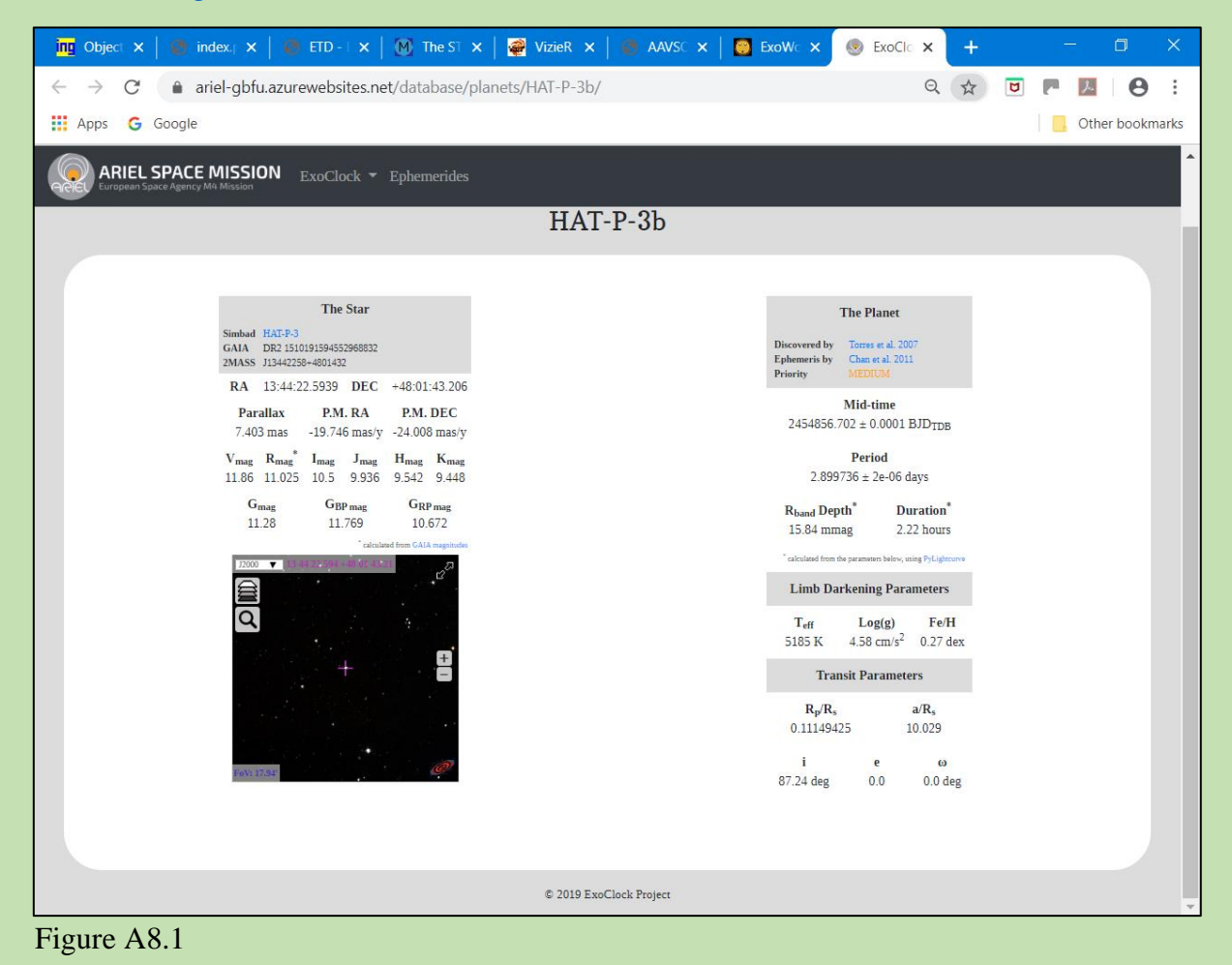

| •<br>1 3h 45.                                                                                                    | • <b>3</b> <sup>13h44m3(</sup> | 13h44;           | • <b>4</b>           | +5                  |
|----------------------------------------------------------------------------------------------------|--------------------------------|------------------|----------------------|---------------------|
|                                                                                                    |                                |                  |                      |                     |
| - <u>+ 48 05'</u>                                                                                                    |                                |                  | ·.<br>·              | + 48 0 <del>5</del> |
|                                                                                                    | •1                             |                  | •                    |                     |
|                                                                                                    |                                | <b>+</b> ⊤       |                      |                     |
| + 40                                                                                                    | •                              |                  |                      | + 48                |
| •5                                                                                                    | *                              |                  |                      | Ð                   |
| 11 ● 15 •<br>12 ● 16 • N<br>13 ● 17 ·                                                                                                    |                                |                  | •                    |                     |
| 14         18         E           13h44m22.59s         J2000.0           +48         01'43.2"         UMa           Alt         85.532         Az 332.177         43           15.000'         25         Nov 2019         14:20:14         UTC | 130s                           | • 2 <sup>#</sup> | 1308<br>1308<br>1308 | + 47 55             |

Figure A8.2

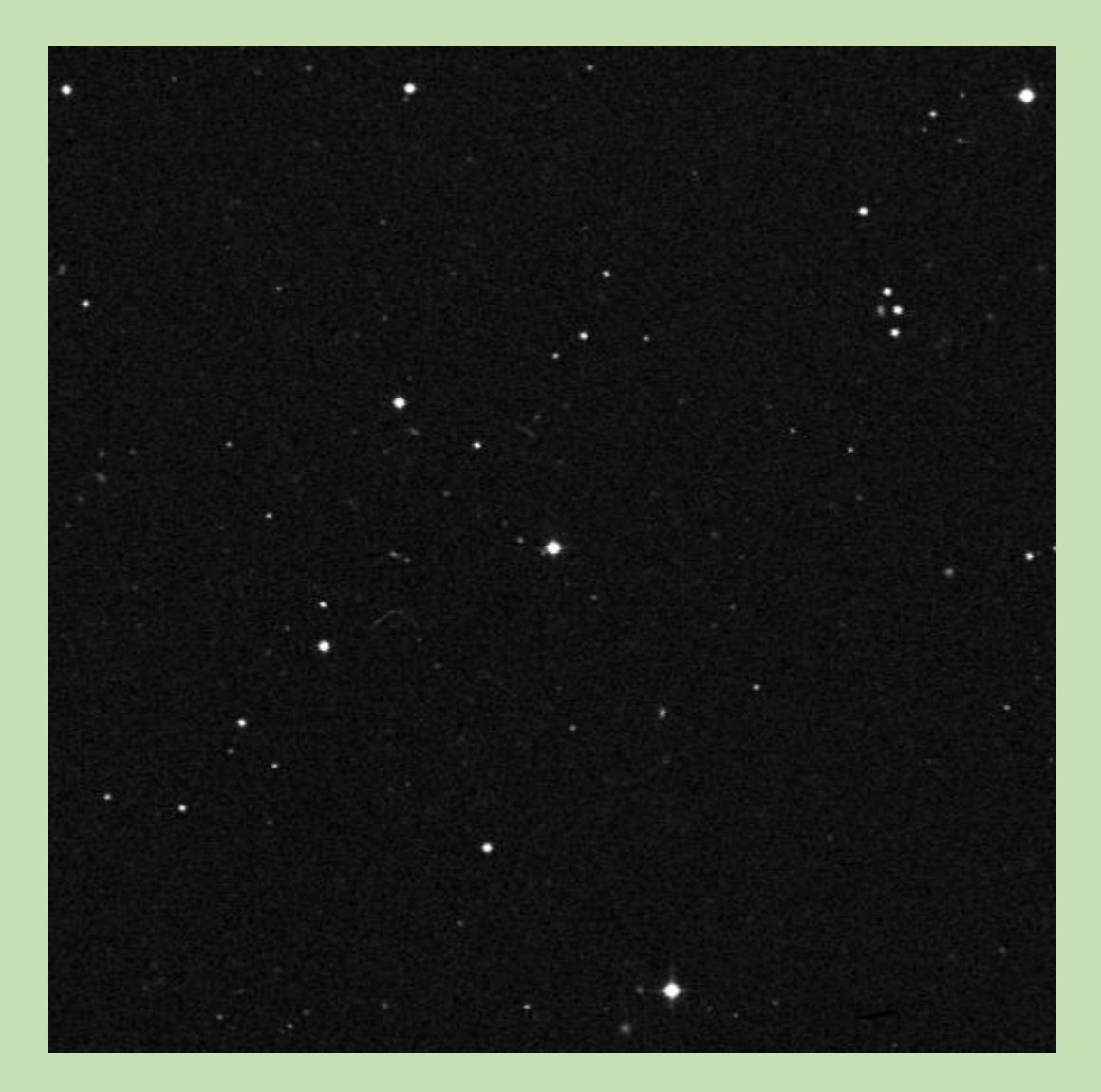

Figure A8.3

Nominal criteria for comparison star selection. 0.617<(B-V=0.817)<1.017 10.08<(V=11.58)<12.08

| Comp star | RA          | Dec          | V mag  | B-V   |
|-----------|-------------|--------------|--------|-------|
| 1         | 13 44 36.38 | +48 03 52.56 | 12.770 | 0.807 |
| 2         | 13 44 11.84 | +47 55 08.00 | 10.694 | 0.684 |
| 3         | 13 44 35.66 | +48 08 33.94 | 13.193 | 0.606 |
| 4         | 13 43 40.61 | +48 08 30.29 | 11.178 | 0.560 |
| 5         | 13 45 21.80 | +47 58 24.41 | 12.575 | 1.154 |

Table A8.2

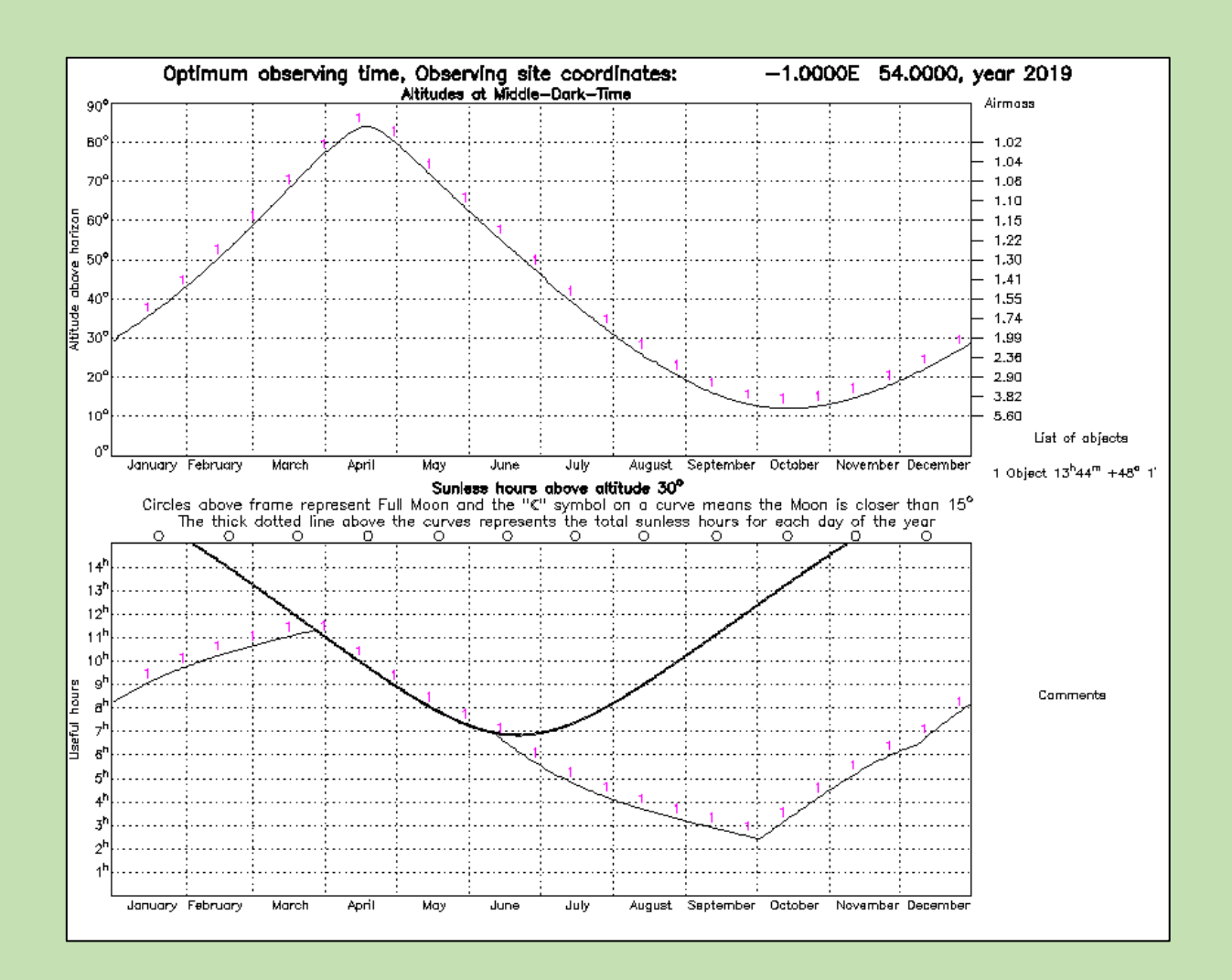

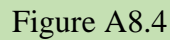

## Appendix A9

| Target   | RA          | Dec        | $\mathbf{V}$ | B-V   | Depth (mmag) |
|----------|-------------|------------|--------------|-------|--------------|
| WASP-11b | 03 09 28.55 | 30 40 24.9 | 11.60        | 0.964 | 23           |

Table A9.1

## Note. No ETD entry for this target

## Return to target list

| 📴 ExoWc 🗙 🧶 ExoClc 🗙 🧔 ETD - 🗙 🛛 🕅 The ST 🗙 🗍 🧰 Object 🗙 🛛 🕰 VizieR                                                                                        | ×   🌏 AAVSC ×   🕂                                                                            | – 0 ×           |
|----------------------------------------------------------------------------------------------------|----------------------------------------------------------------------------------------------|-----------------|
| ← → C                                                                                                    | Q & [                                                                                        | · • • •         |
| H Apps G Google                                                                                                    |                                                                                              | Other bookmarks |
| ARIEL SPACE MISSION ExoClock - Ephemerides                                                                                                    |                                                                                              | •               |
| WASP-11b                                                                                                    |                                                                                              |                 |
|                                                                                                    |                                                                                              |                 |
| The Star                                                                                                    | The Planet                                                                                   |                 |
| Simbad (VASP-11<br>GAIA DR 2123376685084303360<br>2MASS J03092855+3040249                                                                                  | Discovered by West et al. 2009<br>Ephemeris by Mancini et al. 2015<br>Priority MEDIUM        |                 |
| RA 03:09:28.5427 DEC +30:40:24.868                                                                                                    | Mid-time                                                                                     |                 |
| 7.992 mas 3.856 mas/y -44.826 mas/y                                                                                                    | $2454729.9072 \pm 0.0002 \text{ BJD}_{\text{TDB}}$                                           |                 |
| V <sub>mag</sub> R <sub>mag</sub> I <sub>mag</sub> <sup>*</sup> J <sub>mag</sub> H <sub>mag</sub> K <sub>mag</sub><br>11.57 11.42 10.508 10.015 9.56 9.421 | <b>Period</b><br>3.72247967 ± 4.5e-07 days                                                   |                 |
| G <sub>mag</sub> G <sub>BP mag</sub> G <sub>RP mag</sub> 11.554         12.101         10.885                                                              | Rband Depth*Duration*22.88 mmag2.51 hours                                                    |                 |
| 22000 ▼ 003 09/28/04403/09/86/07/                                                                                                    | * calculated from the parameters below, using PyLightcurve                                   |                 |
|                                                                                                    | Limb Darkening Parameters                                                                    |                 |
|                                                                                                    | T <sub>eff</sub> Log(g)         Fe/H           4800 K         4.69 cm/s <sup>2</sup> 0.0 dex |                 |
|                                                                                                    | Transit Parameters                                                                           |                 |
|                                                                                                    | Rp/Rs         a/Rs           0.12808989         12.765                                       | - 17            |
| FaV: 17.94                                                                                                    | i e ω<br>89.8 deg 0.0 0.0 deg                                                                |                 |

Figure A9.1

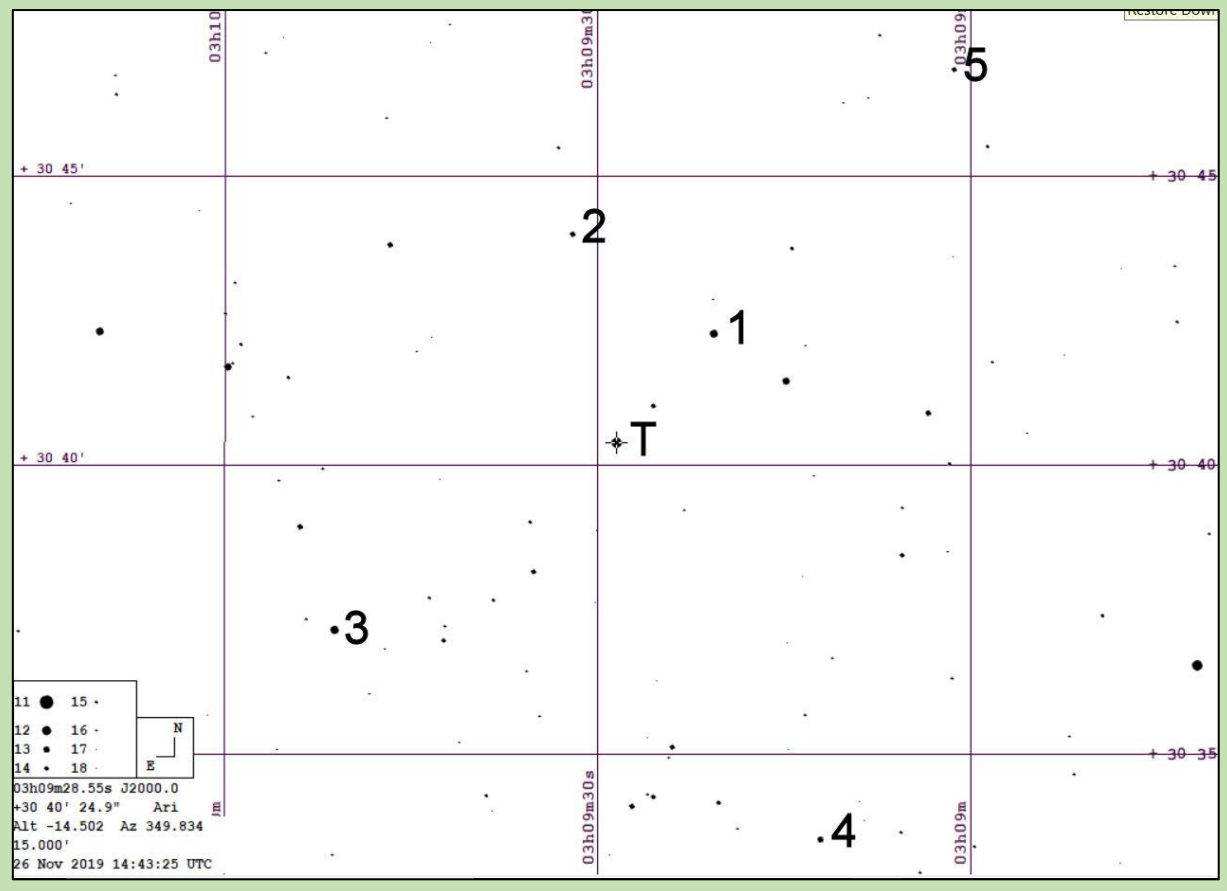

Figure A9.2

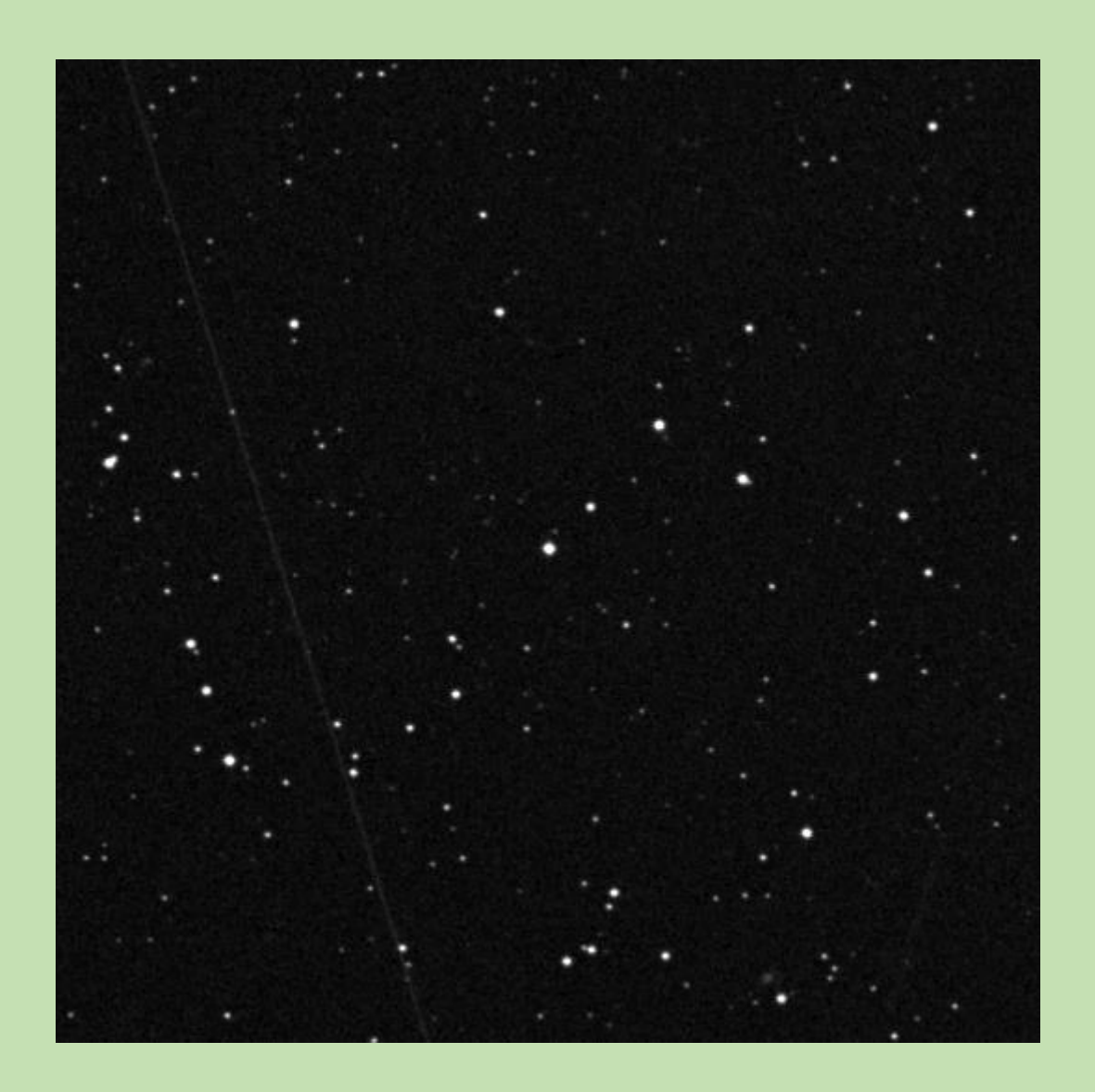

## Figure A9.3

Nominal criteria for comparison star selection. 0.764<(B-V=0.964)<1.164 10.90<(V=11.60)<12.90

| Target | RA             | Dec            | V mag  | B-V   |
|--------|----------------|----------------|--------|-------|
| 1      | 03 09 14.81952 | +30 41 29.0436 | 12.625 | 0.716 |
| 2      | 03 09 32.07264 | +30 44 02.4324 | 13.567 | 0.746 |
| 3      | 03 09 51.18816 | +30 37 11.2548 | 12.480 | 1.120 |
| 4      | 03 09 12.08064 | +30 33 33.1380 | 13.456 | 1.311 |
| 5      | 03 09 01.28328 | +30 46 52.3704 | 13.853 | 1.257 |

Table A9.2

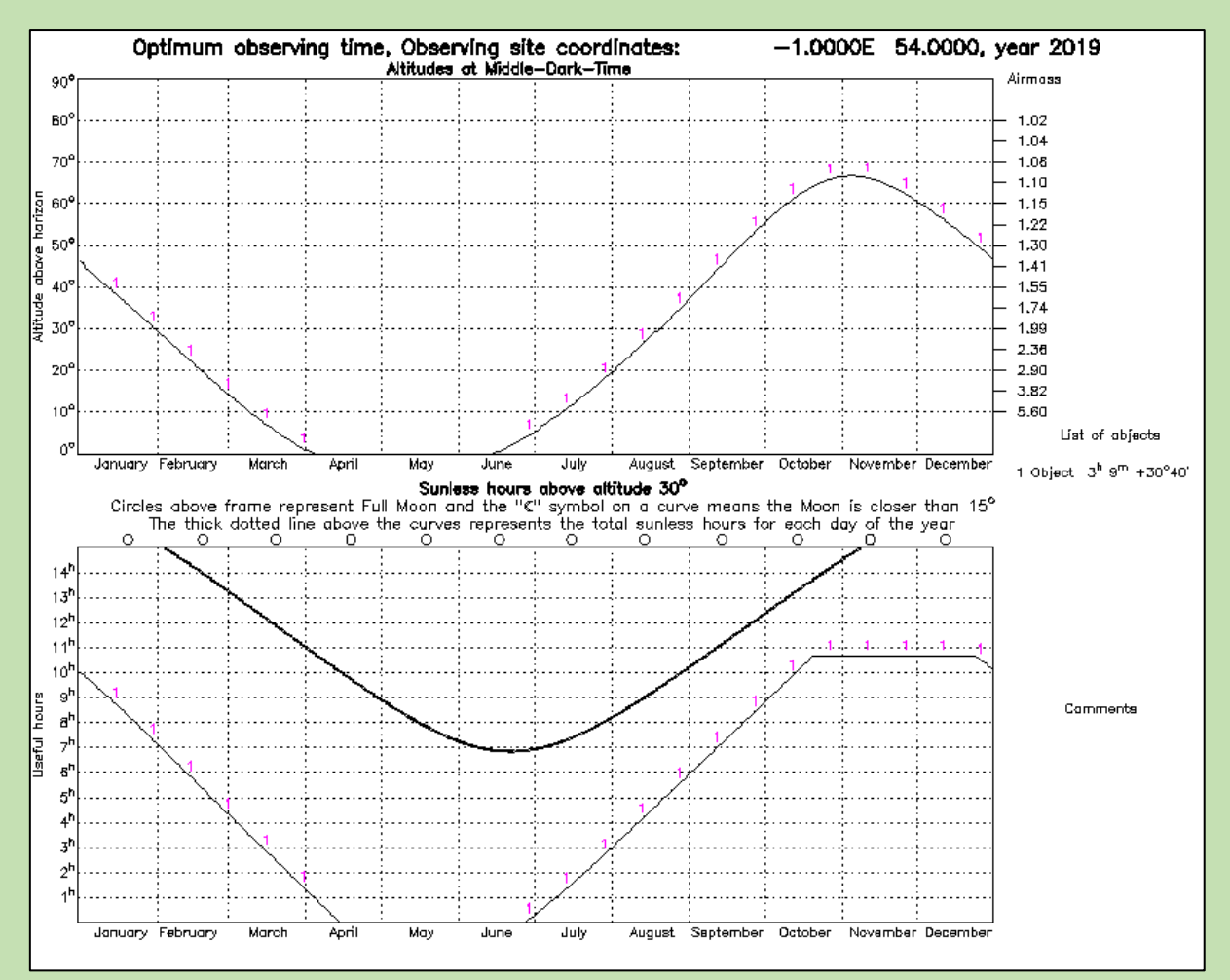

Figure A9.4

## Appendix A10

| Target           | RA          | Dec        | V mag | Depth (mmag) |
|------------------|-------------|------------|-------|--------------|
| <u>HAT-P-12b</u> | 13 57 33.48 | 43 29 36.7 | 12.84 | 28           |

Table A10.1

Return to target list 🧕 ExoW: X 🕺 ExoCl: X 😓 ExoCl: X 🖉 S ETD - X 🛛 🧰 Objec: X 🖓 🐳 Vizier X 🖉 S AAVS: X 👌 🕂

| $\leftarrow \rightarrow C$ $\triangleq$ ariel-gbfu.azur                                                                                                    | rewebsites.net/database/planets/HAT-P-12b/                                                                                                    | Q 🕁 🛛                                                                                                    |                 |
|----------------------------------------------------------------------------------------------------|----------------------------------------------------------------------------------------------------|----------------------------------------------------------------------------------------------------|-----------------|
| 🗰 Apps 🛛 Google                                                                                                    |                                                                                                    |                                                                                                    | Other bookmarks |
| ARIEL SPACE MISSION ExoClock ~<br>European Space Agency Mill Mission                                                                                                    | Ephemerides<br>HAT-P-12b                                                                                                    |                                                                                                    | Logn            |
| Т<br>Simba 1818-91<br>GAAA DR2 19951-7986<br>2014-2015<br>RA 13:57:334-4680<br>Parallax PR<br>6.976 mas -134.7<br>Va 12:52 11:572<br>12:44 12:152 11:572<br>Gmag Gr<br>12:42 12:<br>12:42 12:42 12:<br>12:42 12:42 12:<br>12:42 12:42 12:<br>12:42 12:42 12:42 12:42 12:42 12:42 12:42 12:42 12:42 12:42 12:42 12:42 12:42 12:42 12:42 12:42 12:42 12:42 12:42 12:42 12:42 12:42 12:42 12:42 12:42 12:42 12:42 12:42 12:42 12:42 12:42 12:42 12:42 12:42 12:4 | he Star<br>19116540<br>3 DEC +43:29:36.602<br>M.RA P.N.DEC<br>791 masiy -44.294 masiy<br>9 10:794 10:236 10:108<br>BPmag GRPmag<br>3021 11:698<br>Tathate Housenance | For PlanceBits own of the presention of the presention o |                 |
|                                                                                                    | © 2019 ExoClock Project                                                                                                    |                                                                                                    |                 |
| WASP-11b.gif ^                                                                                                    |                                                                                                    |                                                                                                    | Show all        |

Figure A10.1

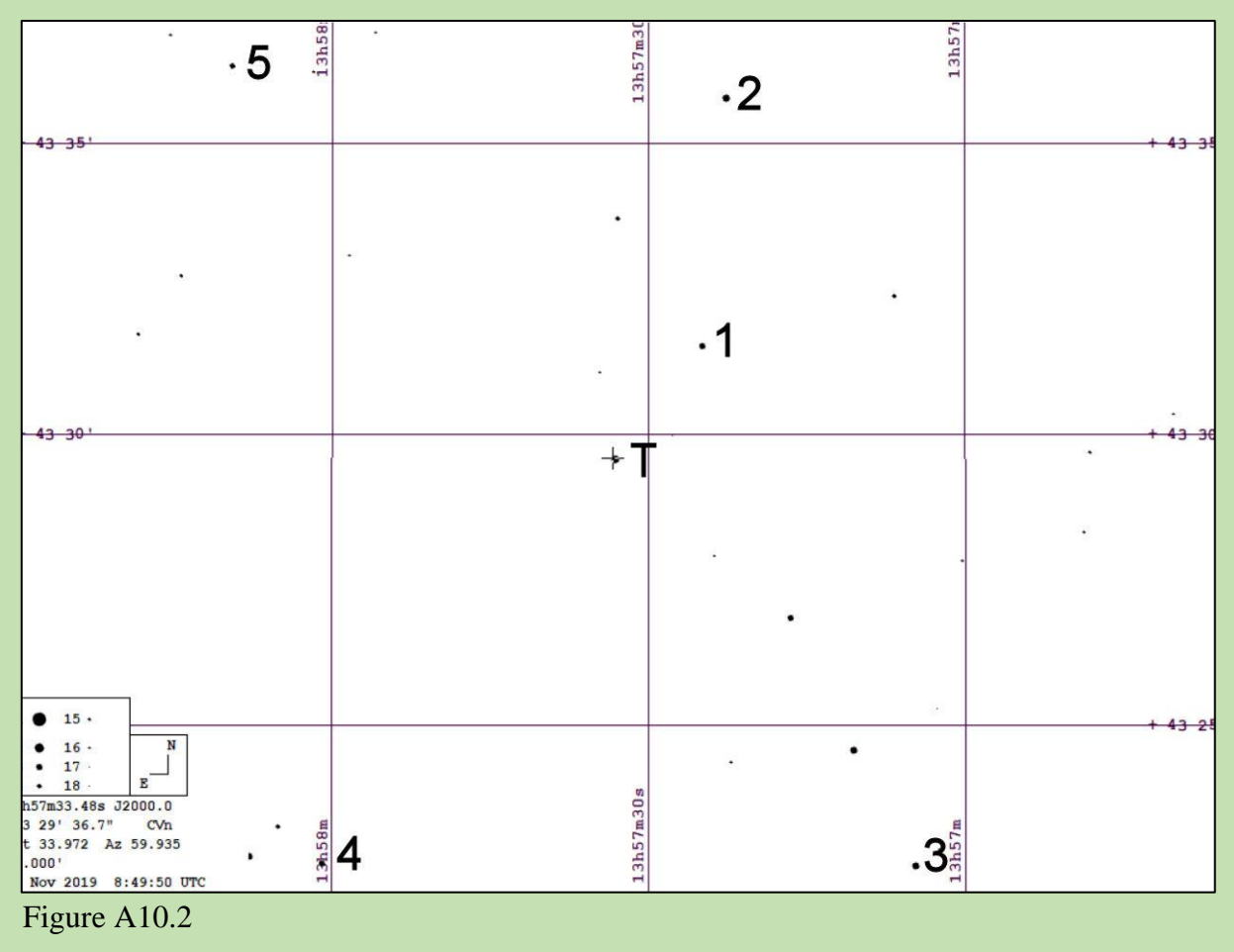

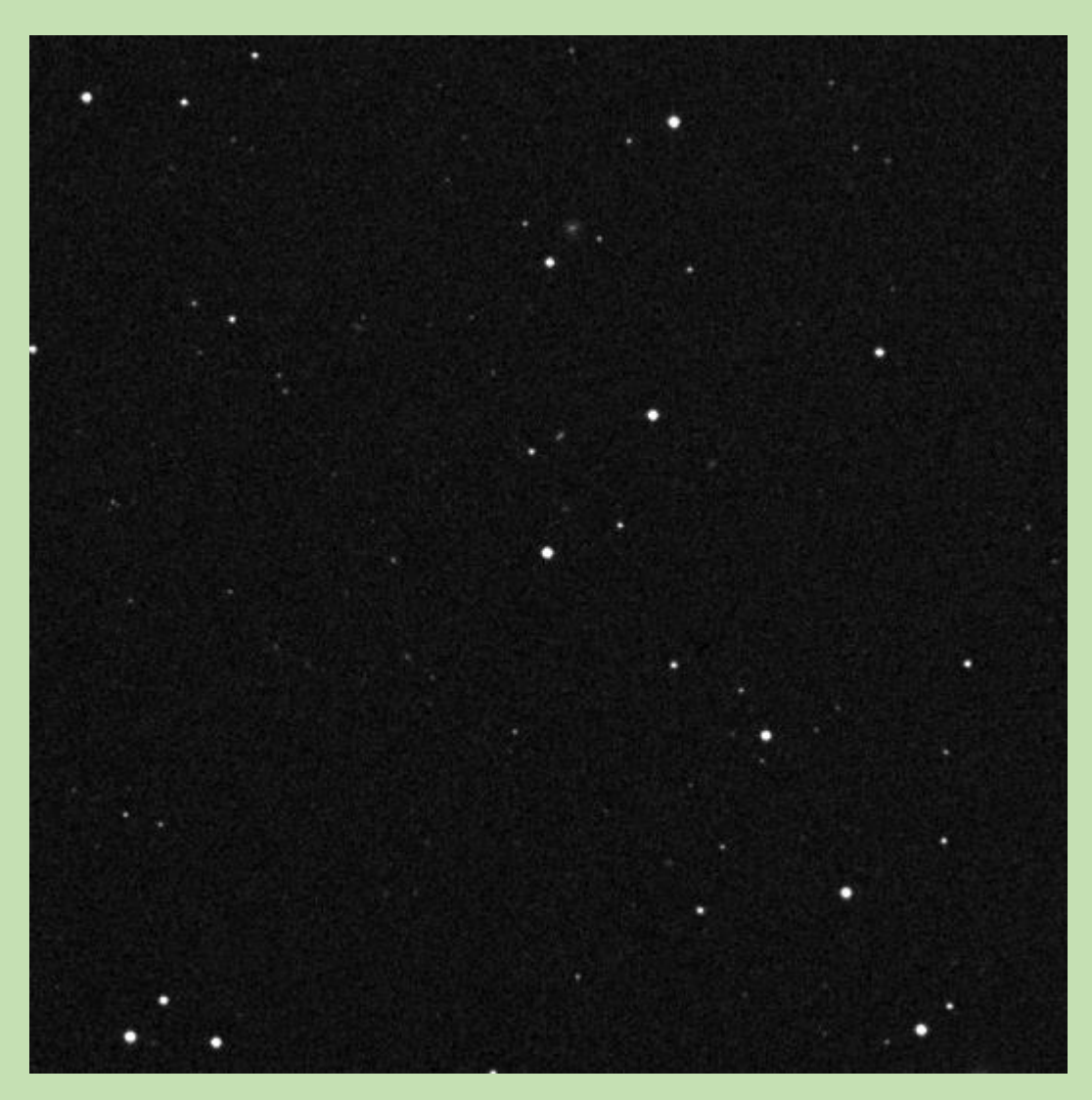

Figure A10.3

Nominal criteria for comparison star selection. 0.886<(B-V=1.086)<1.286 11.266<(V=12.766)<13.266

| Comp star | RA          | Dec          | V mag  | B-V   |
|-----------|-------------|--------------|--------|-------|
| 1         | 13 57 24.99 | +43 31 33.60 | 13.130 | 0.921 |
| 2         | 13 57 22.64 | +43 35 48.35 | 12.626 | 0.771 |
| 3         | 13 58 00.95 | +43 22 39.54 | 13.197 | 1.005 |
| 4         | 13 57 04.84 | +43 22 36.07 | 12.811 | 0.893 |
| 5         | 13 58 09.52 | +43 36 21.46 | 13.305 | 0.678 |

Table A10.2

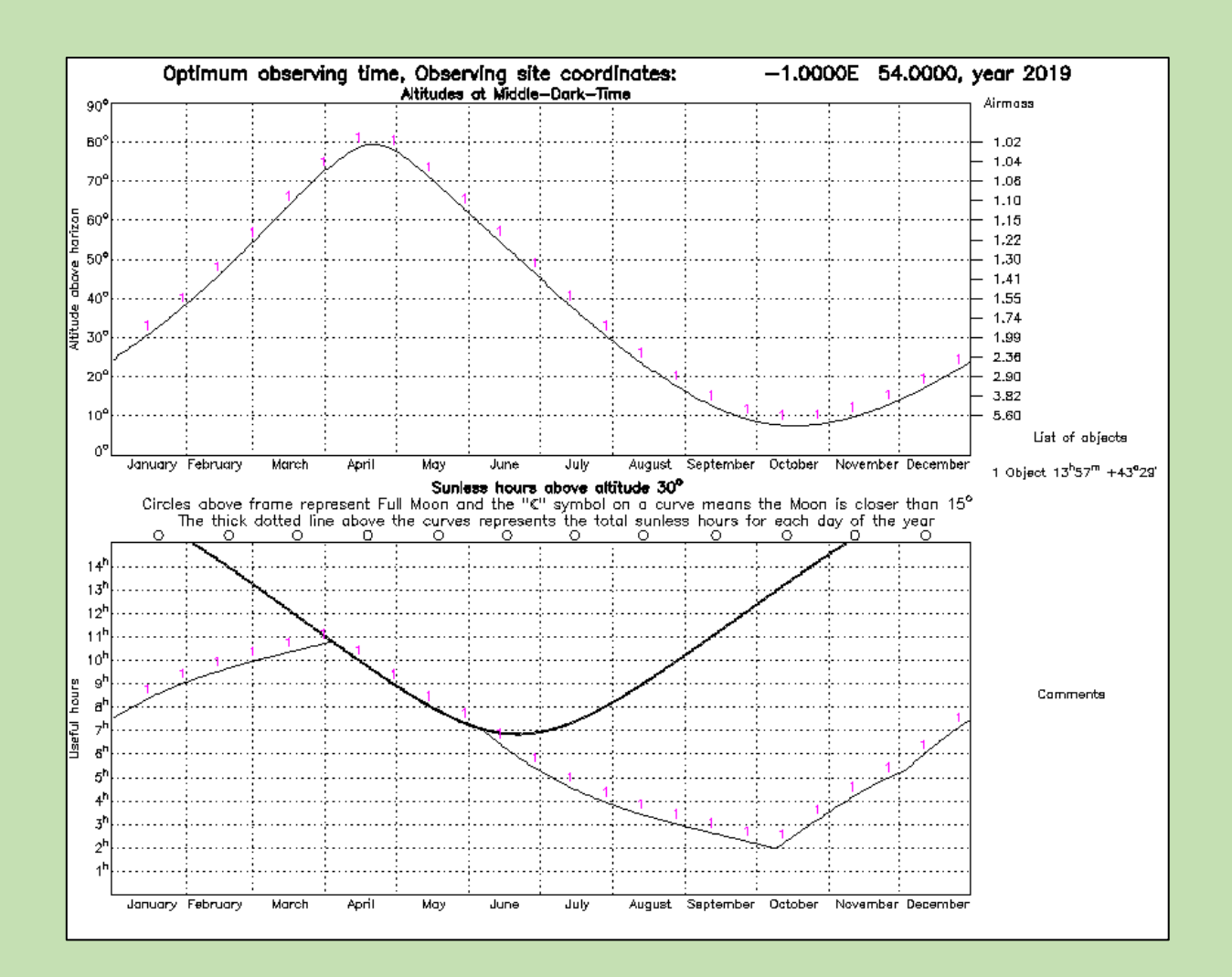

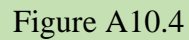

#### **Appendix B**

#### **Python/HOPS installation notes**

#### **1.0** Python Installation

See https://exoworldsspies.com/en/software/

Installation has been problematic for some, including myself, so these notes and screenshots will help you through the process. Please follow the installation instructions exactly as described on the above website.

Visit the Anaconda website

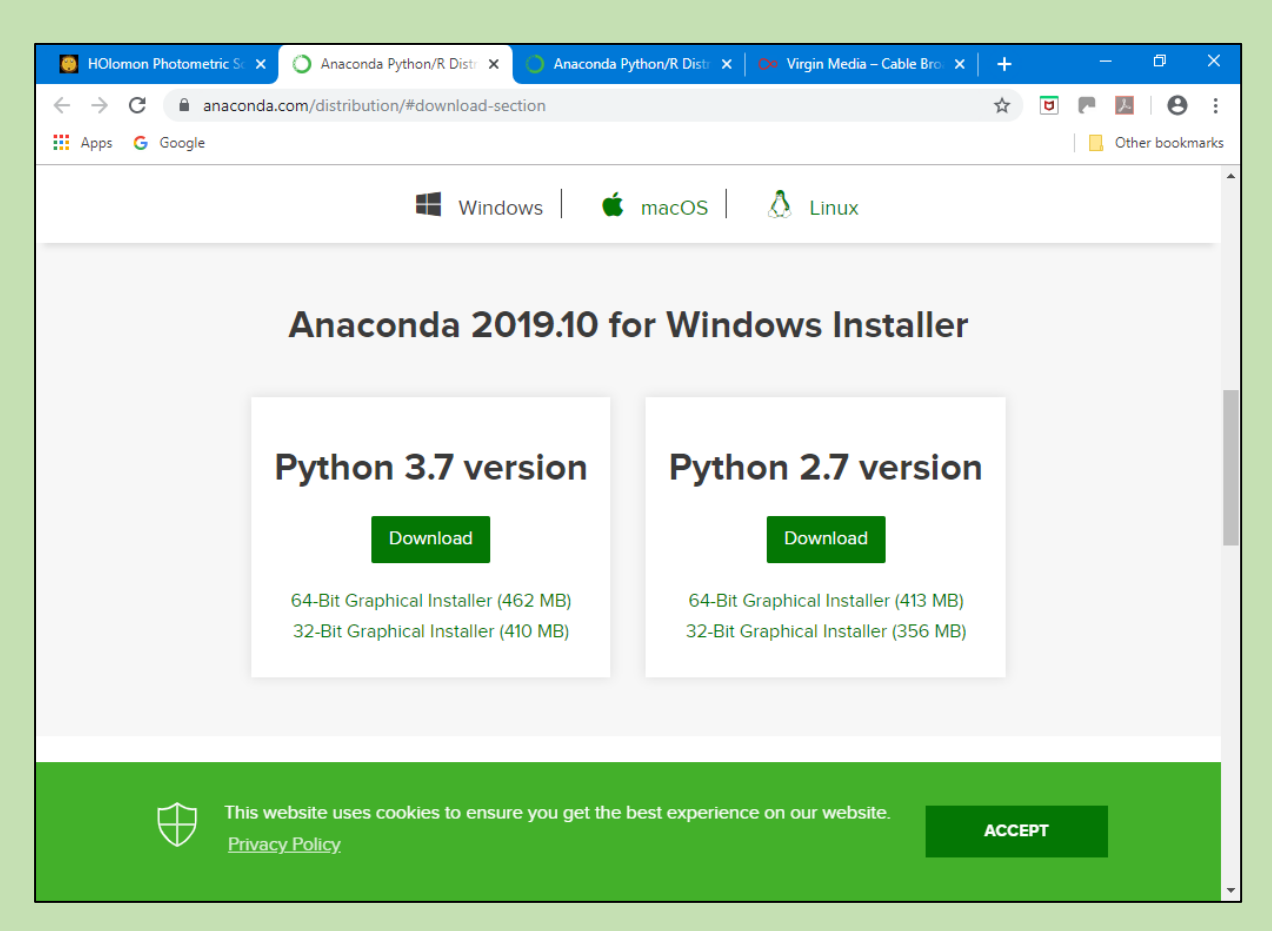

Figure B1.1

Click on "Download" under Python 3.7 version and choose 64 or 32 bits to suit your system and save (in Downloads for example).

Open file

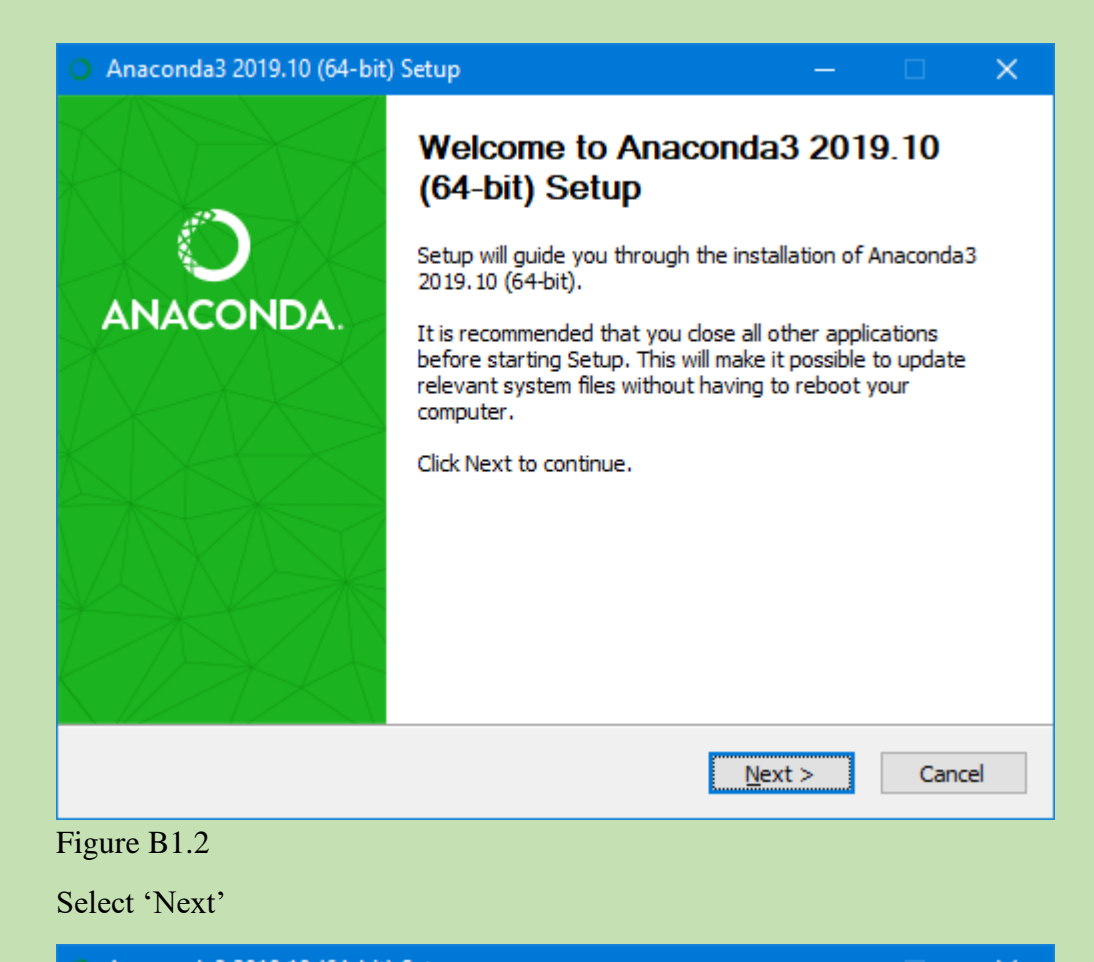

| <ul> <li>Anaconda3 2019.10 (64-bit) Setup</li> </ul>                                                                                      |                                                                          |                         |          |  |  |  |
|----------------------------------------------------------------------------------------------------|--------------------------------------------------------------------------|-------------------------|----------|--|--|--|
|                                                                                                    | License Agreement<br>Please review the license term<br>2019.10 (64-bit). | ns before installing Ar | naconda3 |  |  |  |
| Press Page Down to see th                                                                                                    | e rest of the agreement.                                                 |                         |          |  |  |  |
| Anaconda End User Licens                                                                                                    | e Agreement                                                              |                         | ^        |  |  |  |
| Copyright 2015, Anacond                                                                                                    | a, Inc.                                                                  |                         |          |  |  |  |
| All rights reserved under t                                                                                                    | he 3-dause BSD License:                                                  |                         |          |  |  |  |
| Redistribution and use in s<br>permitted provided that th                                                                                 | source and binary forms, with or<br>ne following conditions are met:     | without modification,   | are      |  |  |  |
|                                                                                                    |                                                                          |                         | - ×      |  |  |  |
| If you accept the terms of the agreement, click I Agree to continue. You must accept the agreement to install Anaconda3 2019.10 (64-bit). |                                                                          |                         |          |  |  |  |
| Anaconda, Inc                                                                                                    |                                                                          |                         |          |  |  |  |
|                                                                                                    | < <u>B</u> ack                                                           | I <u>A</u> gree         | Cancel   |  |  |  |
| Figure B1.3                                                                                                    |                                                                          |                         |          |  |  |  |

Select 'I Agree'

| O Anaconda3 2019.10 (64-  | -bit) Setup — 🗆 🗙                                                                                                    |  |  |  |  |  |  |
|---------------------------|----------------------------------------------------------------------------------------------------|--|--|--|--|--|--|
|                           | Select Installation Type<br>Please select the type of installation you would like to perform for<br>Anaconda3 2019.10 (64-bit). |  |  |  |  |  |  |
|                           |                                                                                                    |  |  |  |  |  |  |
| Install for:              |                                                                                                    |  |  |  |  |  |  |
| Just Me (recommended)     | Just Me (recommended)                                                                                                    |  |  |  |  |  |  |
| O All Users (requires adm | in privileges)                                                                                                    |  |  |  |  |  |  |
|                           |                                                                                                    |  |  |  |  |  |  |
|                           |                                                                                                    |  |  |  |  |  |  |
|                           |                                                                                                    |  |  |  |  |  |  |
| Anaconda, Inc. ————       | < <u>B</u> ack <u>N</u> ext > Cancel                                                                                            |  |  |  |  |  |  |

## Figure B1.4

Select 'Just Me (recommended) and then 'Next'

| Anaconda3 2019.10 (64-bit) Setup                                   |                                                                                   |                             |                 | < |
|--------------------------------------------------------------------|-----------------------------------------------------------------------------------|-----------------------------|-----------------|---|
|                                                                    | Choose Install Location<br>Choose the folder in which to instal                   | l Anaconda3 20              | 19.10 (64-bit). |   |
| Setup will install Anaconda3<br>folder, click Browse and selec     | 2019. 10 (64-bit) in the following fold<br>ct another folder. Click Next to conti | er. To install in a<br>nue. | a different     |   |
| Destination Folder                                                 | Anaconda3                                                                         | Brow                        | /se             |   |
| Space required: 2.9GB<br>Space available: 18.5GB<br>Anaconda, Inc. | < <u>B</u> ack                                                                    | Next >                      | Cancel          |   |

## Figure B1.5

Suggest you use whatever destination folder is shown and then select 'Next'

| <ul> <li>Anaconda</li> </ul>                                             | 3 2019.10 (64-                                                                                                    | bit) Setup                                                                                                    |                                                                                                    | —                                                                                     |       | ×  |
|--------------------------------------------------------------------------|----------------------------------------------------------------------------------------------------|----------------------------------------------------------------------------------------------------|----------------------------------------------------------------------------------------------------|---------------------------------------------------------------------------------------|-------|----|
|                                                                          | ACONDA                                                                                                    | Advanced Installation<br>Customize how Anacono                                                                                                    | <b>Options</b><br>da integrate                                                                                         | es with Windows                                                                       |       |    |
| Advanced<br>A<br>Not r<br>menu<br>Anac<br>cause<br>This<br>PyCh<br>deter | d Options<br>dd Anaconda to<br>ecommended. I<br>u and select "An<br>onda get found<br>e problems requ<br>egister Anacono<br>will allow other p<br>arm, Wing IDE,<br>ct Anaconda as | my <u>P</u> ATH environment var<br>nstead, open Anaconda wi<br>aconda (64-bit)". This "add<br>before previously installed<br>ring you to uninstall and re<br>a as my default Python 3.<br>rograms, such as Python 3<br>PyDev, and MSI binary pa<br>the primary Python 3.7 on | iable<br>ith the Wind<br>I to PATH" d<br>I software,<br>einstall Ana<br>7<br>Fools for Vis<br>ckages, to<br>the system | dows Start<br>option makes<br>but may<br>conda.<br>sual Studio<br>automatically<br>n. |       |    |
| Anaconda, Inc                                                            |                                                                                                    | <                                                                                                    | <u>B</u> ack                                                                                                    | Install                                                                               | Cance | el |

Figure B1.6

## Very important - check both boxes (Don't leave blank as in this screen

**shot)** and then select 'Install'

This next bit takes several minutes to complete.

| Anaconda3 2019.10 (64-bit) Setup                                                                                                    |    |
|----------------------------------------------------------------------------------------------------|----|
| Setup was completed successfully.                                                                                                    |    |
| Completed                                                                                                    |    |
| Processed C: \Users \RogerDymock \Anaconda3 \Menu \notebook.json successfully.<br>Processed C: \Users \RogerDymock \Anaconda3 \Menu \powershell_shortcut.json succe<br>Processed C: \Users \RogerDymock \Anaconda3 \Menu \spyder_shortcut.json successfu<br>Execute: "C: \Users \RogerDymock \Anaconda3 \pythonw.exe" -E -s "C: \Users \RogerD<br>Running post install<br>Execute: "C: \Users \RogerDymock \Anaconda3 \pythonw.exe" -E -s "C: \Users \RogerD<br>Execute: "C: \Users \RogerDymock \Anaconda3 \pythonw.exe" -E -s "C: \Users \RogerD<br>Execute: "C: \Users \RogerDymock \Anaconda3 \pythonw.exe" -E -s "C: \Users \RogerD<br>Execute: "C: \Users \RogerDymock \Anaconda3 \pythonw.exe" -E -s "C: \Users \RogerD<br>Execute: "C: \Users \RogerDymock \Anaconda3 \pythonw.exe" -E -s "C: \Users \RogerD<br>Execute: "C: \Users \RogerDymock \Anaconda3 \pythonw.exe" -E -s "C: \Users \RogerD<br>Created uninstaller: C: \Users \RogerDymock \Anaconda3 \pythonw.exe" -E -s "C: \Users \RogerD | ^  |
| Completed                                                                                                    | *  |
| Anaconda, Inc                                                                                                    | el |
| Figure B1.7                                                                                                    |    |

Select 'Next'

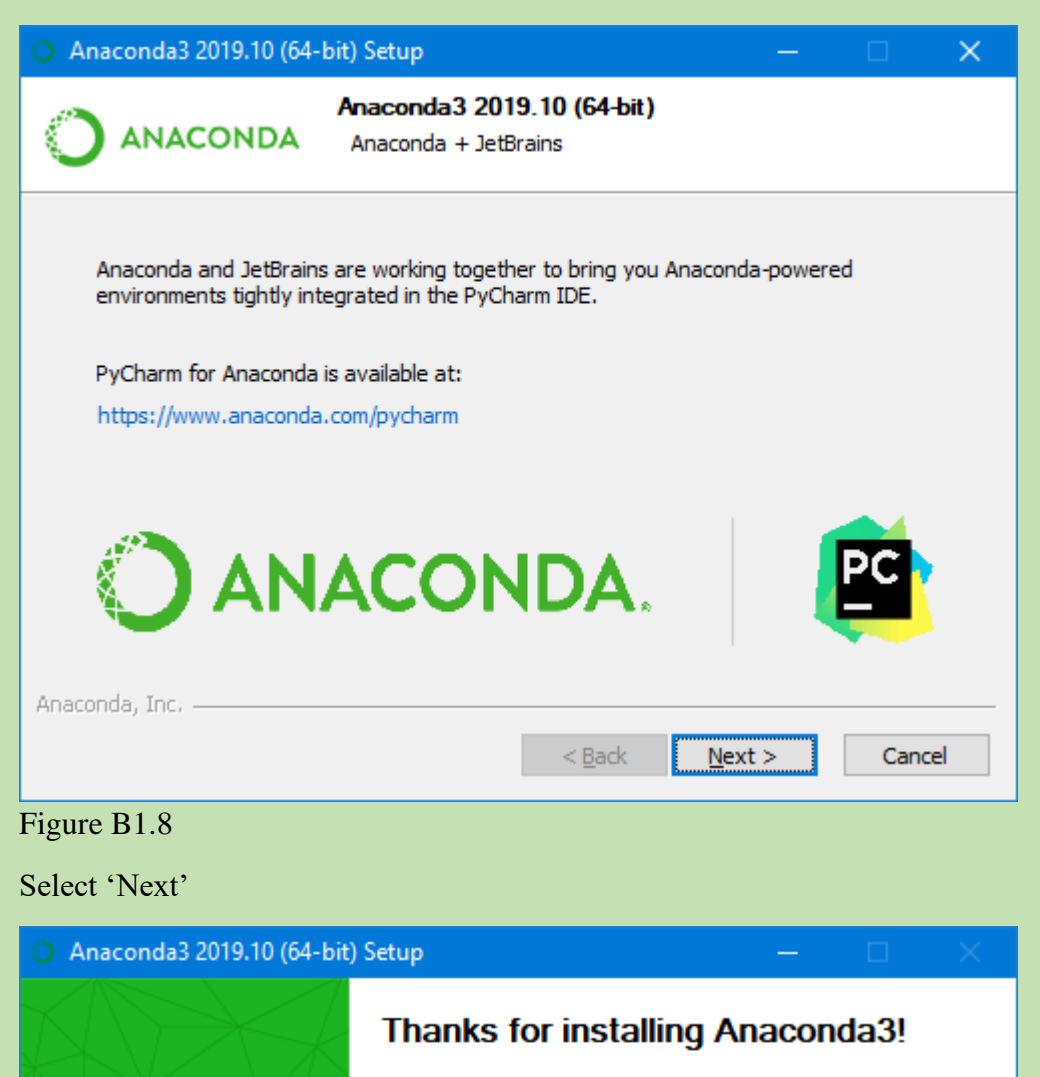

Anaconda is the most popular Python data science platform.

Share your notebooks, packages, projects and environments on Anaconda Cloud!

Learn more about Anaconda Cloud

Learn how to get started with Anaconda

< <u>B</u>ack

Finish

Cancel

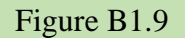

ANACONDA.

Tick or untick two boxes as required and then select 'Finish'

## 2.0 HOPS Installation

Download the code from GITHUB

| 🧿 Save As                                                 |       |                                  |     |    |              |          |        | ×      |
|-----------------------------------------------------------|-------|----------------------------------|-----|----|--------------|----------|--------|--------|
| $\leftarrow \rightarrow \checkmark \uparrow \blacksquare$ | > 1   | This PC → Downloads              | √ Ū | Se | earch Downlo | bads     |        | Q      |
| Organise 🔻 Nev                                            | v fol | der                              |     |    |              | <br>     | = •    | ?      |
| 💻 This PC                                                 | ^     | Name                             |     |    | Date mo      | dified   |        | Туре   |
| 🗊 3D Objects                                              |       | ✓ Last month (1) ———             |     |    |              |          |        |        |
| 📃 Desktop                                                 |       | Astrometrica.zip                 |     |    | 07/09/20     | 19 16:41 |        | Comp   |
| 🔮 Documents                                               |       |                                  |     |    |              |          |        |        |
| 👆 Downloads                                               |       |                                  |     |    |              |          |        |        |
| 👌 Music                                                   |       |                                  |     |    |              |          |        |        |
| Pictures                                                  |       |                                  |     |    |              |          |        |        |
| 🚆 Videos                                                  |       |                                  |     |    |              |          |        |        |
| L WINDOWS (C:                                             | )     |                                  |     |    |              |          |        |        |
| 👝 DATA (D:)                                               |       | 1                                |     |    |              |          |        |        |
| r                                                         | *     | ×                                |     |    |              |          |        |        |
| File <u>n</u> ame:                                        | hop   | os-master.zip                    |     |    |              |          |        | ~      |
| Save as <u>t</u> ype:                                     | Con   | npressed (zipped) Folder (*.zip) |     |    |              |          |        | $\sim$ |
| ∧ Hide Folders                                            |       |                                  |     | C  | <u>S</u> ave |          | Cancel |        |

Figure B2.1

Select 'Save'

Unzip by right-clicking on the 'hops-master.zip file and selecting Extract all.

|                                                  | ×      |
|--------------------------------------------------|--------|
| 🔶 😫 Extract Compressed (Zipped) Folders          |        |
|                                                  |        |
| Select a Destination and Extract Files           |        |
| Files will be extracted to this <u>f</u> older:  |        |
| C:\Users\RogerDymock\Downloads\hops-master Brows | e      |
| Show extracted files when complete               |        |
|                                                  |        |
|                                                  |        |
|                                                  |        |
|                                                  |        |
|                                                  |        |
|                                                  |        |
|                                                  |        |
| Extract                                          | Cancel |

Figure B2.2

### Select 'Extract'

In the folder 'hops-master double' click 'windows\_installer.cmd'. This brings up a window similar to that below. Not the actual one but that disappears on completion of installation so couldn't capture it.

| 🔤 Command Prompt                                                                                   |  | × |
|----------------------------------------------------------------------------------------------------|--|---|
| Microsoft Windows [Version 10.0.18362.418]<br>(c) 2019 Microsoft Corporation. All rights reserved. |  | î |
| C:\Users\RogerDymock>                                                                              |  |   |
|                                                                                                    |  |   |
|                                                                                                    |  |   |
|                                                                                                    |  |   |
|                                                                                                    |  |   |
|                                                                                                    |  |   |
|                                                                                                    |  |   |
|                                                                                                    |  |   |
|                                                                                                    |  |   |
|                                                                                                    |  |   |
|                                                                                                    |  |   |
|                                                                                                    |  | v |

Figure B2.3

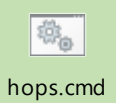

The hops.cmd icon,

, is placed on your desktop.

Double clicking on that opens two windows, Figures B2.5 and B2.6.

| S C:\WINDOWS\system32\cmd.exe                                                                                                    |                | × |
|----------------------------------------------------------------------------------------------------|----------------|---|
| C:\Users\RogerDymock\Desktop>python "C:\Users\RogerDymock\Anaconda3\lib\site-packages\hops-2.4.1-py3.7.egg\<br>no display found. Using non-interactive Agg backend<br>gzip was not found on your system! You should solve this issue for astroquery.eso to be at its best!<br>On POSIX system: make sure gzip is installed and in your path!On Windows: same for 7-zip (http://www.7-zip.<br>Loading Please wait for the main window to appear. | hops"<br>org)! | ^ |
|                                                                                                    |                |   |
|                                                                                                    |                |   |
|                                                                                                    |                |   |
|                                                                                                    |                | ~ |

Figure B2.5

| 🖉 Reduction & Alignment |                                                |                    | – 🗆 X                 |
|-------------------------|------------------------------------------------|--------------------|-----------------------|
| HOlomon                 | Reduct                                         | ion & Alignment    | MY PROFILE            |
|                         | Directory                                      | Choose Directory   |                       |
|                         | Name identifier for observation files          | Autosave           | ſ                     |
| E Contraction           | Name identifier for bias files                 | bias               |                       |
| etric 9                 | Name identifier for dark files                 | dark               |                       |
| Convright (c) 2017-2019 | Name identifier for flat files                 | flat               |                       |
| Angelos Tsiaras         | Bin fits files (reduced only)                  | 1                  |                       |
| atsiaras@star.ucl.ac.uk |                                                | Show files         |                       |
| USER MANUAL             |                                                |                    |                       |
|                         | Detected target RA DEC                         | None detected      | ✓ Use detected values |
| OBSERVATION<br>PLANNER  | Manual target RA DEC<br>(hh:mm:ss +/-dd:mm:ss) | hh:mm:ss +dd:mm:ss | [                     |
|                         | Exposure time header keyword                   | EXPTIME            |                       |
|                         | Observation date header keyword                | DATE-OBS           |                       |
|                         | Observation time header keyword                | TIME-OBS           |                       |
|                         |                                                | Show header        |                       |
|                         | RUN REDU                                       | CTION & ALIGNMENT  | N                     |

#### Figure B2.6

That's about it for installation.

#### Appendix C

The HOPS User Manual and Data Analysis video at <u>https://exoworldsspies.com/en/software/</u> provide detailed instructions on running HOPS but this example may be of help.

#### 1.0 Data download

Go to <u>https://exoworldsspies.com/en/observers/</u> and choose a dataset – in this example HAT-P32b. The screen shot in Figure C1 will be displayed.

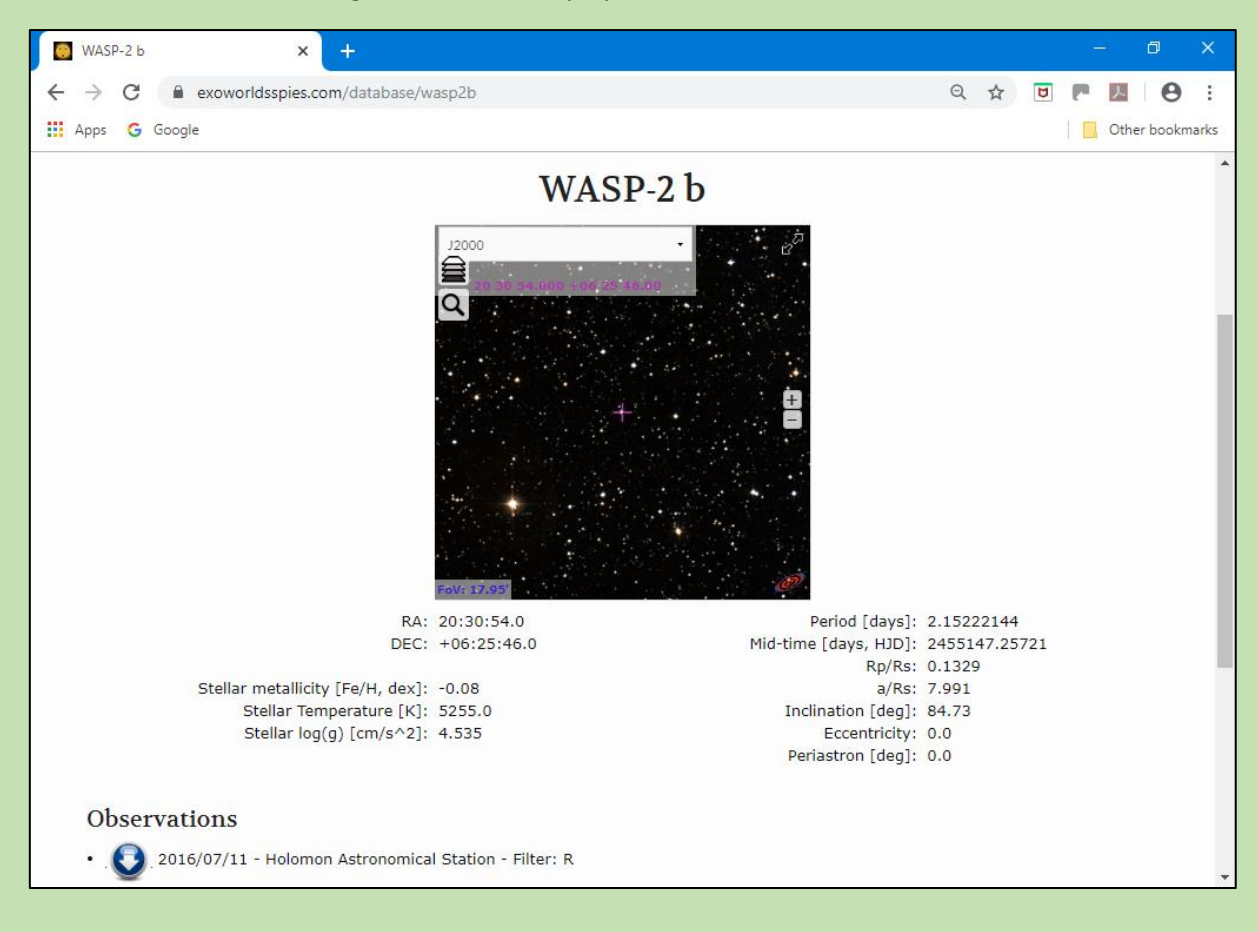

Figure C1.1. Selected target

Click on the arrow below 'Observations' – resulting in Figure C2.

| ** Drophox - wasp2h 20160711 ho      |                                 |                       | – n x                 |
|--------------------------------------|---------------------------------|-----------------------|-----------------------|
|                                      |                                 |                       |                       |
| ← → C                                | jeeuwt8/AACegYvS6w2HK33Zz7ckBO8 | Da?dI=0               | € 4 7 8               |
| 🚻 Apps 🕒 Google                      |                                 |                       | Other bookmarks       |
| ¥                                    |                                 |                       | Sign in Download •    |
| wasp2b_20160711_holomon_cg           | epro_c11xatik4000_rec           | I                     |                       |
| Sorted by name                       |                                 |                       | :=                    |
|                                      |                                 |                       |                       |
| reduction-001bias.fit reduction-001c | ark.fit reduction-001flat.fit   | reduction-002bias.fit | reduction-002dark.fit |
|                                      |                                 |                       |                       |
| reduction-002flat.fit reduction-003  | ias.fit reduction-003dark.fit   | reduction-003flat.fit | reduction-004bias.fit |

Figure C1.2. Selected data

Select Download/Direct download and save to a convenient folder.

Examine the images and delete those of poor quality or with satellite trails. If there is a meridian flip, as in this case, then reorient the later images to coincide with the earlier ones.

It is convenient to organise your data as per the instructions at <u>https://exoworldsspies.com/en/observers/</u> i.e.

- Keep all scientific and reduction frames in one folder without subfolders
- Use a specific identifier for the scientific frames e.g.WASP-10b-001.fits etc
- Use a specific identifier for the bias frames, not containing the same identifier as the scientific frames e.g. bias-001.fits etc
- Use a specific identifier for the dark frames, not containing the same identifier as the scientific frames e.g. dark-001.fits etc
- Use a specific identifier for the flat frames, not containing the same identifier as the scientific frames e.g. flat-001.fits etc

#### 2.0 Target data and selection of comparison stars

| RA          | Dec          | B-V   | V mag  |
|-------------|--------------|-------|--------|
| 20 30 54.14 | +06 25 45.90 | 0.894 | 11.798 |
| Table C2.1  |              |       |        |

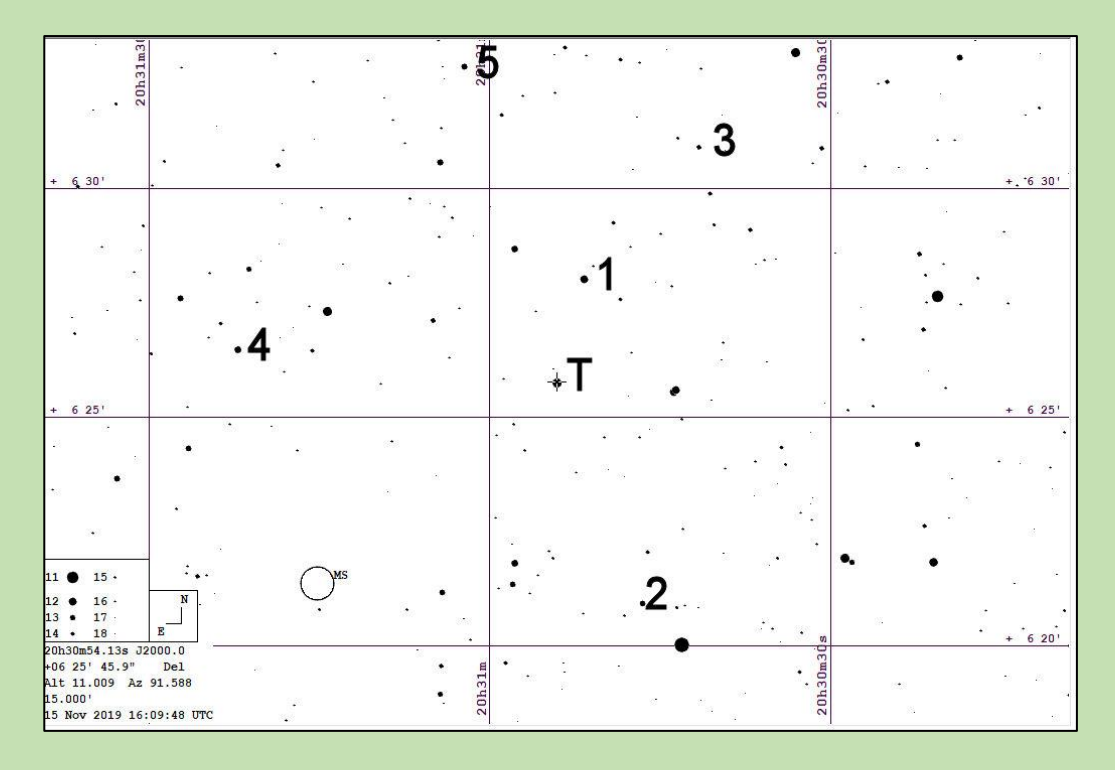

#### Figure C2.2

Nominal criteria for comparison star selection (data from Vizier/APASS) 0.694<(B-V=0.894)<1.094, 10.298<(V=11.798)<13.298

| Comp star | RA          | Dec          | B-V   | V      |
|-----------|-------------|--------------|-------|--------|
| 1         | 20 30 51.73 | +06 28 01.14 | 0.631 | 12.028 |
| 2         | 20 30 46.52 | +06 20 56.90 | 0.821 | 13.046 |
| 3         | 20 30 41.49 | +06 30 54.58 | 0.652 | 12.985 |
| 4         | 20 31 22.21 | +06 26 28.26 | 0.928 | 11.924 |
| 5         | 20 31 02.21 | +06 32 40.58 | 0.718 | 12.663 |
|           |             |              |       |        |

Table C2.2

#### 3.0 Analysis

There is a video at <u>https://exoworldsspies.com/en/software/</u> a User Manual below the video window.

Double click on the hops.cmd icon and wait until the window in Figure C3 is displayed.

| 🦸 Reduction & Alignment |                                                |                    | – 🗆 🗙               |
|-------------------------|------------------------------------------------|--------------------|---------------------|
| HOlomon                 | Reduct                                         | ion & Alignment    | MY PROFILE          |
|                         | Directory                                      | Choose Directory   |                     |
|                         | Name identifier for observation files          | Autosave           |                     |
| E and the second        | Name identifier for bias files                 | bias               |                     |
| ciric 0                 | Name identifier for dark files                 | dark               |                     |
| Convright (c) 2017-2019 | Name identifier for flat files                 | flat               |                     |
| Angelos Tsiaras         | Bin fits files (reduced only)                  | 1                  |                     |
| atsiaras@star.ucl.ac.uk |                                                | Show files         |                     |
| USER MANUAL             |                                                |                    |                     |
|                         | Detected target RA DEC                         | None detected      | Use detected values |
| OBSERVATION<br>PLANNER  | Manual target RA DEC<br>(hh:mm:ss +/-dd:mm:ss) | hh:mm:ss +dd:mm:ss | [                   |
|                         | Exposure time header keyword                   | EXPTIME            |                     |
|                         | Observation date header keyword                | DATE-OBS           |                     |
|                         | Observation time header keyword                | TIME-OBS           |                     |
|                         |                                                | Show header        |                     |
|                         | RUN REDU                                       | CTION & ALIGNMENT  | [                   |

#### Figure C3.1. Reduction and Alignment window

Select he directory in which the images (observation files in HOPS terminology) are stored by clicking on the Directory box and navigating to the relevant folder. Enter the Name identifier for observation files, wasp-2, bias, dark and flat files and the quantities of images and calibration frames will now be listed. The Reduction and Alignment window is now populated – Figure C3.2.

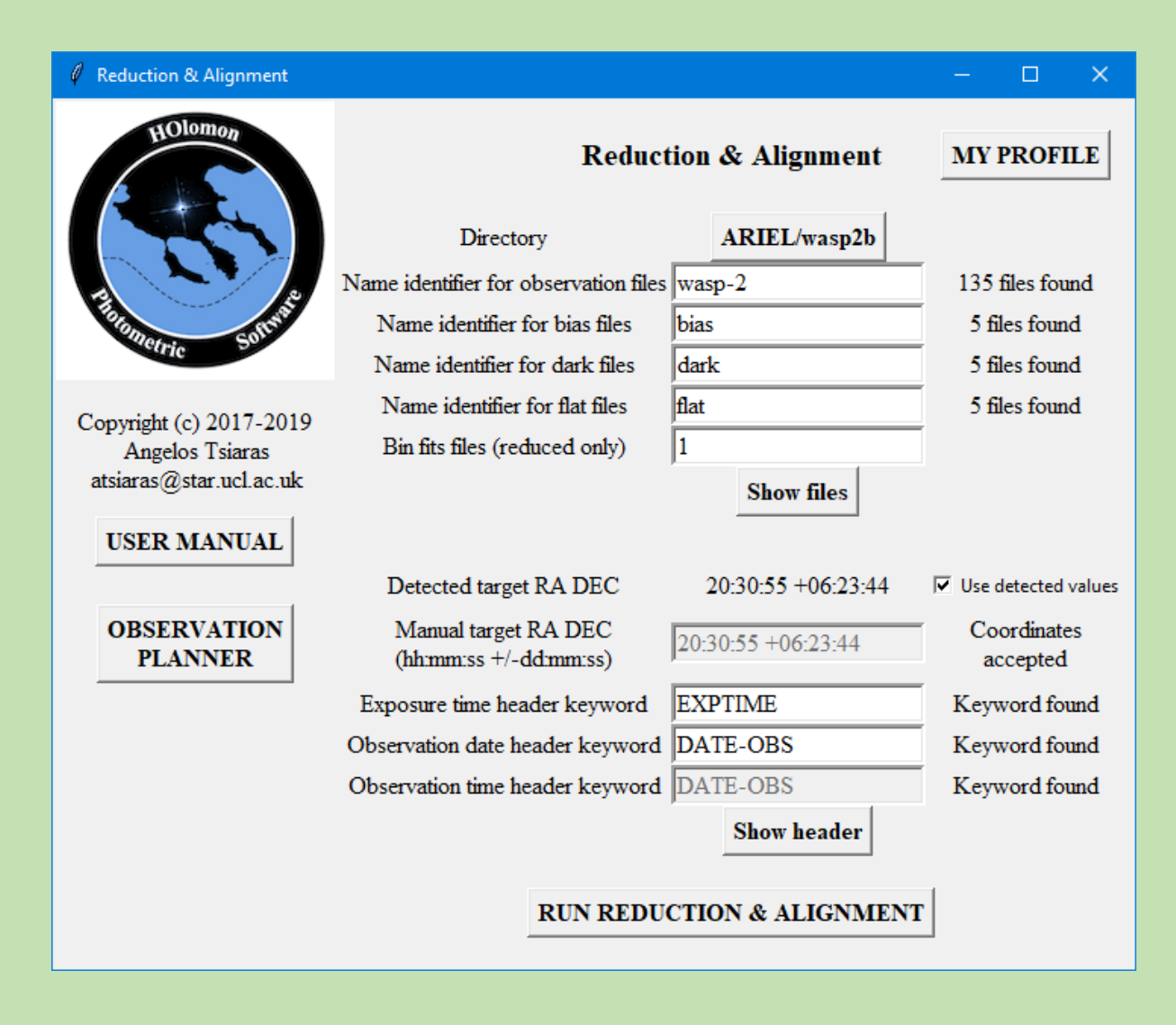

#### Figure C3.2

Select My Profile, fill in the observatory data and click on Update – Figure C3.3 shows as much as could be gleaned from the FITS header and a web search. For the purposes of this exercise do not leave 'None' in any of the boxes as this will cause an error later.

| 🧳 My Profile         |              |                       |                 |
|----------------------|--------------|-----------------------|-----------------|
|                      |              |                       |                 |
|                      | UPDATE       |                       |                 |
| observer kev         | OBSERVER     | flat files            | flat            |
| observatory key      | OBSERVAT     | bin fits              | 1               |
| telescope key        | TELESCOP     | observatory           | Holomon Station |
| camera key           | INSTRUME     | observatory lat       | +40 25 58       |
| filter_key           | FILTER       | observatory_long      | 23 30 19        |
| observation_date_key | DATE-OBS     | observatory_elev      | 850             |
| observation_time_key | TIME-OBS     | observatory_time_zone | 2               |
| target_ra_key        | OBJCTRA,RA   | observer              | Dymock          |
| target_dec_key       | OBJCTDEC,DEC | telescope             | 2800 FL scope   |
| exposure_time_key    | EXPTIME      | camera                | CCD             |
| observation_files    | Autosave     | filter                | R               |
| bias_files           | bias         |                       |                 |
| dark_files           | dark         |                       |                 |
|                      |              |                       |                 |
|                      |              |                       |                 |
|                      |              |                       |                 |
|                      |              |                       |                 |
|                      |              |                       |                 |
|                      |              |                       |                 |
|                      |              |                       |                 |
|                      |              |                       |                 |
|                      |              |                       |                 |
|                      |              |                       |                 |

Figure C3.3

Select Run Reduction and Alignment. On completion the window in Figure C3.4 is displayed in which some images were deselected.

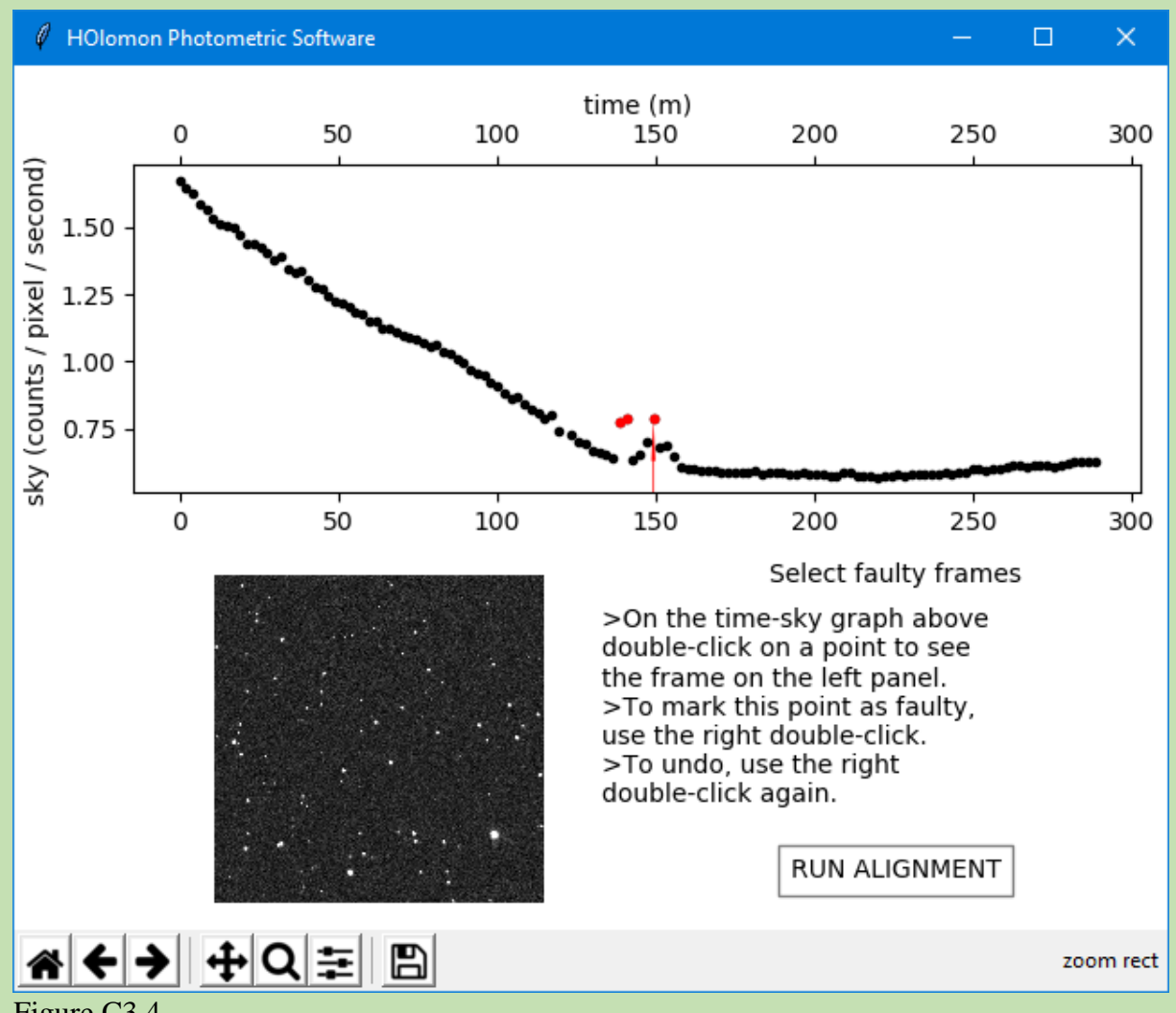

Figure C3.4

Select RUN ALIGNMENT. On completion the Photometry window is displayed - Figure C3.5.

Photometry

 $\times$ 

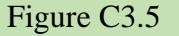

Click Show FOV and orientate the image to match the chart in Figure C3.2 – Figure C3.6

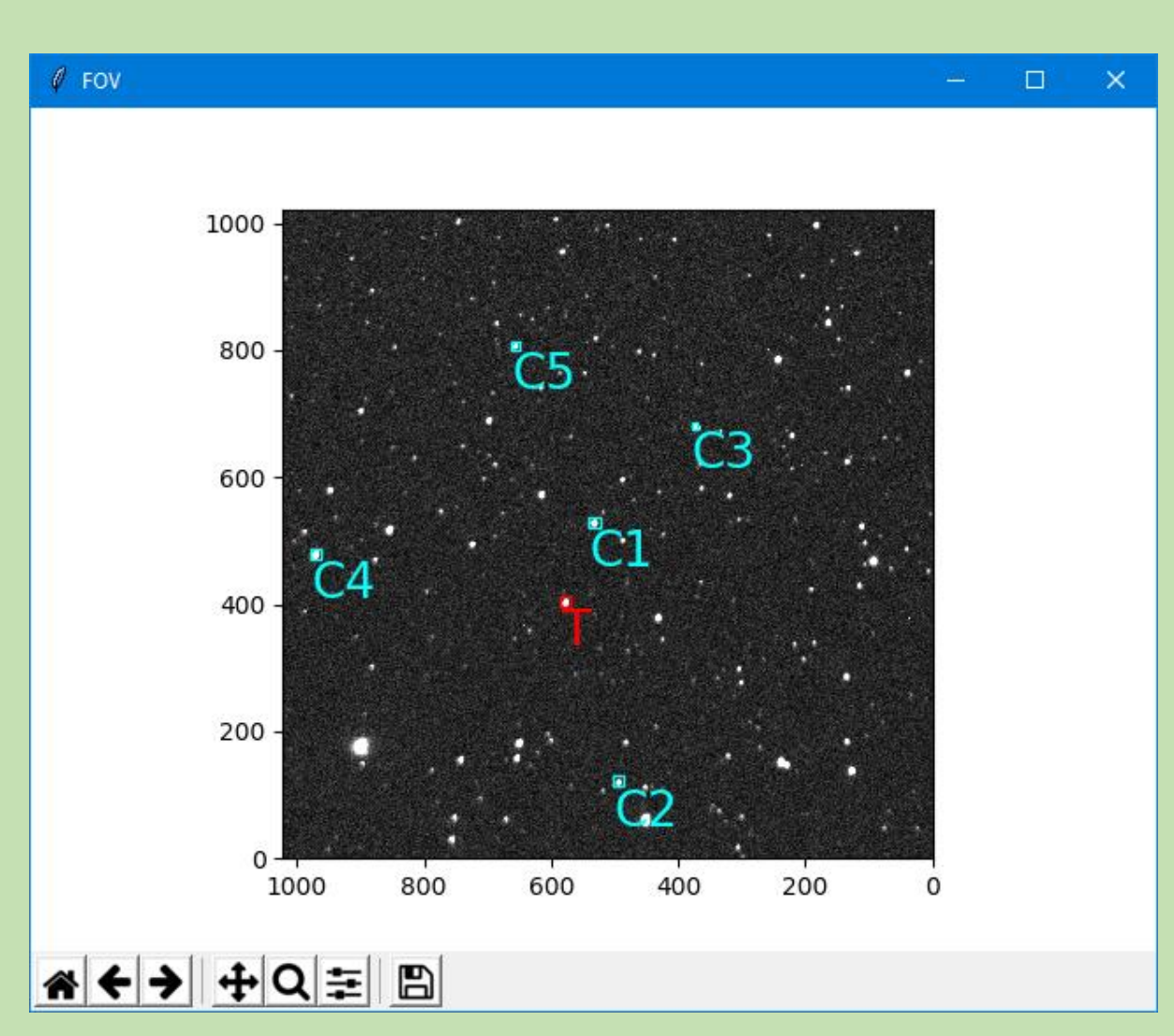

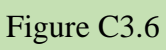

Select Target and Comparison stars as listed in Table C2.2 – Figures C3.7 and C3.8

Photometry

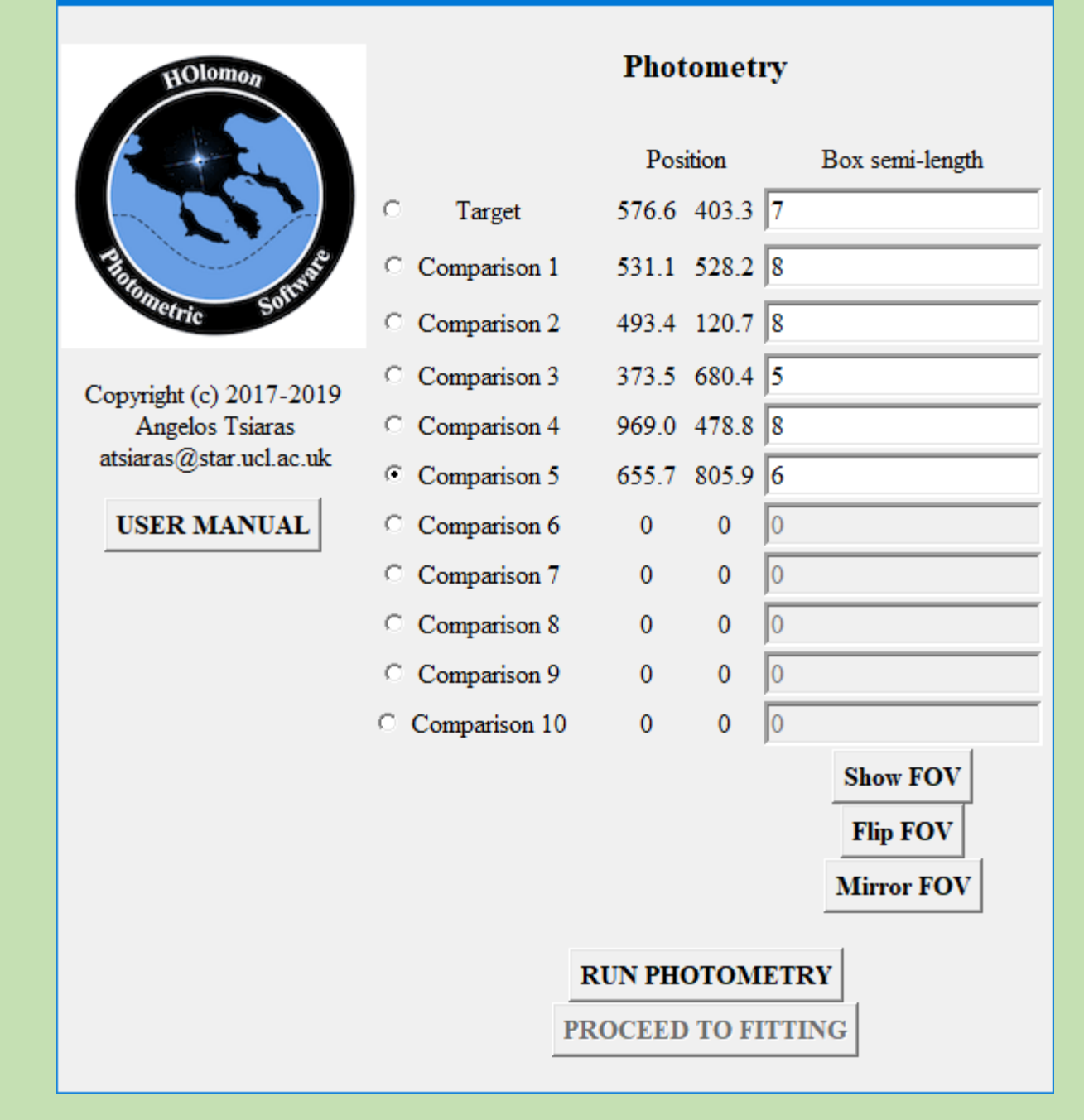

#### Figure C3.7

Select Run Photometry to calculate the light curve – Figure C3.8 is displayed.

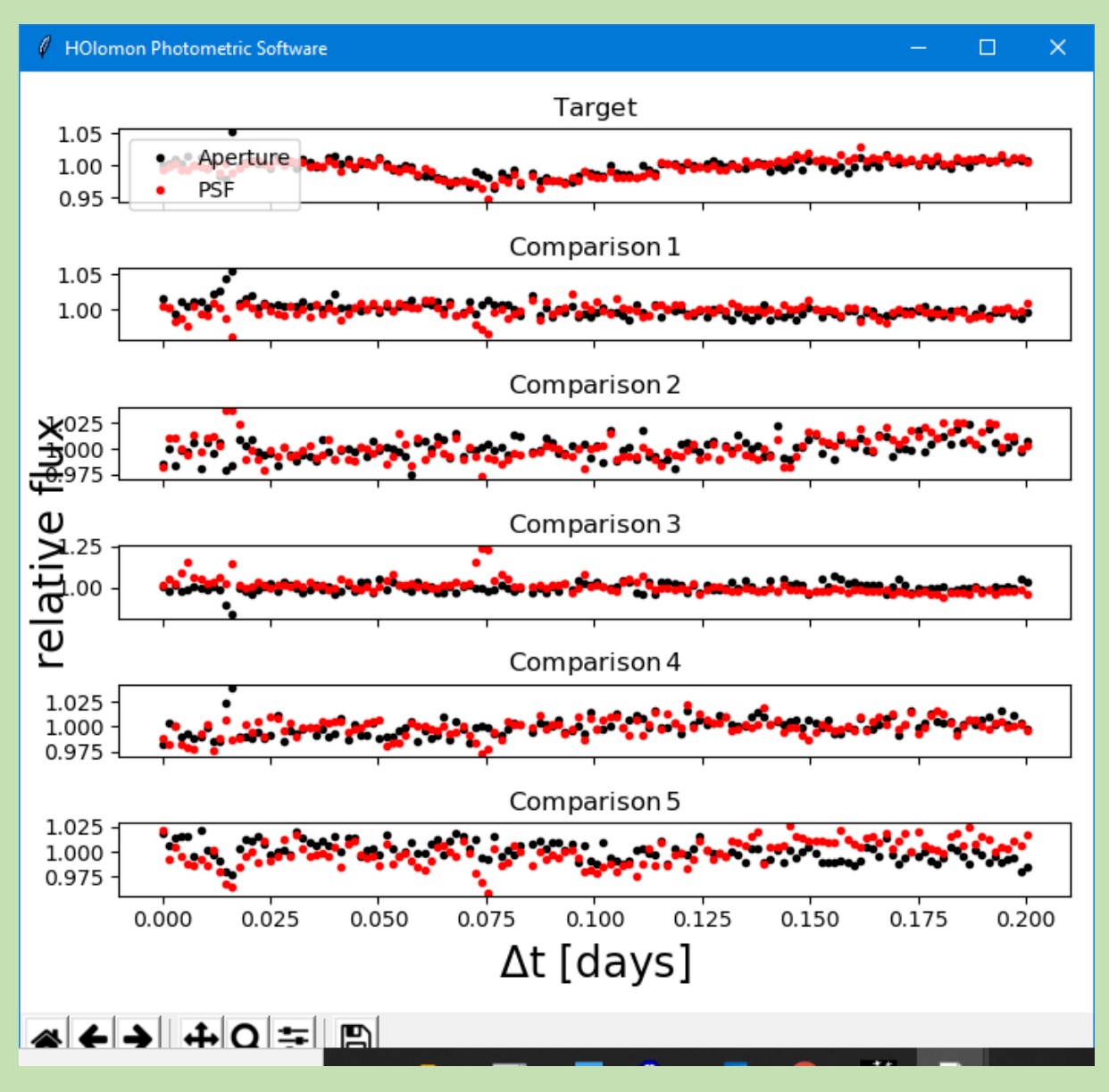

Figure C3.8

Close the window shown in Figure C3.8 and select Proceed to Fitting – Figure C3.9 is displayed which shows observatory, host star and exoplanet data. This data can be verified by referring to, for example, the <u>Extrasolar Planets Encyclopaedia</u>

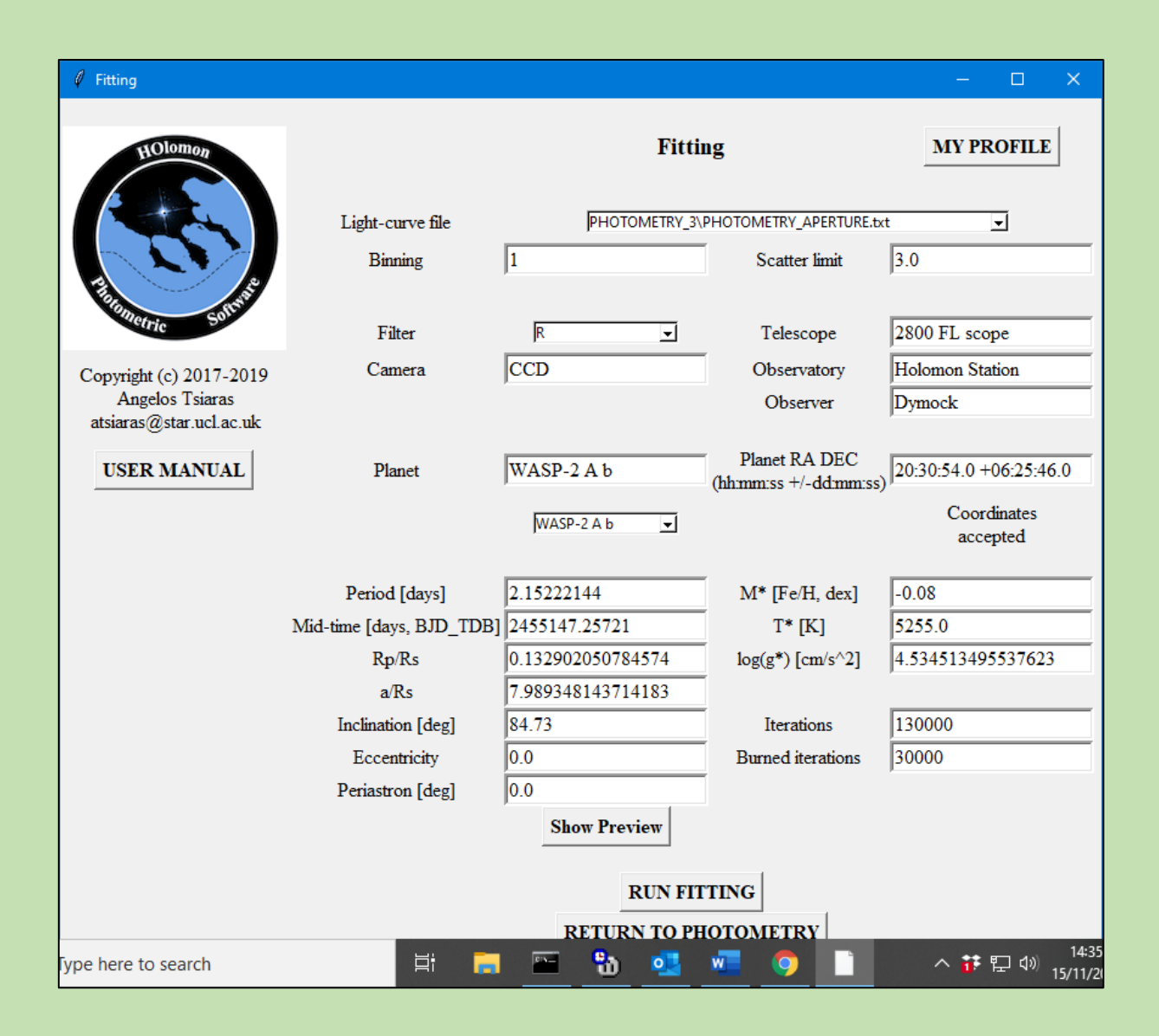

#### Figure C3.9

Select the Light-curve file from your various attempts and aperture or Gauss (psf) fitting you wish to use. Click on Show Preview to see a preview of the fitted light-curve – Figure C3.10.

The raw light-curve and model fit (red line) are shown at the top while the detrended light curve and model fit (red line) and the expected model, cyan line, are shown at the bottom.

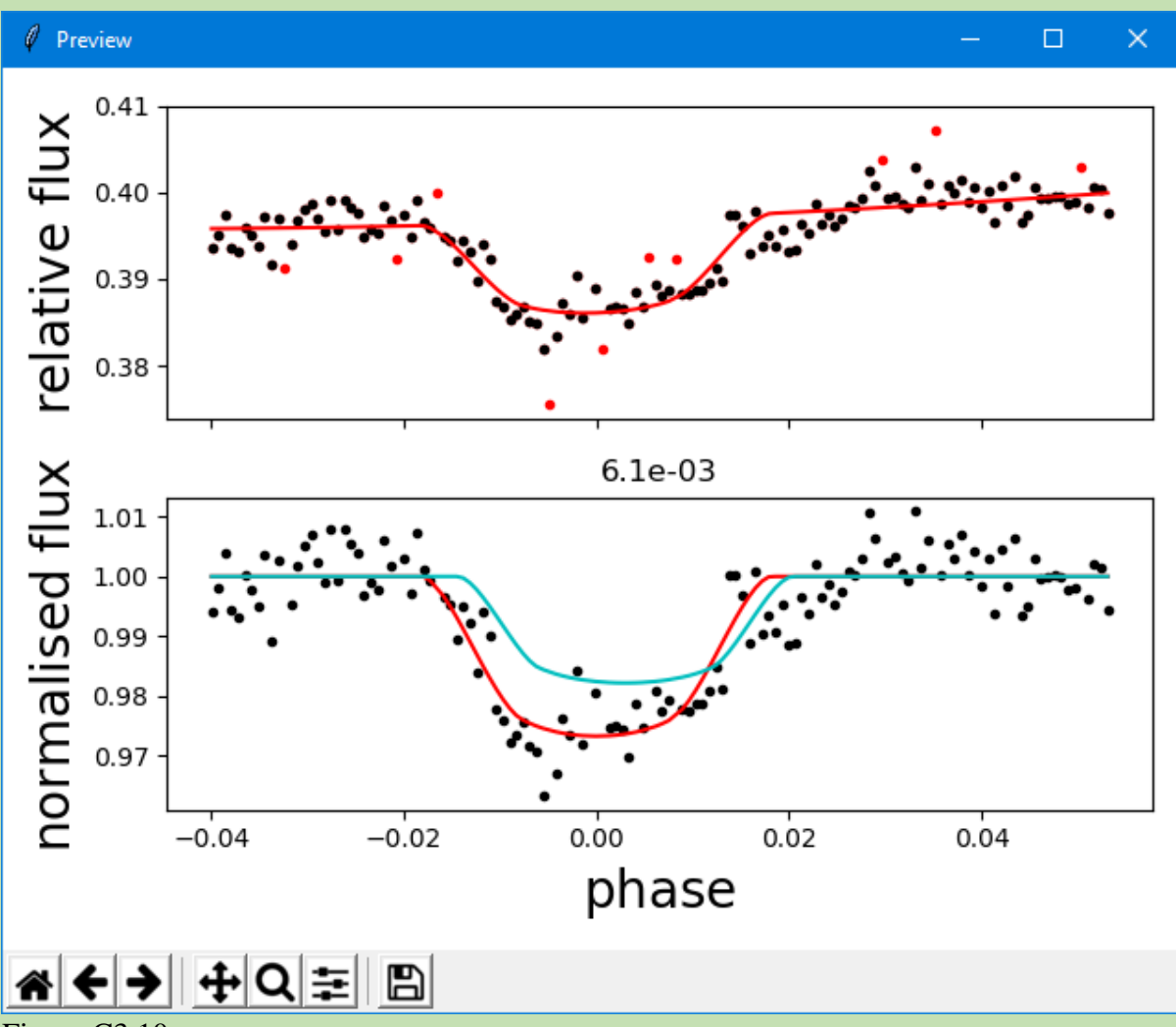

Figure C3.10

If the result is satisfactory click on RUN FITTING to obtain the final result, Figure C3.11. Data included is shown in Figure C.12. obtained from the User Manual.

Other data and images available are itemised in the User Manual PP30-32.

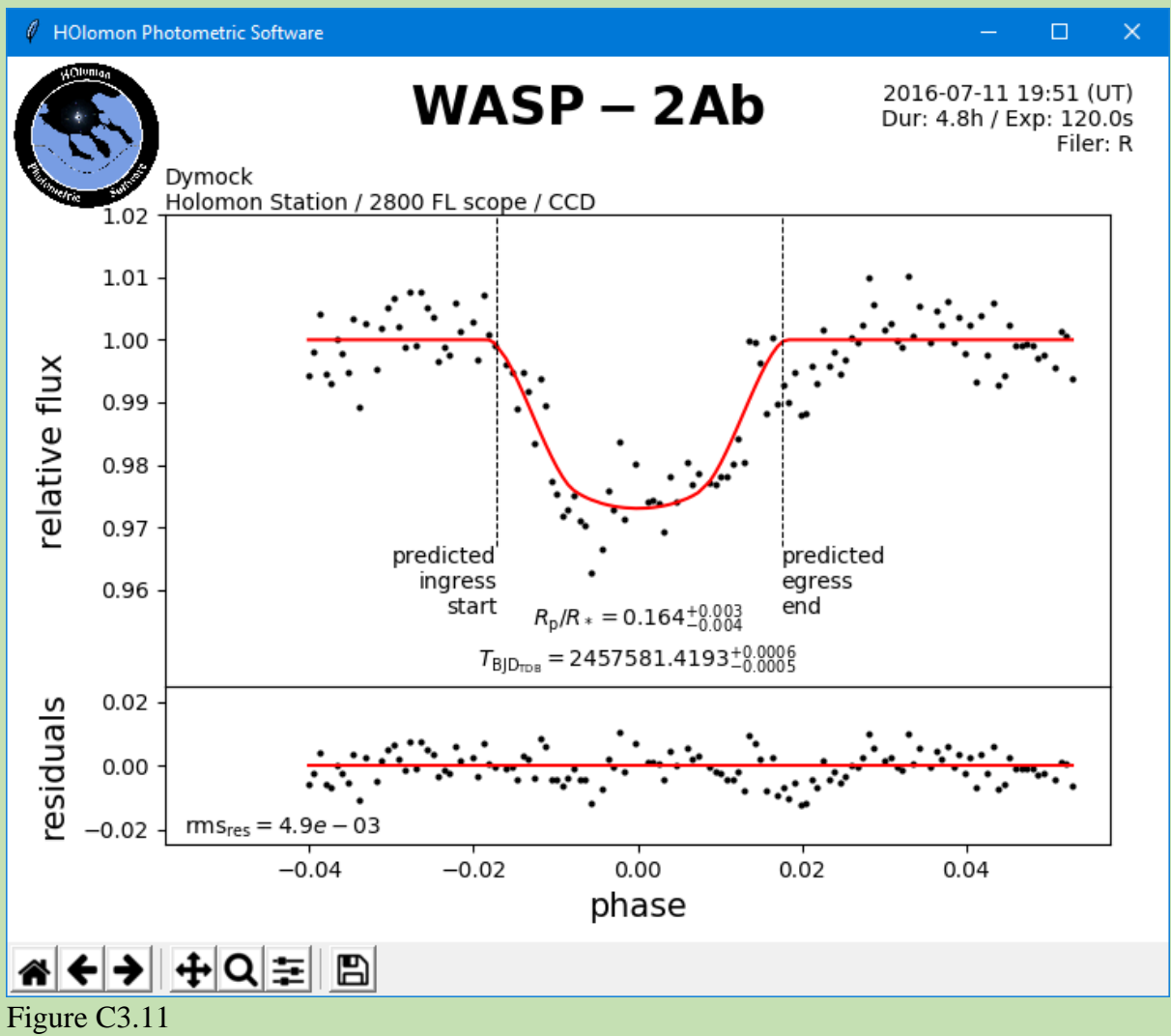

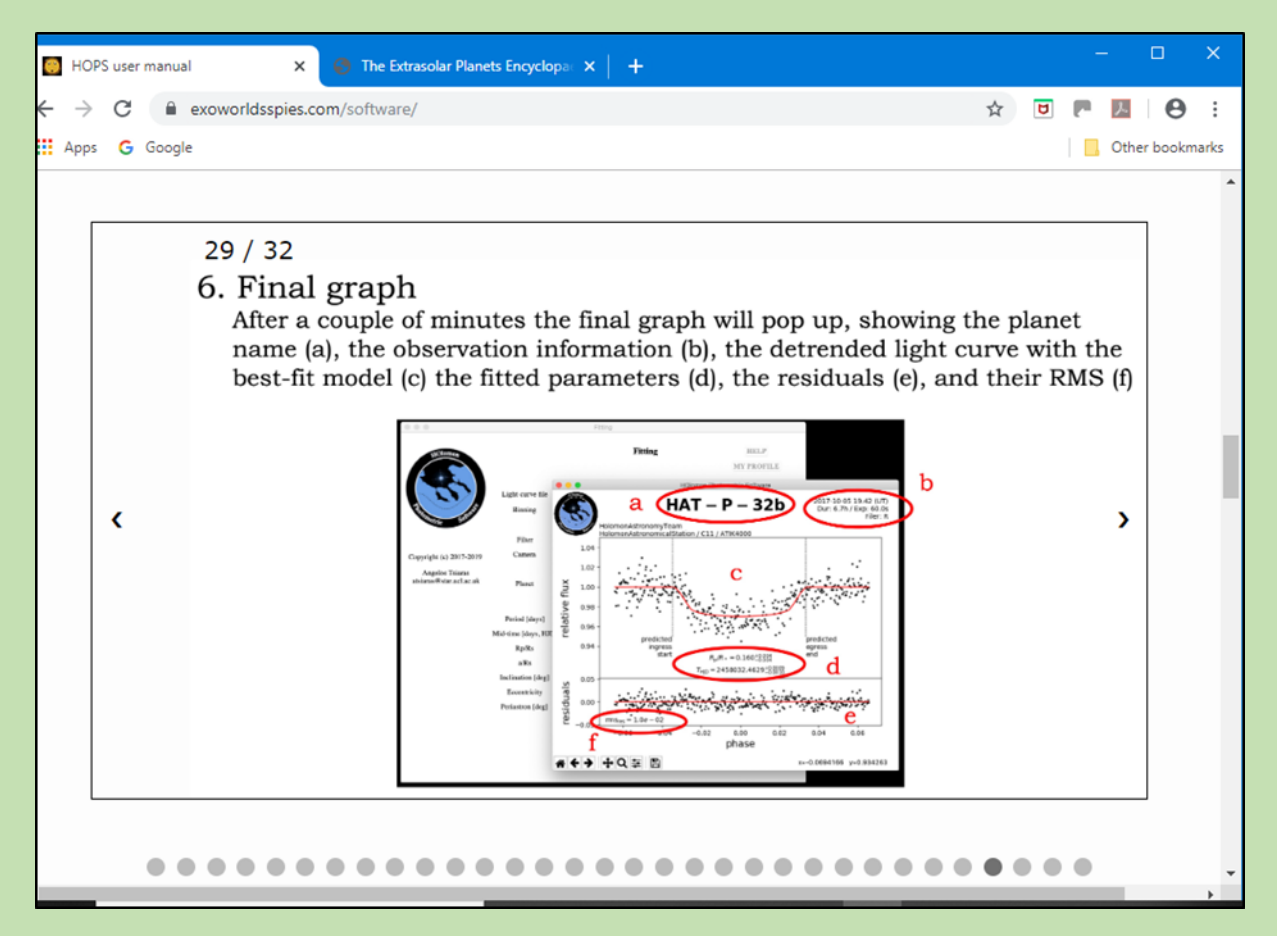

Figure C.12

Roger Dymock Assistant Director ARPS Exoplanets Division 2019 December 3